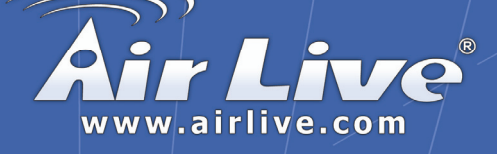

# WN-5000R

802.11n Wireless Router

# **Quick Setup Guide**

| English   | ••• | 1  |
|-----------|-----|----|
| Polski    | ••• | 1: |
| Español   | ••• | 24 |
| Deutsch   | ••• | 3  |
| Česky     | ••• | 4  |
| Русский   | ••• | 57 |
| Português | ••• | 67 |
| 日本語       |     | 78 |
| Slovensky |     | 88 |
|           |     |    |

### **Declaration of Conformity**

We, Manufacturer/Importer **OvisLink** Corp. 5F., NO.6, Lane 130, Min-Chuan Rd., Hsin-Tien City, Taipei County, Taiwan

> Declare that the product 802.11n Wireless Router WN-5000R is in conformity with

In accordance with 89/336 EEC-EMC Directive and 1999/5 EC-R & TTE Directive

#### Description

| EN 300 328 V1.7.1    | Electromagnetic compatibility and Radio spectrum Matters (ERM);                                                                                                    |
|----------------------|----------------------------------------------------------------------------------------------------|
| (2006-05)            | Wideband transmission equipment operating in the 2.4GHz ISM band<br>And using spread spectrum modulation techniques; Part 1 : technical<br>Characteristics and test conditions Part2 : Harmonized EN covering<br>Essential requirements under article 3.2 of the R&TTE Directive |
| EN 301 489-1 V1.5.1  | Electromagnetic compatibility and Radio spectrum Matters (ERM);                                                                                                    |
| (2004-11)            | Electromagnetic compatibility(EMC) standard for radio equipment and                                                                                                    |
| EN 301 489-17 V1.2.1 | Services; Part 17 : Specific conditions for wideband data and                                                                                                    |
| (2002-08)            | HIPERLAN equipment                                                                                                    |
| EN 50371:2002        | Generic standard to demonstrate the compliance of low power                                                                                                    |
|                      | Electronic and electrical apparatus with the basic restrictions related to human exposure to electromagnetic field (10MHz – 300GHz) -General public                                                                                                    |
| EN 60950-1:2001      | Safety for information technology equipment including electrical                                                                                                    |
|                      | business equipment                                                                                                    |
| ■ CE marking         | C€Φ                                                                                                    |

Manufacturer/Importer

albert 1/2

Signature : Name : Position/ Title · Date :

Clause

Albert Yeh Vice President 2007/5/9

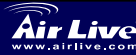

Air Live 802.11n Wireless Router WN-5000R

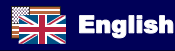

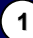

### Note on the FCC standard

This equipment has been tested and found to comply with the limits for a Class B digital device pursuant to Part 15 of the FCC Rules. These limits are designed to provide reasonable protection against harmful interferences when the equipment is operating in a commercial area. This equipment generates, uses and may radiate radio frequency energy, and if not installed in accordance with the user guide, may cause interference in the transmission of radio communications. If operating in a residential area, it is probable this equipment will cause harmful interference, in which case the user will be required to try to correct this interference using his own means.

#### Note on CE Marking

This is a Class B product. In a residential area this product may cause radio interference, in which case the user can be required to take the appropriate measures. OvisLink Corp. hereby declares that WN-5000R meets the basic requisites of directive 99/05/CE, and is therefore liable for the accuracy of these data:

OvisLink Corp. 5F, No.6 Lane 130, Min-Chuan Rd, Hsin-Tien City, Taipei, Taiwan TEL: +886-2-2218-6888

### Warranties

This product has undergone various quality controls to ensure proper operation.

This product is covered by a two-year warranty for countries inside European Union. For other countries, the warranty period is one year only. In the event of any manufacturing fault or breakdown, it will be repair by OvisLink Corp. Please contact your supplier for details on the procedure to follow. This warranty shall not be applicable in the event of damage caused by improper use of the product, accidents, faulty handling or manipulation nor any future incompatibility with third party products.

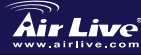

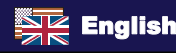

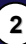

# English

## **Basic Information**

### Default Setting:

- IP Address:
- Subnet Mask:
- Login:
  - Password:
- Wireless Model SSID: п
- п. Channel:

192.168.2.1 255.255.255.0 airlive airlive airlive 11

# LED Indicators

### WN-5000R

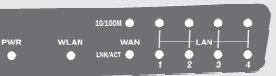

| LED Name | Light    | Description                               |  |
|----------|----------|-------------------------------------------|--|
|          | Status   |                                           |  |
| PWR      | ON       | Router is switched on and correctly       |  |
|          |          | powered                                   |  |
|          | On       | Wireless network is switched on           |  |
| WLAN     | Off      | Wireless network is switched off          |  |
|          | Flashing | Wireless LAN activity (transferring data) |  |
|          | On       | WAN port (Internet) is running at 100Mbps |  |
| WAN      | Off      | WAN port (Internet) is running at         |  |
|          |          | 10Mbps                                    |  |
| 10/100M  | Flashing | WAN activity (transferring data)          |  |
| WAN      | On       | WAN port is connected                     |  |
|          | Off      | WAN port is not connected                 |  |
| LNK/ACT  | Flashing | WAN activity (transferring data)          |  |
| LAN      | On       | LAN port is running at 100Mbps            |  |
| 10/100M  | Off      | LAN port is running at 10Mbps             |  |
| LAN      | On       | LAN port is connected                     |  |
|          | Off      | LAN port is not connected                 |  |
| LNK/ACT  | Flashing | LAN activity (transferring data)          |  |

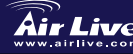

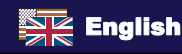

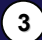

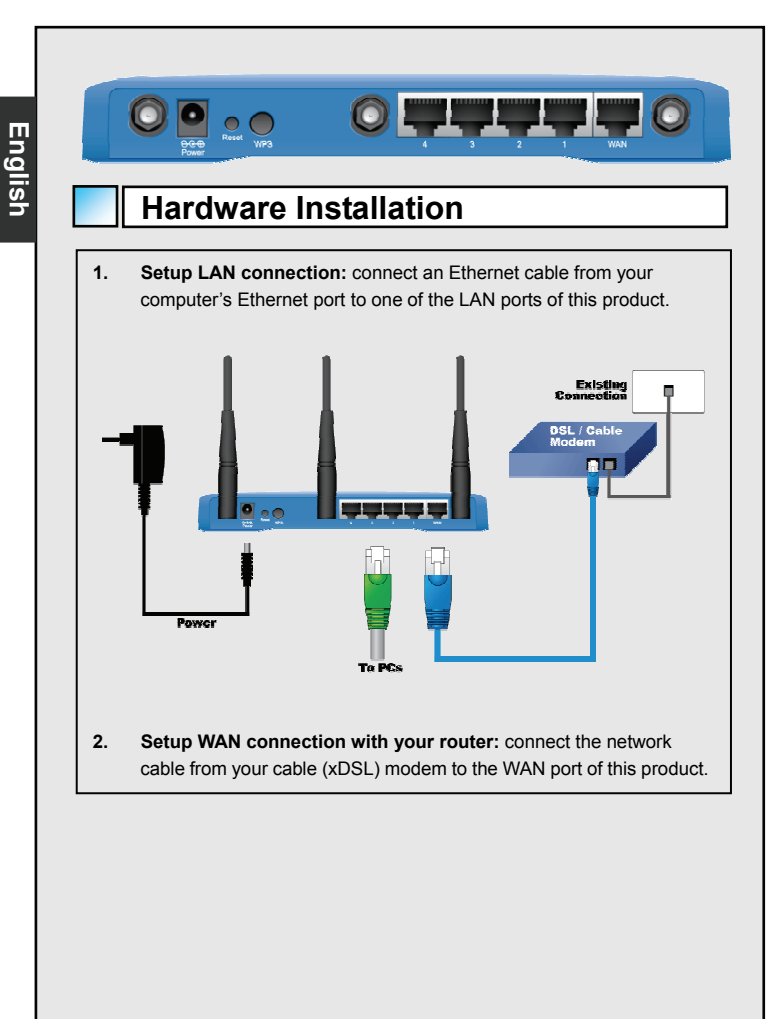

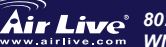

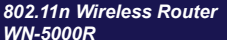

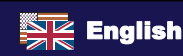

# **Installation Steps**

- 1. Please install your network cards first before the Router.
- 2. Connect the power, Lan cable and Wan cable to the back.
- 3. Use your wireless card to do a site survey, the default SSID is "airlive" and Channel is "11".
- If you need to change router configuration, please follow the procedure below:
  - The Router default IP address is 192.168.2.1 Please make sure your computer IP is in the same subnet as the router (i.e. 192.168.2.X)
  - Open the web browser and enter 192.168.2.1 When asked for the Login and Password, just type **airlive** for login name and **airlive** for Password.

# Wireless Mode Setting

This page include all primary and major parameters for the wireless mode setting. Any parameter change will cause the device to reboot for the new setting to take effect.

Wireless Modes: AP, AP Bridge-Point to Point,

AP Bridge-Point to Multi-Point, and AP Bridge-WDS

The default mode is set to AP. You can change it to another mode.

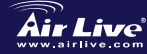

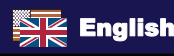

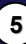

# AP Mode

English

| Air Live                                                                                                    |                                                                                                    |
|----------------------------------------------------------------------------------------------------|----------------------------------------------------------------------------------------------------|
| System     WAN     LAN     Wireless     the start senare     the start senare     the st | Wireless Settings         The page allow yours define ESEO, and Channel for the windess connection. These parameters are used for the windess term in the Access Fact.         Vireless April 1         Brand       24 Orig (20-04) (9)         Channel Number       11 (9)         Apply       Cancel                                                                                                    |
| The Settings f<br>1. ESSIE<br>2. Chanr<br>3. Band:<br>• 2.4<br>• 2.4<br>• 2.4<br>• 2.4                                                                                                    | or Wireless function are as follows:<br>D: airlive<br>nel: The factory setting is channel 11<br>Please select the radio band from one of following options:<br>GHz (B)-2.4GHz band, only allows 802.11b wireless<br>network client to connect this router (maximum transfer<br>rate 11Mbps).<br>GHz (N)-2.4GHz band, only allows 802.11n wireless<br>network client to connect this router (maximum transfer<br>rate 300Mbps).<br>GHz (B+G)-2.4GHz band, only allows 802.11b and 802.11g<br>wireless network client to connect this router (maximum<br>transfer rate 11Mbps for 802.11b clients, and maximum<br>54Mbps for 802.11g clients).<br>GHz (G)-2.4GHz band, only allows 802.11g wireless<br>network client to connect this router (maximum<br>transfer rate 54Mbps). |

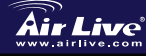

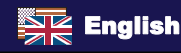

|                                              | Wireless Settings This page allows you to define ESSID, and Channel for the wireless connection. These parameters are used for the wireless stations to connect to the Access Point.                                                                                                    |
|----------------------------------------------|----------------------------------------------------------------------------------------------------|
|                                              | Mede:     AP Bridge-Paint to Point       Band:     24 GHz (B+G+M) ≥       Channel Rumber:     11 ≥       MAC address 1:     0000000000       Set Security:     Set Security:                                                                                                    |
|                                              | Apply Cancel                                                                                                    |
| with a<br>wirele<br>client<br>physi<br>conne | inother, to combine two access points and expand the scope of<br>ess network, and all clients (wired only – AP will not accept wireless<br>s in this mode) of two wireless routers will think they're on the same<br>cal network. This function is very convenient when you need to<br>ect two networks between two buildings.                                                                                                    |
|                                              |                                                                                                    |
|                                              |                                                                                                    |
|                                              | AP Bridge Point to Muti Point                                                                                                    |
|                                              | Wireless Settings           This page allow you to define           Stations for the cases Paid.                                                                                                    |
|                                              | AP Bridge Point to Mult Point Wireless Settings This page allows you to defand for the wireless convection. These parameters are used for the wireless tateline to convect to the Access Point AP Bridge-Point to Multi-Point                                                                                                    |
|                                              | AP Bridge Point to Mult Point         Viriess Settings         The page allows you to find a ESBD, and Channel for the wireless connection. These parameters are used for the wireless tableme to connect to the Access Point         Made       AP BridgePoint to Mult-Point #         Made       AP BridgePoint to Mult-Point #         Made       AP BridgePoint to Mult-Point #         Made       Made         Made       000000000         MAC enderses 1       0000000000         MAC enderses 1       0000000000         MAC enderses 1       0000000000         MAC enderses 1       0000000000         MAC enderses 1       0000000000         MAC enderses 1       0000000000         MAC enderses 1       0000000000         MAC enderses 1       0000000000         MAC enderses 1       0000000000         MAC enderses 1       0000000000         MAC enderses 1       0000000000         MAC enderses 2       0000000000         MAC enderses 2       0000000000         MAC enderses 2       0000000000         MAC enderses 2       0000000000         MAC enderses 2       00000000000         MAC enderses 2       0000000000         MAC enderses 2       0000000000                                                                                                    |
|                                              | AP BIGGE POINT CO MULT POINT<br>Numerous and the set of the weak set of the weak |

|         | This pape allows you to define ESSID, and Channel for the wireless connection. These parameters are used for the wireless |
|---------|----------------------------------------------------------------------------------------------------|
|         | the page news for the Access Point.                                                                                       |
|         | Mode: AP Bidge WDS M<br>Band: 24 GHz (8+G+H) M                                                                            |
|         | ESSID: airfine<br>Channel Number: 11                                                                                      |
|         | MAC_address 1: 00000000000<br>MAC_address 2: 0000000000                                                                   |
|         | MAC address 3 : 00000000000<br>MAC address 4 : 0000000000                                                                 |
|         | Set Security Set Security                                                                                                 |
|         | Apply Cancel                                                                                                    |
| In this | s mode, you can expand the scope of network by combining up to fo                                                         |
|         |                                                                                                    |
| other   | access points together, and every access point can still accept                                                           |
|         |                                                                                                    |
| wirele  | ess clients.                                                                                                    |
|         |                                                                                                    |
|         |                                                                                                    |
|         |                                                                                                    |
|         |                                                                                                    |
|         |                                                                                                    |
|         |                                                                                                    |
|         |                                                                                                    |
|         |                                                                                                    |
|         |                                                                                                    |
|         |                                                                                                    |
|         |                                                                                                    |
|         |                                                                                                    |
|         |                                                                                                    |
|         |                                                                                                    |
|         |                                                                                                    |
|         |                                                                                                    |
|         |                                                                                                    |
|         |                                                                                                    |
|         |                                                                                                    |
|         |                                                                                                    |
|         |                                                                                                    |
|         |                                                                                                    |
|         |                                                                                                    |
|         |                                                                                                    |
|         |                                                                                                    |

# English

9

# Setting Up TCP IP

- 1. Click Start  $\rightarrow$  Settings  $\rightarrow$  Control Panel.
- 2. Double-click the Network and Dial-up Connections.
- 3. Right Click the Local Area Connection and select Properties.
- 4. Select Internet Protocol (TCP/IP) and click Properties.

| Lo | al Area Connection                                                 | Properties                                            |                                          | <u>? ×</u>              |
|----|--------------------------------------------------------------------|-------------------------------------------------------|------------------------------------------|-------------------------|
|    | ieneral                                                            |                                                       |                                          | ,                       |
|    | Connect using:                                                     |                                                       |                                          |                         |
|    | Bealtek RTL81                                                      | 39(A) PCI Fast                                        | Ethernet Adap                            | ter                     |
|    |                                                                    |                                                       |                                          | Configure               |
|    | Components checked                                                 | are used by th                                        | is connection:                           |                         |
| •  | Client for Micro                                                   | soft Networks<br>Charing for M<br>sol (TCP/IP)        | icrosoft Netwo                           | iks                     |
|    | Install                                                            | Uninsta                                               |                                          | Properties              |
|    | Description                                                        |                                                       |                                          |                         |
|    | Transmission Contro<br>wide area network p<br>across diverse inter | of Protocol/Inte<br>protocol that pr<br>connected net | rnet Protocol.<br>ovides commu<br>works. | The default<br>nication |
|    | Show icon in taskt                                                 | ar when conn                                          | ected                                    |                         |
| _  |                                                                    |                                                       | OK                                       | Cancel                  |

5. Select Obtain an IP address automatically and DNS server address automatically. Then, click OK.

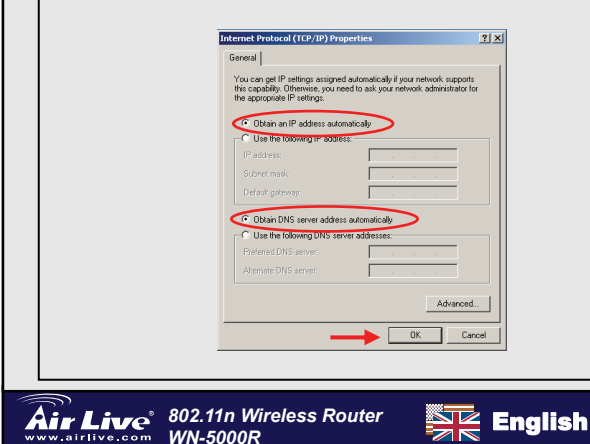

# **Quick Setup Wizard**

 Open your browser. Then type this product's IP address (for example: http://192.168.2.1) in the Location/Address field of your browser. And type your ID airlive password airlive login to your device.

| <b>Air Live</b>                             | Home   General Setup   Status   Tool                                                                                                    | DOZ 111 WATCHESS DECONSTRUCTOR |
|---------------------------------------------|----------------------------------------------------------------------------------------------------|--------------------------------|
| OursSetup<br>Jerend Setup<br>HERE!<br>Satus | Outlob Setup: Witzard           Tax Gub/Sub/Witzard products with the necessary configurations to<br>concert your Disordent dracts to your Internet Serves Provider (GP)<br>through an external cable or a DSL modern.           General SetUP         Tax Brandbard casts to your Internet Serves Provider (GP)<br>through an external cable or a DSL modern.           General SetUP         Tax Brandbard casts to your Internet Serves,<br>Access Control, Hicker Attack Detection and DMZ. We highly<br>recommany to a level to default entities.           Status Information<br>The Brandbard Internet status information provides the following<br>information along your Braschand notaer. Hankweif-Temese version,<br>Smith Nambe, and etc. curvet operating status.           Tools         Daskbard notare for Tasts includes Configuration tools, Fremere<br>grapher and Refer. Coles - Traits includes Configuration tools, Fremere<br>grapher and prefer. Coles - Traits includes Configuration tools, Fremere<br>grapher and prefer. Coles - Tools includes Configuration tools, Premere<br>graphere and prefer. Coles - Tools includes Configuration tools, Premere<br>graphere and prefer. Coles - Tools includes Configuration tools, Premere<br>graphere and prefer. Coles - Tools includes Configuration tools, Premere<br>graphere and prefer. Coles - Tools includes Configuration tools, Premere<br>graphere and prefer. Coles - Tools includes Configuration tools, Premere<br>graphere and prefer. Coles - Tools includes Configuration tools, Premere<br>graphere and Prefer. Coles - Tools includes Configuration tools, Premere<br>graphere and Prefere and Labora you to responde your Brandbard notari<br>formare. The REFERENCE with Balance and Preference. |                                |

2. Press the **Quick Setup** button and follow the instructions on screen to setup the Internet connection.

| <ul> <li>1.Time Series</li> <li>2.Secolicant Type</li> <li>3.16 Solitase Into</li> </ul> | Time Zone 2                                                                   | vall settings. |
|------------------------------------------------------------------------------------------|-------------------------------------------------------------------------------|----------------|
|                                                                                          | Set Time Zone : (GMT)Greenwich Mean Time: Dublin, Edinburgh, Lisbon, L        | ondon 👻        |
|                                                                                          | Time Server Address : 192.43.244.18                                           |                |
|                                                                                          | Daylight Savings - Enable Function<br>Times From January V 1 V To January V 1 |                |
|                                                                                          |                                                                               | Next           |
| 3. Select time                                                                           | zone of the area where you live, then click                                   | 'Next'.        |
|                                                                                          |                                                                               |                |
| -                                                                                        |                                                                               |                |

English

(10)

802.11n Wireless Router

WN-5000R

<u>Ai</u>r Live<sup>®</sup>

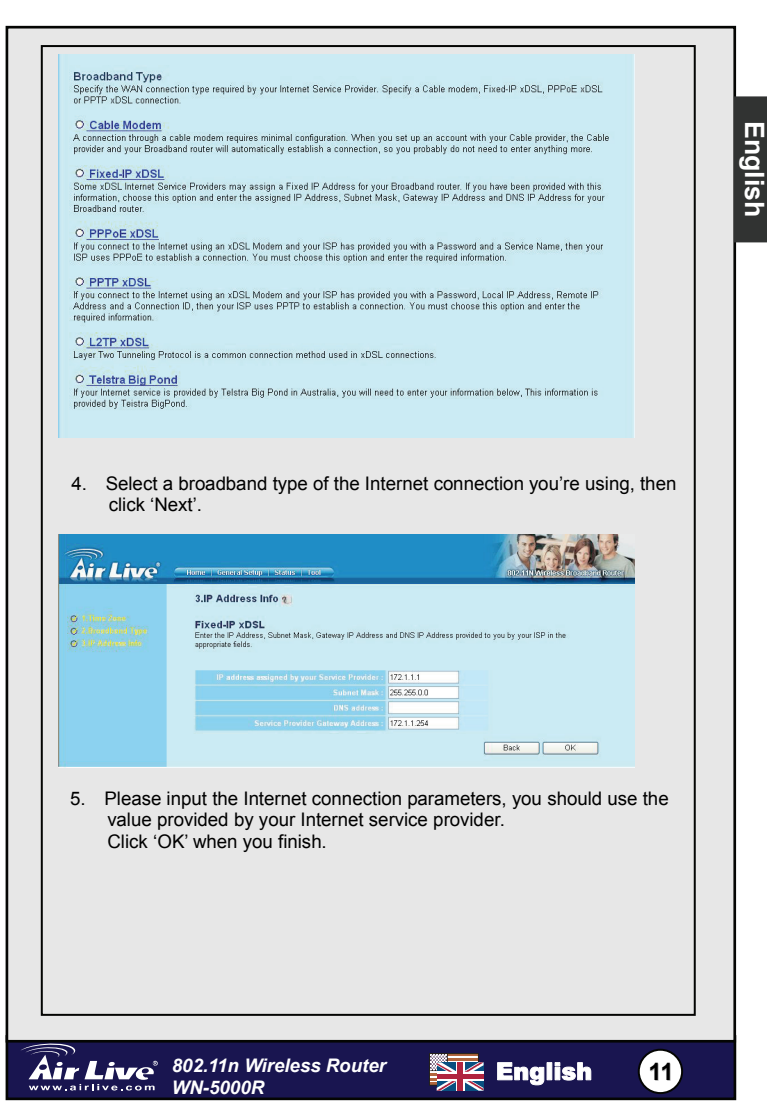

|      | Save setting successfully!                                                  |
|------|-----------------------------------------------------------------------------|
|      | Please press APPLY button to restart the system for changes to take effect. |
|      | Αρρίγ                                                                       |
| lick | Apply to save the setting                                                   |

| МЕМО |
|------|
|      |
|      |
|      |
|      |
|      |
|      |
|      |
|      |
|      |
|      |

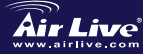

English

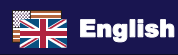

#### Ostrzeżenie FCC

Ten produkt został przetestowany i uzyskał potwierdzenie zgodności z rozporządzeniami na temat urządzeń cyfrowych należących do Klasy B (Class B), według części 15 Reguł FCC. Ograniczenia te zostały zaprojektowane w celu zapewnienia uzasadnionej ochrony przed szkodliwymi interferencjami, które mogą powstać podczas użytkowania produktu w środowisku miejskim. Urzadzenie wytwarza, używa i może promieniować energię w postaci fal radiowych, o ile nie zostało zainstalowane i nie jest używane zgodnie z podręcznikiem użytkownika. Może wtedy spowodować powstanie szkodliwych interferencji i zakłócać łączność radiowa. Jeśli używanie tego produktu w terenie zamieszkałym spowoduje szkodliwe interferencje, użytkownik może spotkać się z wymaganiem usuniecia tvch interferencii na własny koszt.

#### Ostrzeżenie CE

To urządzenie Klasy B (Class B). W środowisku zabudowanym może ono spowodować powstanie szkodliwych interferencii radiowych. W takim przypadku obowiazkiem jego użytkownika jest wykonanie odpowiednich poprawek w celu wveliminowania problemu. OvisLink Corp. ninieiszvm oświadcza, że urządzenie WN-5000R spełnia podstawowe wymagania dyrektywy 99/05/CE. Podaje też swoje dokładne dane:

> OvisLink Corp. 5F, No.6 Lane 130, Min-Chuan Rd. Hsin-Tien Citv. Taipei. Taiwan TEL: +886-2-2218-6888

### Gwarancie

Ninieiszy produkt przeszedł szczegółowa kontrole jakości, która zweryfikowała jego właściwe działanie. Urządzenie objęte jest dwuletnia awarancia na terenie wszystkich kraiów Unii Europeiskiei. W innych kraiach okres gwarancji wynosi jeden rok. W przypadku jakichkolwiek uszkodzeń lub błędów producenta, będzie naprawione na koszt OvisLink Corp. Prosimy o kontakt ze sprzedawcą w celu uzyskania dokładnych informacji o przebiegu procedury gwarancyinei. Gwarancia nie obeimuje uszkodzeń spowodowanych przez niewłaściwe użytkowanie produktu, wypadków losowych, a także błędów spowodowanych samodzielna próba zmian parametrów produktu oraz niekompatybilności z urządzeniami innych producentów.

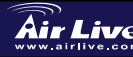

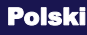

## Podstawowe informacje

### Domyślne ustawienia:

- Adres IP:
  - Maska podsieci:
- Login:
  - Hasło:
- Model SSID:
- п Kanał:

#### 192.168.2.1 255.255.255.0 airlive airlive airlive 11

# Wzkaźniki LED

WN-5000R

|    |      |           | -  | -  |      |    |
|----|------|-----------|----|----|------|----|
|    |      | 10/100M 🔵 | e. | e. | e.   | Ľ, |
| NR | WLAN | WAN       | H  | +u | AN [ |    |
|    | •    | LNK/ACT 🍚 | 1  | 2  | a    |    |

| Nazwa<br>diody LED | Status     | Znaczenie                                               |  |
|--------------------|------------|---------------------------------------------------------|--|
| PWR                | Świeci     | Ruter jest włączony, zasilanie prawidłowo<br>podłączone |  |
|                    | Świeci     | Włączony tryb połączeń bezprzewodowych                  |  |
|                    | Nie świeci | Wyłączony tryb połączeń                                 |  |
| VVLAIN             |            | bezprzewodowych                                         |  |
|                    | Mruga      | Trwa bezprzewodowe przesyłanie danych                   |  |
|                    | Świeci     | Port WAN (Internet) działa przy 100 Mb/s                |  |
| 10/100M            | Nie świeci | Port WAN (Internet) działa przy 10 Mb/s                 |  |
| 10/100101          | Mruga      | Aktywność portu WAN (transfer danych)                   |  |
| \A/A NI            | Świeci     | Port WAN jest podłączony                                |  |
|                    | Nie świeci | Port WAN nie jest podłączony                            |  |
| LINKAGI            | Mruga      | Aktywność portu WAN (transfer danych)                   |  |
| LAN                | Świeci     | Port LAN działa przy 100 Mb/s                           |  |
| 10/100M            | Nie świeci | Port LAN działa przy 10 Mb/s                            |  |
|                    | Świeci     | Port LAN jest podłączony                                |  |
|                    | Nie świeci | Port LAN nie jest podłączony                            |  |
| LINIVACT           | Mruga      | Aktywność portu LAN (transfer danych)                   |  |

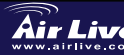

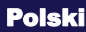

(14)

Polski

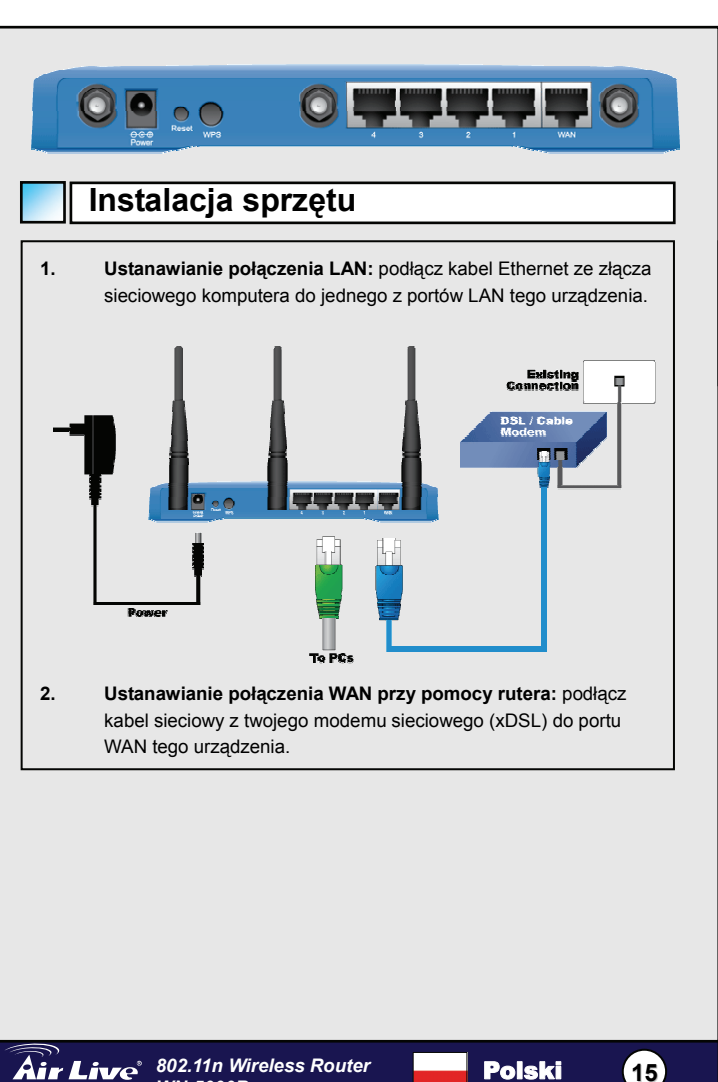

WN-5000R

Polski

# Etapy instalacji

- 1. Przed instalacja rutera zainstaluj w komputerze kartę sieciowa.
- 2. Podłacz zasilanie, a następnie kable LAN i WAN z tyłu urzadzenia.
- 3 Za pomocą bezprzewodowej karty sieciowej wykryj dostępne sieci; domyślny SSID to "airlive", a kanał "11".
- 4 W razie potrzeby zmiany konfiguracji rutera, należy postępować zgodnie z poniższa instrukcia:
  - Domyślny adres IP rutera to 192.168.2.1 Upewnii sie, że adres IP twojego komputera należy do tej samej podsieci co ruter (np. 192.168.2.X)
  - Otwórz przeglądarkę internetową i wpisz 192.168.2.1 Po wystapieniu żadania loginu (nazwy użytkownika) i hasła wpisz airlive jako login i airlive jako hasło.

# Wireless Mode Setting

Ta strona zawiera wszystkie najważniejsze parametry wymagane podczas konfiguracji połączeń bezprzewodowych. Aby wprowadzone ustawienia zaczeły funkcionować, zmiana każdego z parametrów powinna zakończyć się ponownym uruchomieniem urządzenia.

Tryby pracy bezprzewodowej: AP (punkt dostepowy), AP Mostek-Punkt do punktu. AP Mostek-Punkt do wielu punktów oraz AP Mostek-WDS

Domyślnie urządzenie ustawione jest w tryb punktu dostępowego AP. Można go zmienić na dowolny inny tryb.

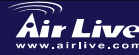

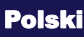

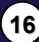

# Tryb punktu dostępowego AP

| Air Lince<br>System<br>WAN<br>UNN<br>WRESS<br>Constant<br>Constant<br>Oals<br>NAT<br>Firovall | Numerous constrained         Numerous constrained           Unclease Settings         Apple           Bits appearance of the backcess Point         Implementations are used for the windess connection. These parameters are used for the windess connection to not connect to not connect to not con |
|-----------------------------------------------------------------------------------------------|----------------------------------------------------------------------------------------------------|
| Ustawienia wy<br>1. ESSIE<br>2. Kanał<br>3. Zakre:<br>nastęr<br>E Za<br>E Za<br>E Za          | <ul> <li>ymagane dla trybu bezprzewodowego:</li> <li>iairlive</li> <li>Fabrycznie ustawiony jest kanał 11</li> <li>s: Należy wybrać zakres połączeń bezprzewodowych z pujących opcji:</li> <li>kres 2,4 GHz (B)-2,4 GHz pozwala tylko na podłączenie urządzeń klienckich w standardzie 802.11b (maksymalny transfer 11 Mb/s).</li> <li>kres 2,4 GHz (N)-2,4 GHz pozwala tylko na podłączenie urządzeń klienckich w standardzie 802.11n (maksymalny transfer 300 Mb/s).</li> <li>kres 2,4 GHz (B+G)-2,4 GHz band, pozwala na podłączenie urządzeń klienckich w standardzie 802.11b lub 802.11g (maksymalny transfer 11 Mb/s dla urządzeń 802.11b lub 54 Mb/s dla urządzeń 802.11g).</li> <li>kres 2,4 GHz (G)-2,4 GHz pozwala tylko na podłączenie urządzeń klienckich w standardzie 802.11b lub 802.11g (maksymalny transfer 11 Mb/s dla urządzeń 802.11g).</li> <li>kres 2,4 GHz (G)-2,4 GHz pozwala tylko na podłączenie urządzeń klienckich w standardzie 802.11b lub 54 Mb/s dla urządzeń 802.11g).</li> </ul>                                                                                                    |

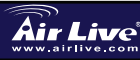

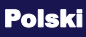

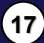

|                                                      | Wireless Settings                                                                                                    |
|------------------------------------------------------|----------------------------------------------------------------------------------------------------|
|                                                      | This page allows you to define ESSID, and Channel for the wireless connection. These parameters are used for the wireless stations to connect to the Access Point.                                                                                                    |
|                                                      | Mode: AP Bridge-Point to Point v                                                                                                    |
|                                                      | Band: 2.4 GHz (B+G+N) M                                                                                                    |
|                                                      | Channel Number: 11 M<br>MAC address 1: 0000000000                                                                                                    |
|                                                      | Set Security : Set Security                                                                                                    |
|                                                      | Apply Cancel                                                                                                    |
| i wszy<br>klienc<br>pomy<br>bardz                    | ystko klienci ( odrutowany tylko ŁIV AP wola nie uznawać bez drutu<br>i w ten tryb ) od dwa bez drutu maszyna do wiercenia w ziemi wola<br>śleć są od ten sam fizyczny kapitał właścicieli. Ten funkcja jest<br>o wygodny podczas ty potrzebować wobec łączyć dwa kapitał                                                                                                    |
| właśc                                                | icieli pomiędzy dwa budynki.                                                                                                    |
|                                                      |                                                                                                    |
|                                                      | Mostek AP punkt do wielu punktów                                                                                                    |
|                                                      | Mostek AP punkt do wielu punktów                                                                                                    |
|                                                      | Mostek AP punkt do wielu punktów<br>Wreless Settings<br>This paga allow you to define ESSO, and Channel for the winders connection. These parameters are used for the winders                                                                                                    |
|                                                      | Mostek AP punkt do wielu punktów<br>Wress Setting<br>The bage allow you to define ESSO, and Channel for the wreless connection. These parameters are used for the wreless<br>Connection of the Access Parket.                                                                                                    |
|                                                      | Mostek AP punkt do wielu punktów<br>Wieles Settige<br>The parality you holfs<br>The parality of the APD of a Channel for the wireless connection. These parameters are used for the wireless<br>Maria AP Broge-Port to Multi-Port W<br>Tal Ort (B+O-H) W                                                                                                    |
|                                                      | Mostek AP punkt do wielu punktów                                                                                                    |
|                                                      | Wostek AP punkt do wielu punktów         unes         Bage allee yob older SSD, and Channel for the wieles connection. These parameters are used for the wineles         tieter to the Access Point         Unes         Unes                                                                                                    |
|                                                      | Mostek AP punkt do wielu punktów         Unes setting         Baselsen yreb offen SDD, et chanel for the wirelets connection. These presentates are used for the wirelets         Image: State of the Access Prior         Image: State of the Access Prior         Image: State of t |
|                                                      | Mostek AP punkt do wielu punktów         June         Wiele State         Wiele State </td                                                                                                    |
| W ter<br>twój b<br>połąc<br>kapita<br>wierc<br>właśc | Mostek AP punkt do wielu punktów                                                                                                    |

Polski

|        | Wirele<br>This page | s Settings                | 1D, and Channel for the w          | reless connection. These p | rrameters are used for the wirel | 055 |  |
|--------|---------------------|---------------------------|------------------------------------|----------------------------|----------------------------------|-----|--|
|        | stations to         | connect to the Access F   | Point.                             |                            |                                  |     |  |
|        |                     | Bar<br>FSSI               | d: 2.4 GHz (B+G+N)                 |                            |                                  |     |  |
|        |                     |                           | 11 ¥<br>1 : 000000000000           |                            |                                  |     |  |
|        |                     |                           | 2 : 00000000000<br>3 : 00000000000 |                            |                                  |     |  |
|        |                     | MAC address<br>Set Securi | 4 : 00000000000<br>y: Set Security |                            |                                  |     |  |
|        |                     |                           |                                    |                            | Apply Cancel                     |     |  |
|        |                     |                           |                                    |                            |                                  |     |  |
| udziel | ać dost             | epu kliento               | m bezprze                          | wodowym.                   |                                  |     |  |
| udziel | ać dost             | epu kliento               | m bezprze                          | wodowym.                   |                                  |     |  |
| udziel | ać dost             | pu kliento                | m bezprze                          | wodowym.                   |                                  |     |  |
| udziel | ać dost             | ępu kliento               | m bezprze                          | wodowym.                   |                                  |     |  |
| udziel | ać dost             | ępu kliento               | m bezprze                          | wodowym.                   |                                  |     |  |
| udziel | ać dost             | ępu kliento               | m bezprze                          | wodowym.                   |                                  |     |  |
| udziel | ać dost             | ępu kliento               | m bezprze                          | wodowym.                   |                                  |     |  |

# Regulacja ustawień TCP IP

- 1. Naciśnij Start -> Ustawienia -> Panel kontrolny.
- 2. Dwukrotnie kliknij na Połączenia sieciowe i typu Dial-up.
- Kliknij prawym klawiszem na Połączenie lokalne i wybierz Właściwości.
- 4. Wybierz Protokół internetowy (TCP/IP) i kliknij Właściwości.

| Local Area Connection                                                                                                    | Properties                                                                                                   | ?                                                            |
|----------------------------------------------------------------------------------------------------|----------------------------------------------------------------------------------------------------|--------------------------------------------------------------|
| General                                                                                                    |                                                                                                    |                                                              |
| Connect using:                                                                                                    |                                                                                                    |                                                              |
| Beatek RTL813                                                                                                    | 39(A) PCI Fast Ethernet                                                                                      | Adapter                                                      |
|                                                                                                    |                                                                                                    | Configure                                                    |
| Components checked                                                                                                    | are used by this conne                                                                                       | ction:                                                       |
| Client for Micro                                                                                                    | soft Networks                                                                                                |                                                              |
| Call File and Printer                                                                                                    | <b>Charing for Microsoft N</b>                                                                               | letworks                                                     |
| C Tinternet Protoc                                                                                                    | ol (TCP/IP)                                                                                                  |                                                              |
|                                                                                                    |                                                                                                    |                                                              |
|                                                                                                    |                                                                                                    |                                                              |
|                                                                                                    |                                                                                                    |                                                              |
| Instal                                                                                                    | Uninstall                                                                                                    | Properties                                                   |
| Instal                                                                                                    | Uninstall                                                                                                    | Properties                                                   |
| Instal<br>Description<br>Transmission Contro                                                                                                 | Uninstall                                                                                                    | Properties                                                   |
| Instal<br>Description<br>Transmission Contro<br>wide area network p                                                                          | Uninstall<br>Protocol/Internet Prot<br>rotocol that provides o                                               | Properties<br>occil. The default                             |
| Instal<br>Description<br>Transmission Contro<br>wide area network p<br>across diverse interc                                                 | Uninstall<br>I Protocol/Internet Prot<br>rotocol that provides o<br>connected networks.                      | Properties<br>occil. The default<br>ommunication             |
| Instal<br>Description<br>Transmission Control<br>wide area network p<br>across diverse interc                                                | Uninstall                                                                                                    | Properties<br>occil. The default<br>ommunication             |
| Instal<br>Description<br>Transmission Contro<br>wide area network p<br>across diverse interc                                                 | Uninstall<br>I Protocol/Internet Prot<br>indocol that provides o<br>connected networks.<br>ar when connected | Properties<br>ocol. The default<br>ommunication              |
| Instal<br>Description<br>Transmission Control<br>wide area network p<br>across diverse inter<br>Show icon in taskb                           | Uninstall<br>I Protocol/Internet Prot<br>retocol that provides o<br>connected networks.<br>ar when connected | Properties<br>ocol. The default<br>ommunication              |
| Instal<br>Description<br>Transmission Contro<br>wide area network p<br>across dverse intere-<br>sectors dverse intere-<br>Show icon in taskb | Uninstall<br>I Protocol/Internet Prot<br>rotocol that provides o<br>connected networks.<br>or when connected | Properties<br>occol. The default<br>ommunication<br>K Cancel |

 Wybierać Otrzymywać an IP przemawiać mechanicznie i DNS serwer przemawiać mechanicznie. Wtedy , trzaskać W porządku.

| C Ethan DHS server address acknowload Use Te lakoweg ODS server addresses Hernote OHS server Mernote OHS server Advanced.  OK Cancel |  |
|----------------------------------------------------------------------------------------------------|--|
|                                                                                                    |  |
| CK Carcel                                                                                                    |  |

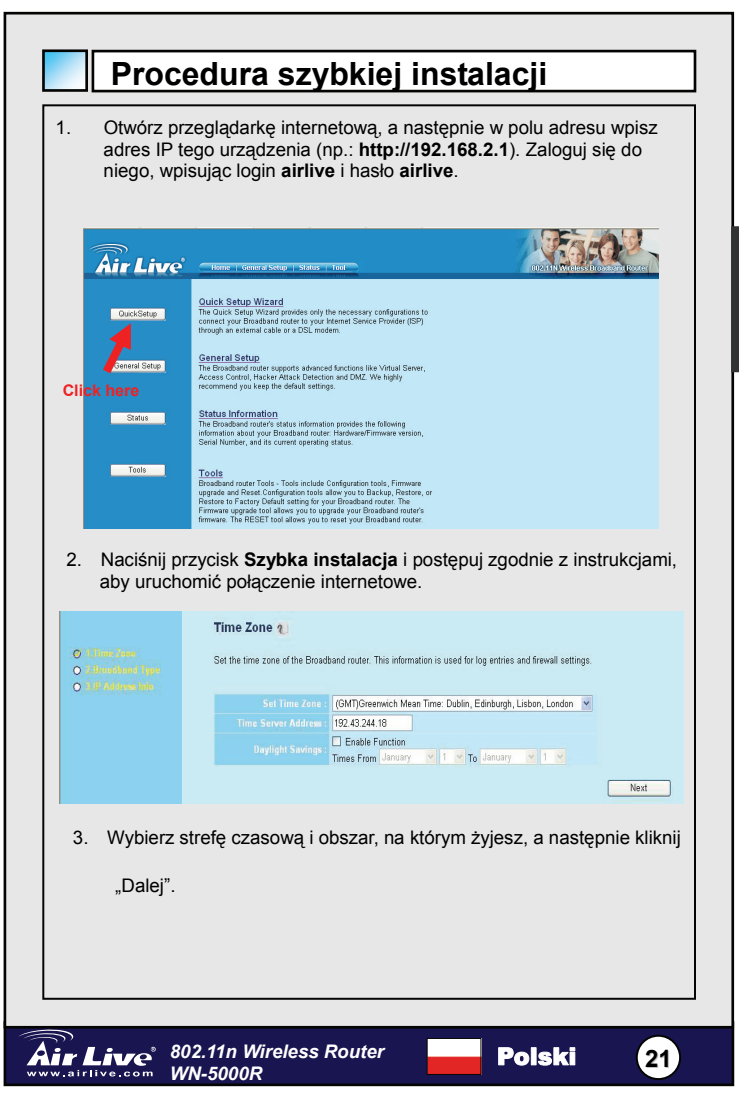

Polski

#### Broadband Type

Specify the WAN connection type required by your Internet Service Provider. Specify a Cable modern, Fixed-IP xDSL, PPPoE xDSL or PPTP xDSL connection.

#### O Cable Modem

A connection through a cable modern requires minimal configuration. When you set up an account with your Cable provider, the Cable provider and your Broadband router will automatically establish a connection, so you probably do not need to enter anything more.

#### O Fixed-IP xDSL

Some xDSL Internet Service Providers may assign a Fixed IP Address for your Broadband router. If you have been provided with this information, choose this option and enter the assigned IP Address, Subnet Mask, Gateway IP Address and DNS IP Address for your Broadband router.

#### O PPPoE xDSL

If you connect to the Internet using an xDSL Modem and your ISP has provided you with a Password and a Service Name, then your ISP uses PPPoE to establish a connection. You must choose this option and enter the required information.

#### O PPTP xDSL

If you connect to the Internet using an xDSL Modern and your ISP has provided you with a Password, Local IP Address, Remote IP Address and a Connection ID, then your ISP uses PPTP to establish a connection. You must choose this option and enter the required information.

#### O L2TP xDSL

Layer Two Tunneling Protocol is a common connection method used in xDSL connections.

#### O Telstra Big Pond

If your Internet service is provided by Telstra Big Pond in Australia, you will need to enter your information below, This information is provided by Teistra BigPond.

4. Wybierz jeden ze sposobów, jakiego używasz do łączenia z Internetem, a następnie kliknij "Dalej".

| Air Live                                                           | Home   General Setup   Status   Tool                                                                                  |                    | DD2 I HU WEITERE DESCENTE DESCENT  |
|--------------------------------------------------------------------|----------------------------------------------------------------------------------------------------|--------------------|------------------------------------|
| O 4. Emer Zoner<br>O 4. Executioned Supe<br>O 3. IP 34 Investigate | 3.IP Address Info ()<br>Fixed-IP xDSL<br>Enter the IP Address, Subnet Mask, Gateway IP Address<br>oppropriate fields. | and DNS IP Address | provided to you by your ISP in the |
|                                                                    |                                                                                                    | 172.1.1.1          |                                    |
|                                                                    |                                                                                                    | 255.255.0.0        |                                    |
|                                                                    |                                                                                                    |                    |                                    |
|                                                                    |                                                                                                    | 172.1.1.254        |                                    |
|                                                                    |                                                                                                    |                    | Back OK                            |

Wpisz parametry połączenia z Internetem – należy użyć danych 5.

dostarczonych przez dostawce usług internetowych. Kliknij "OK.",

kiedy skończysz.

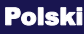

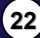

| Save setting successfully!<br>Please press APPLY button to restart the system for changes to take effect.<br>Apply       |  |
|----------------------------------------------------------------------------------------------------|--|
| 6. Kliknij "Zastosuj", aby zapisać ustawienia.                                                                           |  |
| МЕМО                                                                                                    |  |
|                                                                                                    |  |
|                                                                                                    |  |
|                                                                                                    |  |
|                                                                                                    |  |
|                                                                                                    |  |
|                                                                                                    |  |
|                                                                                                    |  |
| Air Live         802.11n Wireless Router         Polski         23           www.airlive.com         WN-5000R         23 |  |

Polski

#### Nota sobre el estándar FCC

Este equipo ha sido probado y funciona completamente bajo las regulaciones para los equipos digitales Clase B, coincidentemente con la parte 15 de las reglas de FCC. Estos limites se diseñan para proporcionar protección razonable contra la interferencia dañosa cuando el equipo opera en un ambiente comercial. Este equipo usa y puede generar frecuencia de radio y, si no se instala y usa de acuerdo con la guía del usuario, puede causar interferencia dañosa para otros transmisores de radio. Es probable que el funcionamiento de este equipo en una área residencial cause interferencia, en ese caso el usuario tendrá que corregir la interferencia por su propios medios.

#### Nota sobre CE Marking

Este es un producto Clase B, en un ambiente domestico puede causar interferencia de radio, in este caso el usuario puede ser que requiera tomar mediadas adecuadas. OvisLink S.A. declara por la presente que el WN-5000R cumple con los requisitos básicos de las directivas 99/05/CE, y es por consiguiente responsable por la exactitud de estos datos:

OvisLink Corp. 5F, No.6 Lane 130, Min-Chuan Rd, Hsin-Tien City, Taipei, Taiwan TEL: +886-2-2218-6888

#### Garantías

Este producto ha sido sometido a varios controles para asegurar el funcionamiento apropiado.

Este producto esta cubierto por dos anos de garantía para los países que componen la Unión Europea. Por otros países, el periodo de garantía es de un ano. En el caso de un falla de fabricación o rotura, sera reparado por Ovislink Corp. Por favor contáctese con su distribuidor para mayor información de este procedimiento. Esta garantía no será aplicable en caso de daño causado por el uso impropio del producto, accidentes, manejo defectuoso o manipulación ni cualquier incompatibilidad futura con terceros productos.

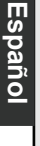

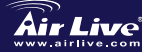

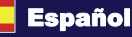

# Información Básica

### Configuracion predeterminada

- Direccion IP 192.168.2.1
- Mascara de subred: 255.255.255.0
- Login: airlive

| datos) |  |
|--------|--|
|        |  |

### Contrasena: airlive

|  | Modo | SSID: | airlive |
|--|------|-------|---------|
|--|------|-------|---------|

Canal: 11

# **LEDs Indicadores**

WN-5000R

| LEDs           | Estado de<br>las luces | Descripción                                                |  |  |  |
|----------------|------------------------|------------------------------------------------------------|--|--|--|
| PWR            | Encendido              | El router se esta iniciando correctamente                  |  |  |  |
|                | Encendido              | La red inalámbrica esta iniciándose                        |  |  |  |
| WLAN           | Apagado                | La red inalámbrica esta no conectada                       |  |  |  |
|                | Intermitente           | Actividad en la LAN Inalámbrica (datos<br>transmitiéndose) |  |  |  |
|                | Encendido              | Puerto WAN (Internet) esta corriendo a 100Mbps             |  |  |  |
| WAN<br>10/100M | Apagado                | Puerto WAN (Internet) esta corriendo a<br>10Mbps           |  |  |  |
|                | Intermitente           | Actividad del puerto WAN (transmitiendo datos)             |  |  |  |
|                | Encendido              | Puerto WAN esta conectado                                  |  |  |  |
| WAN            | Apagado                | Puerto WAN no esta conectado                               |  |  |  |
| LNK/ACT        | Intermitente           | Actividad en el Puerto WAN<br>(transmitiendo datos)        |  |  |  |
| LAN            | Encendido              | Puerto LAN esta corriendo a 100Mbps                        |  |  |  |
| 10/100M        | Apagado                | Puerto LAN esta corriendo a 10Mbps                         |  |  |  |
|                | Encendido              | Puerto LAN esta conectado                                  |  |  |  |
| LAN            | Apagado                | Puerto LAN no esta conectado                               |  |  |  |
| LNK/ACT        | Intermitente           | Actividad en el Puerto LAN (transmitiendo datos)           |  |  |  |

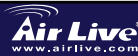

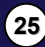

Español

\$

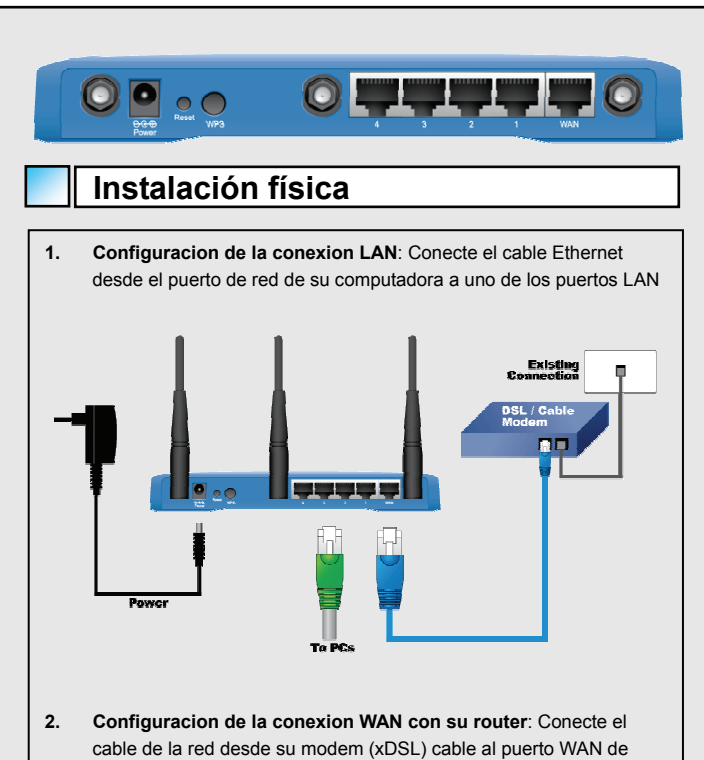

este producto.

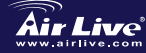

Español

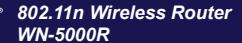

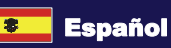

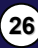

# Instalación

1.- Por favor instale su targeta de red antes que el Router.

2.- Conecte la energia, el cable LAN y WAN en la parte trasera del equipo.

3.- Utilise su targeta inlambrica para examinar la senal, el SSID predeterminadoes 'airlive' y canal '11'

4.- Si usted necesita cambiar la configuracion del router, por favor siga el preocedimiento descripto mas abajo:

 La Direccion IP predeterminada del Router es 192.168.2.1, asegurese que su computadora este en la misma subred del Router (Ej. 192.168.2.x)

Abra el Web browser y coloque 192.168.2.1. Cuando se requiera el Login y la Contrasena, coloque airlive en ambos casos.

# **Configuracion Modo**

Esta pagina incluye todos los principales y mejores parámetros para realizar la configuración Inalámbrica. Cualquier cambio en los parámetros se deberá reiniciar el equipo para que las nuevas configuraciones tomen efecto.

Modos Inalámbricos: AP, AP Bridge-Point to Point, AP Bridge-Point to Multi-Point, and AP Bridge-WDS

EL modo por defecto es el Modo AP, Usted lo puede cambiar por otro modo.

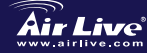

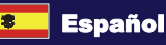

# Modo AP

| Air Live                                                       | - Horme   General Setup   Status   Tuol                                                              | 2                                 | 1                          | BUR I NAVI TATAS BITMERINA I ROMAN |
|----------------------------------------------------------------|----------------------------------------------------------------------------------------------------|-----------------------------------|----------------------------|------------------------------------|
| • System<br>• WAN<br>• LAN                                     | Wireless Settings<br>This page allows you to define ESSID,<br>stations to connect to the Access Poin | and Channel for the wireless<br>L | connection. These paramete | ors are used for the wireless      |
| e Wireless                                                     | Mode:                                                                                                | AP                                | ×                          |                                    |
| <ul> <li>Basic Settings</li> <li>Advance Settings</li> </ul>   | Band:                                                                                                | 2.4 GHz (B+G+N) 🛩                 |                            |                                    |
| <ul> <li>Security Settings</li> <li>Account Context</li> </ul> | ESSID:                                                                                               | airlive                           |                            |                                    |
| N WPS                                                          | Channel Number:                                                                                      | 11 💌                              |                            |                                    |
| <ul> <li>QoS</li> <li>NAT</li> <li>Firewall</li> </ul>         |                                                                                                    |                                   | Арр                        | ly Cancel                          |

LA configuracion para funcione inalambricas son las siguientes:

1 - ESSID: airlive

Español

2.- Canal: El predeterminado de fabrica es el Canal 11

3.- Banda: Por favor seleccione la banda de radio de las siguientes. opciones:

- 2.4 GHz (B)-2.4GHz, solo permitidas en 802.11b Clientes inalambricos para conectar a este router (maxima tasa de transferencia 11Mps)
- 2.4 GHz (N)-2.4GHz, solo permitidas 802.11n Cliente inalambrico para conectar a este router (maxima tasa de transferencia 300Mbps).
- 2.4 GHz (B+G)-2.4GHz, solo permitidas en 802.11b y 802.11g cliente inalambrico para este router (maxima tasa de transferencia 11Mbps y un maximo de 54Mbps para 802.11g).
- 2.4 GHz (G)-2.4GHz, solo permitidas en 802.11g cliente inalambrico para conectar a este router (maxima tasa de transferencia 54Mbps).

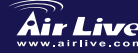

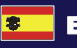

|                                              | Wireless Settings                                                                                                    |
|----------------------------------------------|----------------------------------------------------------------------------------------------------|
|                                              | This page allows you to define ESSID, and Channel for the wireless connection. These parameters are used for the wireless<br>stations to connect to the Access Point.                                                                                                    |
|                                              | Mode: AP Bridge-Point to Point                                                                                                    |
|                                              | Band. 2.4 GHz (B+G+N) ¥                                                                                                    |
|                                              | Channel Number: 11 W<br>MAC address 1: 00000000000                                                                                                    |
|                                              |                                                                                                    |
| En el                                        | modo de punto a punto del puente del AP, usted puede conectar su                                                                                                    |
| Route                                        | r inalámbrico con otro, para combinar dos puntos de acceso y para                                                                                                    |
| amplia<br>alamb                              | ar el alcance de la red inalámbrica, y todos los clientes (atados con<br>re solamente - el AP no aceptará a clientes sin hilos en este modo)                                                                                                    |
| le do                                        | s Routers inalámbricos pensarán que están en la misma red física.                                                                                                    |
| Esta f                                       | unción es muy conveniente cuando necesitas conectar dos redes                                                                                                    |
| ande                                         |                                                                                                    |
|                                              |                                                                                                    |
|                                              | D Bridge Dunte e Multipunte                                                                                                    |
|                                              | AP Bridge Punto a Multipunto                                                                                                    |
|                                              | AP Bridge Punto a Multipunto                                                                                                    |
|                                              | AP Bridge Punto a Multipunto Wroless Settings The page allow you to defend ECCO, we channel for the wireless convection. These parameters are used for the wireless                                                                                                    |
|                                              | AP Bridge Punto a Multipunto Wreless Settings The settings The settings The settings allow you to define ESBO, and Channel for the wireless connection. These parameters are used for the wireless The setting of the setting of the se                                                                                                    |
|                                              | AP Bridge Punto a Multipunto Wireless Settings The spage allows you to define the SDO, and Channels for the wireless connection. These parameters are used for the wireless termine to the Access Park                                                                                                    |
|                                              | AP Bridge Punto a Multipunto Utiless Setting  Wireless Setting  The page allow you to define ESSO, and channel for the wireless connection. These parameters are used for the wireless  tablese to connect to the Access Point  Utility of the degree Point to Multi-Point ()  The degree Point to Multi-Point ()  The degree                                                                                                    |
|                                              | AP Bridge Punto a Multipunto Utiless Setting The page allow you to define ESSO, and Channel for the wreless connection. These parameters are used for the wreless technic to connect to the Access Point.                                                                                                    |
|                                              | AP Bridge Punto a Multipunto Unless Setting The page allow you for 6ESO, and Channel for the workess connection. These parameters are used for the workess tables to connect to the Access Point.                                                                                                    |
|                                              | AP Bridge Puncto a Multipuncto         Unios exting         Base above you to defee BSDQ, and channel for the wireless connection. Noese parameters are used for the wireless         Image above you to defee BSDQ, and channel for the wireless connection. Noese parameters are used for the wireless         Image above you to defee BSDQ, and channel for the wireless connection. Noese parameters are used for the wireless         Image above you to defee BSDQ, and channel for the wireless connection. Noese parameters are used for the wireless         Image above you to defee BSDQ and channel for the wireless         Image above you to defee BSDQ and channel for the wireless         Image above you to defee BSDQ and channel for the wireless         Image above you to defee BSDQ and channel for the wireless         Image above you to defee BSDQ and channel for the wireless         Image above you to defee BSDQ and channel for the wireless         Image above you to defee BSDQ and channel for the wireless         Image above you to defee BSDQ and channel for the wireless         Image above you to defee BSDQ and channel for the wireless         Image above you to defee BSDQ and channel for the wireless         Image above you to defee BSDQ and channel for the wireless         Image above you to defee BSDQ and channel for the wireless         Image above you to defee BSDQ and channel for the wireless         Image above you to defee BSDQ and the wireless         Image above you to                                                                                                    |
| n el                                         | A P Bridge Punto a Multipunto<br>Viries Setting<br>The set way we to take EDBO, and hanned for the viries as constant. These parameters are used for the viries as<br>Viries Setting<br>Viries Setting |
| =n el .<br>Route                             | A P Bridge Punto a Multipunto<br>Viries Setting<br>The set was been been been been a change for to Multi-Port                                                                                                    |
| En el.                                       | AP Bridge Punto a Multipunto<br>Wries Setting<br>The set set of the SECO, and channel for the windows connection. News parameters are used for the windows                                                                                                    |
| En el J<br>Route<br>ara a<br>uatro<br>Esta f | A Paridge Punto a Multipunto<br>Wiers settings<br>The paraborate of the SERD, and Channel for the workers consection. These parameters are used for the workers                                                                                                    |

| Wi   | ireless Settings                                                                                                    |
|------|----------------------------------------------------------------------------------------------------|
| This | s page allows you to define ESSID, and Channel for the wireless connection. These parameters are used for the wireless<br>time to execut to the Assess Daint |
| stat | uons to connect to the Access Point.                                                                                                    |
|      |                                                                                                    |
|      | Mode: AP Bridge-WUS                                                                                                    |
|      | Band: 24 GHz (B+G+N) M                                                                                                    |
|      | ESSID: airfine                                                                                                    |
|      | Channel Number: 11 V                                                                                                    |
|      | MAC address 1 : 00000000000                                                                                                    |
|      | MAC address 2 : 00000000000                                                                                                    |
|      | MAC address 3 : 00000000000                                                                                                    |
|      | MAC address 4 : 00000000000                                                                                                    |
|      | Set Security: Set Security                                                                                                    |
|      |                                                                                                    |
|      | Annix Cancel                                                                                                    |
|      | 1493                                                                                                    |

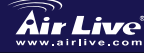

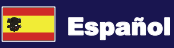

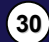

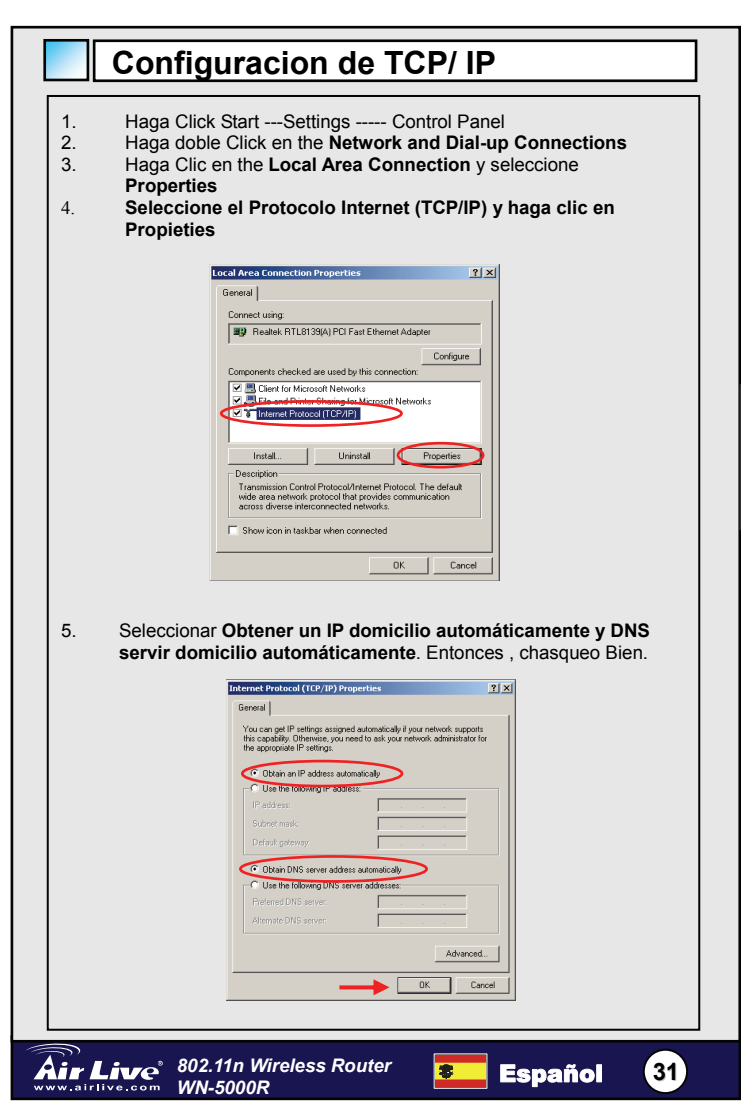

### Configuración Rápida 1. Abra su browser. Luego tipee la Dirección IP del producto en el campo de dirección de su browser ( Ej. http://192.168.2.1), luego tipee su login y contraseña "airlive" en ambos son iguales. Air Live Home General Setup Status 100 Quick Setup Wizard The Quick Setup Wizard provides only the necessary configurations to connect your Broadband router to your Internet Service Provider (ISP) through an external cable or a DSL modern. QuickSetup General Setup The Broadband router supports advanced functions like Virtual Server, Access Control, Hacker Attack Detection and DMZ. We highly recommend you keep the default settings. HERE! Status Information Status The Broadband router's status information provides the following information about your Broadband router. Hardware/Firmware veri Serial Number, and its current operating status. Tools Tools Broadband router Tools - Tools include Configuration tools, Firmware upgrade and Reset. Configuration tools allow you to Backup, Restore , Restore for Factory Default setting for your Broadband router. The Firmware upgrade tool allow you to regard your Broadband router firmware. The RESET tool allow you to reset your Broadband router Presione The Quick Setup button y siga las instrucciones de la 2. pantalla de configuración de la conexión de Internet. Time Zone 2 Set the time zone of the Broadband router. This information is used for log entries and firewall settings. Set Time Zone : (GMT)Greenwich Mean Time: Dublin, Edinburgh, Lisbon, London Time Server Address : 192.43.244.18 Daylight Savings : Enable Function Times From January V 1 V To January V 1 V Next

Seleccione el horario de su zona donde vive, luego presione Next 3.

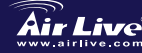

Air Live<sup>®</sup> 802.11n Wireless Router WN-5000R

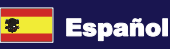

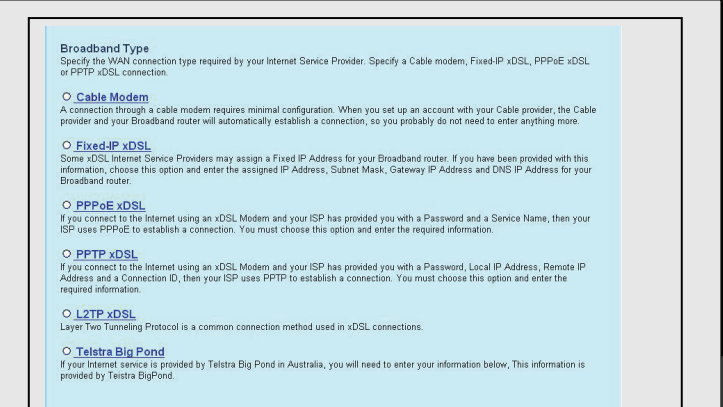

4. Seleccione el tipo de conexión de Internet que este usando, luego presione 'Next'

| Air Live                                                    | Home   General Setup   Status   Tool                                                                                        |                      | IDENTITIVICES DESCRIPTION         |
|-------------------------------------------------------------|----------------------------------------------------------------------------------------------------|----------------------|-----------------------------------|
| O A Dans Zone<br>O Z Dans da and Tays<br>O A P Address info | 3.IP Address Info <b>2</b><br>Fixed-IP XDSL<br>Enter the IP Address, Subnet Mask, Gateway IP Address<br>appropriate fields. | and DNS IP Address p | rovided to you by your ISP in the |
|                                                             |                                                                                                    | 172.1.1.1            |                                   |
|                                                             |                                                                                                    | 255.255.0.0          |                                   |
|                                                             |                                                                                                    |                      |                                   |
|                                                             |                                                                                                    | 172.1.1.254          |                                   |
|                                                             |                                                                                                    |                      | Back OK                           |

Coloque los parámetros de la conexión de Internet, deberá usar los 5. valores proporcionados por el proveedor del servicio.

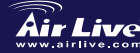

Air Live 802.11n Wireless Router WN-5000R

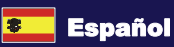

|    | Save setting successfully!                                                  |
|----|-----------------------------------------------------------------------------|
|    | Please press APPLY button to restart the system for changes to take effect. |
|    | Apply                                                                       |
| 6. | Presione Apply para guardar toda la configuración.                          |
|    | МЕМО                                                                        |
|    |                                                                             |
|    |                                                                             |
|    |                                                                             |
|    |                                                                             |
|    |                                                                             |
|    |                                                                             |
| _  |                                                                             |
|    |                                                                             |
|    |                                                                             |
|    |                                                                             |

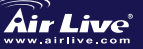

Español

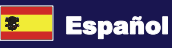

#### Anmerkungen zum FCC-Standard

Dieses Produkt wurde getestet und ist anerkannt worden, mit den Richtlinien der FCC, Teil 15 für digitale Geräte der Kategorie B übereinzustimmen. Diese Beschränkungen sind dafür bestimmt, einen angemessenen Schutz gegen schädliche Störungen zu bieten wenn die Produkte in einer gewerblichen Umgebung verwendet werden. Diese Produkte erzeugen und benutzten Radiofrequenzen und können darüber hinaus solche ausstrahlen. Bei einer Installation und Nutzung, die sich nicht nach dieser Bedienungsanleitung richtet kann zudem eine schädliche Störung des Funkverkehrs auftreten. Beim Betrieb dieser Produkte im Wohnbereich sind solche Störungen nicht unwahrscheinlich. In diesem Fall wird der Benutzer dazu aufgefordert, die Störungen auf eigene Kosten zu beseitigen.

#### Anmerkungen zum CE-Zeichen

Hier handelt es sich um ein Produkt der Kategorie B. In häuslicher Umgebung können solche Produkte Funkstörungen hervorrufen. In diesem Fall kann der Benutzer aufgefordert werden, entsprechende Maßnahmen zu treffen. Die Firma OvisLink erklärt hiermit, dass der WN-5000R die Basisanforderungen der CE-Direktive 99/05/CE erfüllt und ist somit verantwortlich für die Verlässlichkeit dieser Angaben:

> OvisLink Corp. 5F, No.6 Lane 130, Min-Chuan Rd, Hsin-Tien City, Taipei, Taiwan TEL: +886-2-2218-6888

#### Garantiebestimmungen

Um einen sicheren Betrieb zu gewährleisten wurde dieses Produkt verschiedenen Qualitätskontrollen unterzogen. Für dieses Produkt werden innerhalb der Europäischen Union zwei Jahre Garantie gewährt. In anderen Ländern beträgt die Garantiedauer nur 1 Jahr. Im Falle eines Herstellungsfehlers oder Defektes wird das Gerät durch Ovislink repariert.

Bitte fragen Sie in einem solchen Fall Ihren Händler nach weiteren Details. Diese Garantie gilt nicht im Falle eines Schadens durch unsachgemäße Benutzung, Unfallschäden, Transportschäden oder einer Manipulation des Gerätes, sowie auch nicht bei zukünftigen Inkompatibilitäten mit Produkten eines Dritten

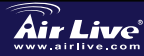

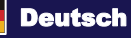
## Grundlegende Informationen

#### Werksvoreinstellungen

| <br>emstenungen |               |
|-----------------|---------------|
| IP-Addresse:    | 192.168.2.1   |
| Subnetzmaske:   | 255.255.255.0 |
| Login:          | airlive       |
| Passwort:       | airlive       |
| WLAN-SSID:      | airlive       |
| Kanal:          | 11            |

#### LED-Statusanzeigen

#### WN-5000R

#### WLAN WAN PWR

| LED-Name        | LED-Status | Beschreibung                                   |  |
|-----------------|------------|------------------------------------------------|--|
| PWR             | An         | Router eingeschaltet und Stromversorgung aktiv |  |
|                 | An         | WLAN-Netzwerk eingeschaltet                    |  |
| WLAN            | Aus        | WLAN-Netzwerk ausgeschaltet                    |  |
|                 | Blinkt     | WLAN-Aktivität (überträgt Daten)               |  |
| \A/A NI         | An         | WAN-Port (Internet) 100 Mbps                   |  |
| 10/100M         | Aus        | WAN-Port (internet) 10 Mbps                    |  |
|                 | Blinkt     | WAN-Aktivität (überträgt Daten)                |  |
| 14/4 51         | An         | WAN-Port verbunden                             |  |
|                 | Aus        | WAN-Port nicht verbunden                       |  |
| Entry to 1      | Blinkt     | WAN-Aktivität (überträgt Daten)                |  |
| LAN             | An         | LAN-Port 100 Mbps                              |  |
| 10/100M         | Aus        | LAN-Port 10 Mbps                               |  |
|                 | An         | LAN-Port verbunden                             |  |
| LAN<br>I NK/ACT | Aus        | LAN-Port nicht verbunden                       |  |
| 2               | Blinkt     | LAN-Aktivität (überträgt Daten)                |  |

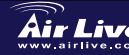

(36)

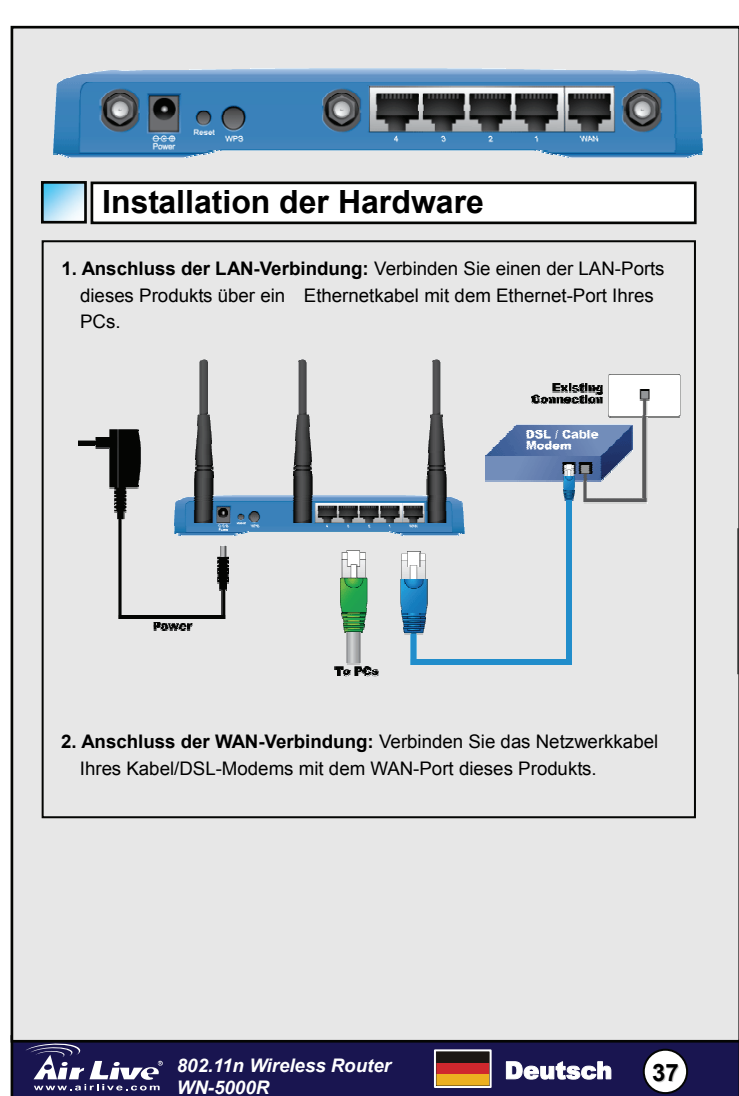

#### Installationsschritte

- 1. Vor Inbetriebnahme des Routers installieren Sie bitte zunächst Ihre Netzwerkkarten
- 2. Verbinden Sie die Kabel für Strom, LAN und WAN mit den Anschlüssen an der Geräterückseite.
- 3. Führen Sie mit Ihrer WLAN-Karte eine Suche nach Wireless-Netzwerken durch. Die werkseitig voreingestellte SSID ist "airlive" und der Kanal ist "11"
- 4. Wenn Sie die Routerkonfiguration ändern müssen, gehen Sie bitte wie folgt vor:
  - Die werkseitig voreingestellte IP-Adresse ist 192.168.2.1. Stellen Sie bitte sicher, dass sich die IP Ihres Computers im gleichen Subnetz wie der Router befindet (z.B. 192.168.2.X).
  - Öffnen Sie den Webbrowser und geben Sie 192.168.2.1 ein. Nach der Frage nach Login und Passwort geben Sie bitte als Login-Namen sowie als Passwort airlive ein.

## Wireless Mode Setting

Diese Seite beinhaltet alle grundlegenden Einstellungen für den Wireless-Modus. Damit die Einstellungen wirksam werden, resultiert jede Änderung in einem Neustart des Gerätes.

Wireless-Modi: AP. AP Bridge-Point to Point. AP Bridge-Point to Multi-Point, und AP Bridge-WDS

Die werkseitige Voreinstellung ist der AP-Modus. Sie können die Einstellung auf einen anderen Modus ändern.

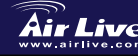

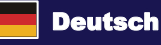

38

## AP-Modus

| <ul> <li>System</li> <li>WAN</li> <li>LAN</li> <li>Wireles</li> <li>Wireles</li> <li>Wireles</li> <li>Wireles</li> <li>Wireles</li> <li>Water</li> <li>Cost</li> <li>Nat</li> <li>Firewa</li> </ul> | Live<br>n<br>SS<br>Schap<br>Schap<br>Schap | International States and Control of the winders convection. These parameters are used for the winders      Mode of the Access Point.      Mode of the Access Point.      Mode of the |
|----------------------------------------------------------------------------------------------------|--------------------------------------------|----------------------------------------------------------------------------------------------------|
| Die WI                                                                                                    | LAN-Eins                                   | stellungen sind wie folgt:                                                                                                    |
| 1.                                                                                                    | ESSID:                                     | Die werkseitige Voreinstellung ist <b>airlive</b>                                                                                                    |
| 2.                                                                                                    | Kanal: [                                   | Die werkseitige Voreinstellung ist Kanal 11                                                                                                    |
| 3.                                                                                                    | Frequer                                    | nzband: Bitte wählen Sie aus einer der folgenden Optionen:                                                                                                    |
| •                                                                                                    | 2,4-GHz                                    | (B)-Band: Nur WLAN-Clients gemäß 802.11b können sich                                                                                                    |
|                                                                                                    | mit dem                                    | Router verbinden (maximale Transferrate 11 MBit/s).                                                                                                    |
| •                                                                                                    | 2,4 GHz                                    | (N)-Band: Nur WLAN-Clients gemäß 802.11n können sich                                                                                                    |
|                                                                                                    | mit dem                                    | Router verbinden (maximale Transferrate 300 MBit/s).                                                                                                    |
| •                                                                                                    | 2,4 GHz                                    | (B+G)-Band: Nur WLAN-Clients gemäß 802.11b und                                                                                                    |
|                                                                                                    | 802.11g                                    | können sich mit dem Router verbinden (maximale                                                                                                    |
|                                                                                                    | Transfer                                   | rate 11 MBit/s für Clients gemäß 802.11b und maximal 54                                                                                                    |
|                                                                                                    | MBit/s fü                                  | r Clients gemäß 802.11g).                                                                                                    |
| •                                                                                                    | 2,4 GHz                                    | (G)-Band: Nur WLAN-Clients gemäß 802.11g können sich                                                                                                    |
|                                                                                                    | mit dem                                    | Router verbinden (maximale Transferrate 54 MBit/s).                                                                                                    |

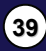

|                                                                                      | Wireless Settings                                                                                                    |
|--------------------------------------------------------------------------------------|----------------------------------------------------------------------------------------------------|
|                                                                                      | This page allows you to define ESSID, and Channel for the wireless connection. These parameters are used for the wireless<br>stations to connect to the Access Point.                                                                                                    |
|                                                                                      |                                                                                                    |
|                                                                                      | AP Bridge-Point to Point M                                                                                                    |
|                                                                                      | Band: 2.4 GHz (B+G+N) V                                                                                                    |
|                                                                                      | MAC address 1: 0000000000                                                                                                    |
|                                                                                      | Set Security : Set Security                                                                                                    |
|                                                                                      | Apply Cancel                                                                                                    |
| nit an<br>len B<br>nur v<br>on zv<br>letz s                                          | deren anschließen, um zwei Zugangspunkte zu kombinieren und<br>ereich des drahtlosen Netzwerkes zu erweitern, und alle Klienten<br>erdrahtet - AP nimmt nicht drahtlose Klienten in diesem Modus) a<br>vei drahtlosen Fräsern denken, dass sie im gleichen körperlichen<br>ind. Diese Funktion ist sehr bequem, wenn du zwei Netze zwisch                                                                                                    |
| nit an<br>den B<br>nur v<br>von zv<br>Netz s<br>:wei (                               | deren anschließen, um zwei Zugangspunkte zu kombinieren und<br>ereich des drahtlosen Netzwerkes zu erweitern, und alle Klienten<br>erdrahtet - AP nimmt nicht drahtlose Klienten in diesem Modus) a<br>vei drahtlosen Fräsern denken, dass sie im gleichen körperlichen<br>sind. Diese Funktion ist sehr bequem, wenn du zwei Netze zwisch<br>Sebäuden anschließen musst.                                                                                                    |
| nit an<br>den B<br>nur v<br>von zv<br>Netz s<br>zwei (                               | AP Bridge Point to Multi Point<br>AP Bridge Point to Multi Point<br>Wireless Settings                                                                                                    |
| mit an<br>den B<br>nur vo<br>ron zv<br>vetz s<br>zwei (                              | Ar De anschließen, um zwei Zugangspunkte zu kombinieren und<br>ereich des drahtlosen Netzwerkes zu erweitern, und alle Klienten<br>erdrahtet - AP nimmt nicht drahtlose Klienten in diesem Modus) a<br>vei drahtlosen Fräsern denken, dass sie im gleichen körperlichen<br>sind. Diese Funktion ist sehr bequem, wenn du zwei Netze zwisch<br>Bebäuden anschließen musst.                                                                                                    |
| nit an<br>len B<br>nur vi<br>von zv<br>Netz s<br>zwei (                              | An office and the second second secon                                                                                                    |
| nit an<br>len B<br>nur vi<br>von zv<br>Netz s<br>zwei (                              | All deren anschließen, um zwei Zugangspunkte zu kombinieren und<br>ereich des drahtlosen Netzwerkes zu erweitern, und alle Klienten<br>erdrahtet - AP nimmt nicht drahtlose Klienten in diesem Modus) a<br>wei drahtlosen Fräsern denken, dass sie im gleichen körperlichen<br>sind. Diese Funktion ist sehr bequem, wenn du zwei Netze zwisch<br>Sebäuden anschließen musst.                                                                                                    |
| nit an<br>den B<br>nur v<br>von zv<br>Netz s<br>cwei (                               | Addren anschließen, um zwei Zugangspunkte zu kombinieren und<br>deren anschließen, um zwei Zugangspunkte zu kombinieren und<br>ereich des drahtlosen Netzwerkes zu erweitern, und alle Klienten<br>erdrahtet - AP nimmt nicht drahtlose Klienten in diesem Modus) a<br>wei drahtlosen Fräsern denken, dass sie im gleichen körperlichen<br>sind. Diese Funktion ist sehr bequem, wenn du zwei Netze zwisch<br>Bebäuden anschließen musst.                                                                                                    |
| III AP<br>nit an<br>den B<br>nur v<br>von zv<br>von zv<br>vor zv<br>vor zv<br>vor zv | AP Bridge Point to Multipoint<br>AP Bridge Point to Multipoint<br>Wireless Settings<br>Wireless Settings<br>Wireless Settings<br>Wireless Settings<br>The page allow you to define ESSO, and Channel for the wireless cannel for the wireless<br>and the AP Bridge Point to Multipoint<br>Wireless Settings<br>The page allow you to define ESSO, and Channel for the wireless cannel for the wireless<br>and the AP Bridge Point to Multipoint<br>Wireless Settings<br>The page allow you to define ESSO, and Channel for the wireless cannel for the wireless<br>and the AP Bridge Point to Multipoint<br>Wireless Settings<br>The page allow you to define ESSO, and Channel for the wireless cannel for the wireless<br>and the AP Bridge Point to Multipoint<br>Wireless Settings<br>The page allow you to define ESSO, and Channel for the wireless cannel for the wireless<br>and the approximation of the Access Point<br>Wireless Settings<br>Wireless Settings<br>Wireless Settings<br>The page allow you to define ESSO, and Channel for the wireless<br>and Multipoint<br>Wireless Settings<br>Wireless Settings<br>Wireless Settings<br>Wireless Settings<br>Wireless Settings<br>The page allow you to define ESSO, and Channel for the wireless cannel for the wireless<br>and Multipoint<br>Wireless Settings<br>Wireless Settings<br>Wireless Settings<br>Wireless Settings<br>Wireless Settings<br>Wireless Settings<br>Minet Settings<br>Minet Settings |
| III AP<br>nit an<br>hen B<br>nur v<br>von zv<br>Vetz s<br>:wei C                     | Alderen anschließen, um zwei Zugangspunkte zu kombinieren und<br>ereich des drahtlosen Netzwerkes zu erweitern, und alle Klienten<br>erdrahtet - AP nimmt nicht drahtlose Klienten in diesem Modus) a<br>wei drahtlosen Fräsern denken, dass sie im gleichen körperlichen<br>sind. Diese Funktion ist sehr bequem, wenn du zwei Netze zwisch<br>Bebäuden anschließen musst.                                                                                                    |

Im AP Brücke Punkt zum multi Zeigen Modus, können Sie Ihren drahtlosen Fräser mit anderen anschließen, um wenige von Zugangspunkten zu kombinieren und den Bereich des drahtlosen Netzes zu erweitern, und alle Klienten von vier drahtlosen Fräsern denken, daß sie im gleichen körperlichen Netz sind. Diese Funktion ist sehr bequem, wenn Sie wenige Netze zwischen Gebäuden anschließen müssen.

Deutsch

(40)

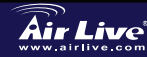

|          | <u> </u>                                                |                                                                  |                                             | 1                 |
|----------|---------------------------------------------------------|------------------------------------------------------------------|---------------------------------------------|-------------------|
|          | AP Brid                                                 | ge – WDS                                                         |                                             |                   |
|          |                                                         |                                                                  |                                             |                   |
|          | Wireless Settings                                       | 2                                                                |                                             |                   |
|          | This page allows you to d<br>stations to connect to the | efine ESSID, and Channel for the wireless conne<br>Access Point. | ction. These parameters are used for the wi | eless             |
|          |                                                         | Mode: AP Bridge-WDS                                              |                                             |                   |
|          |                                                         | Band: 2.4 GHz (B+G+N) ¥<br>ESSID: airline                        |                                             |                   |
|          |                                                         | el Number: 11 v<br>address 1 : 00000000000                       |                                             |                   |
|          |                                                         | address 2 : 00000000000<br>address 3 : 00000000000               |                                             |                   |
|          | S                                                       | address 4 : 000000000000000000000000000000000                    |                                             |                   |
|          |                                                         |                                                                  | Apply Cance                                 |                   |
| In diese | em Modus kö                                             | nnen Sie die Reich                                               | weite Ihres Netzwe                          | erks vergrößern,  |
| indem S  | Sie bis zu vie                                          | r Access-Points mite                                             | einander kombinie                           | ren. Jeder dieser |
| Access   |                                                         | TIACIT WIE VOI WLAN                                              |                                             |                   |
|          |                                                         |                                                                  |                                             |                   |
|          |                                                         |                                                                  |                                             |                   |
|          |                                                         |                                                                  |                                             |                   |
|          |                                                         |                                                                  |                                             |                   |
|          |                                                         |                                                                  |                                             |                   |
|          |                                                         |                                                                  |                                             |                   |
|          |                                                         |                                                                  |                                             |                   |
|          |                                                         |                                                                  |                                             |                   |
|          |                                                         |                                                                  |                                             |                   |
|          |                                                         |                                                                  |                                             |                   |
|          |                                                         |                                                                  |                                             |                   |
|          |                                                         |                                                                  |                                             |                   |
|          |                                                         |                                                                  |                                             |                   |
|          |                                                         |                                                                  |                                             |                   |
|          |                                                         |                                                                  |                                             |                   |
|          |                                                         |                                                                  |                                             |                   |
|          |                                                         |                                                                  |                                             |                   |
|          |                                                         |                                                                  |                                             |                   |
|          |                                                         |                                                                  |                                             |                   |
|          |                                                         |                                                                  |                                             |                   |
|          |                                                         |                                                                  |                                             |                   |
|          |                                                         |                                                                  |                                             |                   |

Deutsch

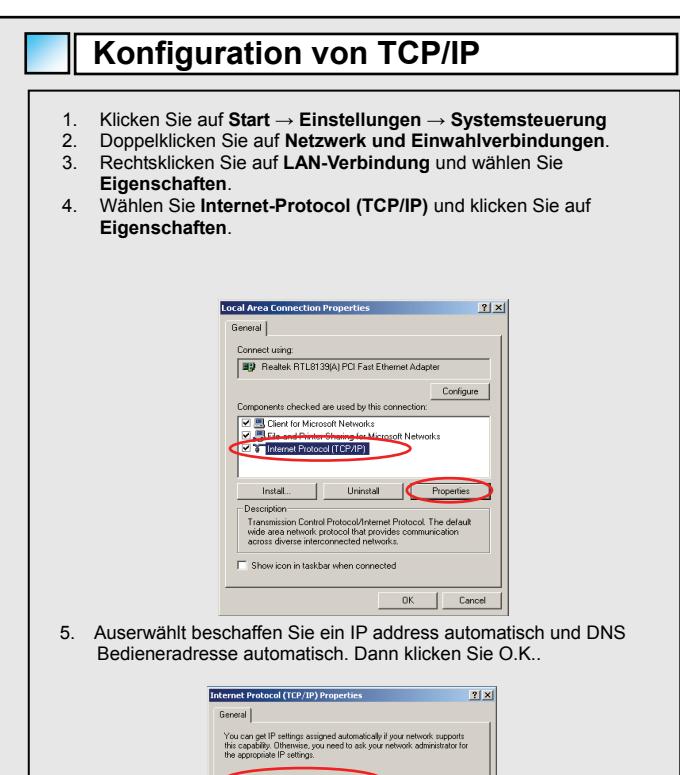

Contraction of the states states of a domain of the states of the states of the s

WN-5000R

42

## Schnellinstallations-Wizard

1. Öffnen Sie Ihren Webbrowser und geben Sie die IP-Adresse dieses Produkts in der Adressleiste ein (z.B.: http://192.168.2.1). Loggen Sie sich mit dem Namen airlive sowie dem Passwort airlive in das Gerät ein

|     | Air Live                              | Hame   General Stelp   Milles   Tool                                                                                                    |
|-----|---------------------------------------|----------------------------------------------------------------------------------------------------|
| Cli | OuckSetup<br>General Setup<br>Ck here | Ould: Setup Wizard<br>The Quick Setup Wizard provide only the necessary configurations to<br>concert your based and not the your Hermit Service Provider (ISP)<br>through an estimatic cable in a DSL modern.<br>General Setup<br>Reproduced moders supports devocated facilities like Young Sener,<br>The Doubland moders supports devocate Sections like Young Sener,<br>the Doubland moders supports devocate Sections and DML? We highly<br>recommend you keep the default settings.                                                                                                    |
|     | Status                                | Status Information<br>The Decoders drought status information provides the following<br>information about your Decoders drought Houdward Primovare version,<br>Second Nurbels, wait to counted spectrage status.                                                                                                    |
|     | Tools                                 | Tools<br>Broadse anaur Tools - Tools Include Catelyantion tools, Timmane<br>Broadse and Detext Catelyandian tools allow sputs to Brains, Profess or<br>Professor to Factory Catelyandian tools and the State State St |

Klicken Sie auf den Quick Setup-Button und folgen Sie den 2. Anweisungen auf dem Bildschirm um die Internetverbindung einzurichten.

| © 1.Thus 2000<br>O 2.Secultural Tays<br>O 3.15 2.Jaces Into | Time Zone 2                                                                     |      |
|-------------------------------------------------------------|---------------------------------------------------------------------------------|------|
|                                                             | Set Time Zone : (GMT)Greenwich Mean Time: Dublin, Edinburgh, Lisbon, London 💌   |      |
|                                                             | Time Server Address : 192.43.244.18                                             |      |
|                                                             | Daylight Savings : Enable Function<br>Times From January V 1 V To January V 1 V |      |
|                                                             |                                                                                 | Next |
| <ol> <li>Wählen S<br/>'Next'.</li> </ol>                    | e die Zeitzone des Gerätestandortes und klicken Sie                             | auf  |

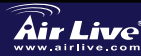

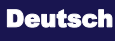

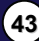

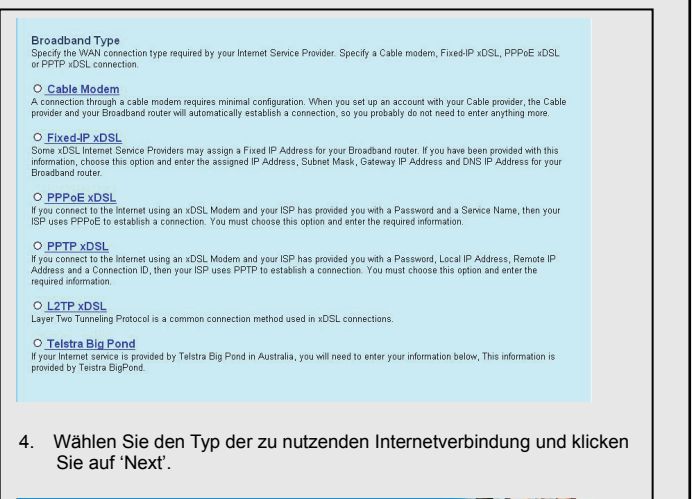

| Air Live                                                     | Home   General Setup   Status   1004                                                                                 |                      | DIZITUMONE POSSESSE POLES         |
|--------------------------------------------------------------|----------------------------------------------------------------------------------------------------|----------------------|-----------------------------------|
| O 4. June 2000<br>O 4. Development Type<br>O 10F 201 preside | 3.IP Address Info 2<br>Fixed-IP XDSL<br>Enter the IP Address, Subret Mask, Gateway IP Address<br>appropriate fields. | and DNS IP Address p | rovided to you by your ISP in the |
|                                                              | IP address assigned by your Service Provider :                                                                       | 172.1.1.1            |                                   |
|                                                              |                                                                                                    | 255.255.0.0          |                                   |
|                                                              |                                                                                                    |                      |                                   |
|                                                              |                                                                                                    | 172.1.1.254          |                                   |
|                                                              |                                                                                                    |                      | Back OK                           |

5. Bitte geben Sie die Daten für Ihre Internetverbindung ein, die Sie von Ihrem Internet-Provider erhalten haben.

Wenn Sie fertig sind klicken Sie bitte auf 'OK'.

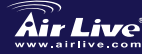

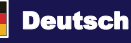

|      | Save setting successfully!                                                  |
|------|-----------------------------------------------------------------------------|
|      | Please press APPLY button to restart the system for changes to take effect. |
| . Um | die Änderungen zu speichern klicken Sie auf 'Apply'.                        |
|      | МЕМО                                                                        |
|      |                                                                             |
|      |                                                                             |

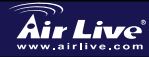

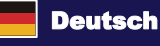

(45)

#### FCC Standard - upozornění

Toto zařízení bylo testováno a vyhovuje předpisům třídy B pro digitální zařízení, na základě odstavce 15, FCC pravidel. Tyto limity jsou vytvořeny po poskytování účinné ochrany před škodlivými vlivy zařízení pracující v komerční sféře. Toto zařízení vyzařuje radiové vlny a pokud není instalováno a používáno v souladu s touto uživatelskou příručkou, tak může vykazovat rušení okolní radiové komunikace. Provoz tohoto zařízení v osídlených oblastech bude pravděpodobně příčinou nežádoucího rušení. V tomto případě by měl uživatel přijmout opatření, která povedou ke korekci rušení.

#### CE Marking - upozornění

Toto zařízení odpovídá třídě B. V domácím prostředí může způsobovat radiové rušení. V tomto případě by měl uživatel přijmout odpovídající opatření. Společnost OvisLink Corp. takto deklaruje, že WN-5000R splňuje základní pravidla norem 99/05/CE, a je proto odpovědná za správnost všech údajů:

> OvisLink Corp. 5F, No.6 Lane 130, Min-Chuan Rd, Hsin-Tien City, Taipei, Taiwan TEL: +886-2-2218-6888

#### Záruka

Tento produkt byl podrobený rozličným kontrolám kvality k zajištění všech funkcí. Tento produkt podléhá dvouleté záruce v krajinách Evropské Unie. V ostatních krajinách je záruční doba stanovena na jeden rok. V případě výrobních závad nebo nefunkčnosti bude zařízení opraveno společností OvisLink Corp. Prosím kontaktujte svého dodavatele, který vám sdělí detailní informace. Záruka nebude uznána pokud dojde k poškození zařízení vlivem nestandardního užívání, např.: fyzické poničení následkem pádu, nesprávná manipulace, neautorizované zásahy, provoz v extremních podmínkách atd.

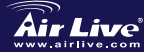

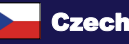

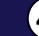

## Základní informace

- Základní nastavení: ā IP adresa:
- Maska sítě: Uživatelské jméno:

- Kanál:
- Heslo: SSID:
- 192.168.2.1 255.255.255.0 airlive airlive airlive 11

## **LED** Indicators

WN-5000R

| Název LED<br>Diody | Stav LED<br>Diody | Popis                                   |
|--------------------|-------------------|-----------------------------------------|
| PWR                | Svítí             | Router je zapnutý a korektně napájený   |
|                    | Svítí             | Bezdrátová síť je zapnutá               |
| WLAN               | Nesvítí           | Bezdrátová síť je vypnutá               |
|                    | Bliká             | Bezdrátový přenos dat                   |
| \A/A NI            | Svítí             | WAN port je připojen rychlostí 100Mbps  |
| 10/100M            | Nesvítí           | WAN port je připojen rychlostí 10Mbps   |
| 10/100101          | Bliká             | Přenos dat                              |
|                    | Svítí             | WAN port je připojený                   |
| WAN LNK/ACT        | Nesvítí           | WAN port je odpojený                    |
|                    | Bliká             | Přenos dat                              |
|                    | Svítí             | LAN port je připojený rychlostí 100Mbps |
| LAN 10/100M        | Nesvítí           | LAN port je připojený rychlostí 10Mbps  |
|                    | Svítí             | LAN port je připojený                   |
| LAN LNK/ACT        | Nesvítí           | LAN port je odpojený                    |
|                    | Bliká             | Přenos dat                              |

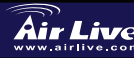

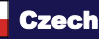

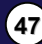

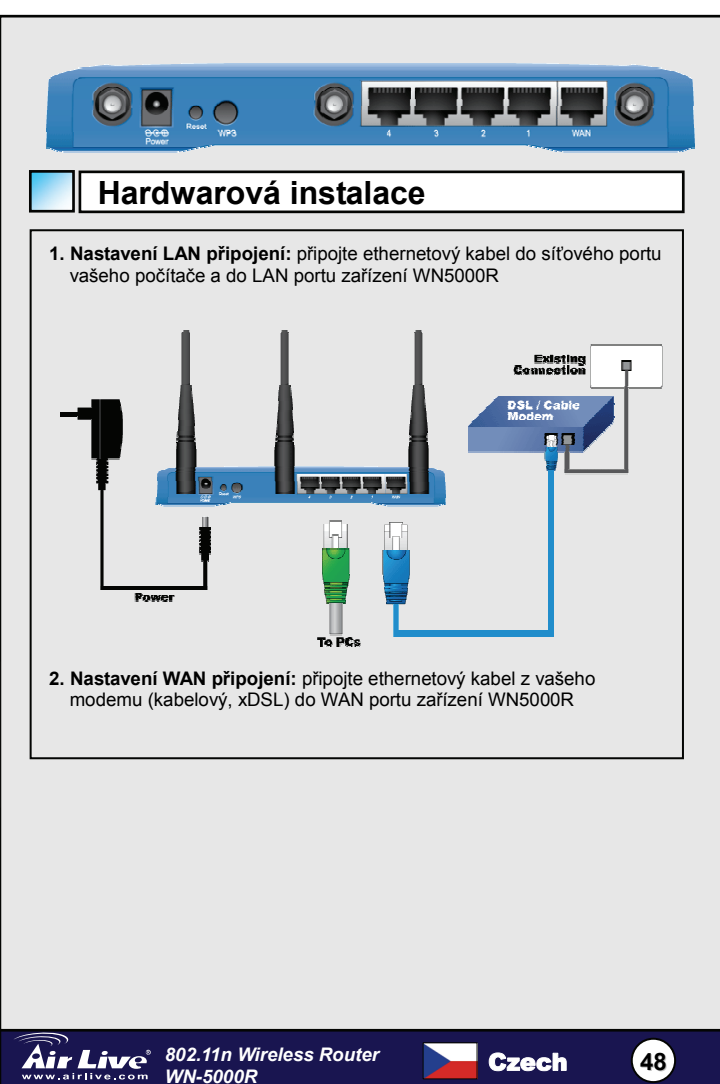

Česky

## Instalační kroky

- 1. Nejdříve nainstalujte vaši síťovou kartu
- 2. Připojte napájení, LAN a WAN kabely
- Použijte vaši bezdrátovou sítovou kartu k vyhledání zdroje signálu, základní SSID je "airlive" a kanál "11"
- Pokud potřebujete změnit konfiguraci routeru, postupujte podle následujících kroků:
  - Základní IP adresa routeru je 192.168.2.1, váš počítač musí mít IP adresu ve stejném subnetu jako router (napr. 192.168.1.x)
  - Otevřete váš internetový prohlížeč a zadejte IP adresu 192.168.2.1, uživatelské jméno je airlive, heslo je také airlive

## Nastavení bezdrátových módů

Tato stránka obsahuje všechny základní a užitečné parametry pro nastavení bezdrátových módů. Po nastavení všech potřebných parametrů musíte provést reboot zařízení aby se změny projevily.

Bezdrátové módy:

AP, AP Bridge-Point to Point,

AP Bridge-Point to Multi-Point, a AP Bridge-WDS

Základní mód je nastaven AP. Toto nastavení můžete podle potřeby změnit.

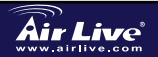

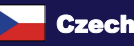

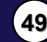

| System     System     WAN     LAN     Wireless     A Brencader     A Second and     A second and     A second and     A | Wireless Settings           Wireless Settings           Bige allows your Setting of the windows connection. These parameters are used for the windows           Image allows your Setting of the windows connection. These parameters are used for the windows           Image allows your Setting of the windows connection. These parameters are used for the windows           Image allows your Setting of the windows connection. These parameters are used for the windows           Image allows your Setting of the windows connection.           Image allows your Setting of the windows connection.           Image allows your Setting of the windows conneconnection. |
|----------------------------------------------------------------------------------------------------|----------------------------------------------------------------------------------------------------|
| lastave                                                                                                    | ní bezdrátové funkce je následující:                                                                                                    |
| 1.                                                                                                    | ESSID: airlive                                                                                                    |
| 2.                                                                                                    | Kanál: základní nastavení je kanál 11                                                                                                    |
| 3.                                                                                                    | Pásmo: zvolte jedno pásmo z následujících možností                                                                                                    |
| •                                                                                                    | pásmo 2.4 GHz (B) – 2.4 GHz, možnost připojení pouze<br>bezdrátových klientů 802.11b (maximální přenosová rychlost<br>11Mbps)                                                                                                    |
| •                                                                                                    | pásmo 2.4 GHz (N) – 2.4 GHz, možnost připojení pouze<br>bezdrátových klientů 802.11n (maximální přenosová rychlost<br>300Mbps)                                                                                                    |
| •                                                                                                    | pásmo 2.4 GHz (B + G) – 2.4 GHz, možnost připojení pouze<br>bezdrátových klientů 802.11b a 802.11g (maximální přenosová<br>rychlost 11Mbps pro klienty 802.11b a 54Mbps pro klienty<br>802.11g)                                                                                                    |
| •                                                                                                    | pásmo 2.4 GHz (G) – 2.4 GHz, možnost připojení pouze<br>bezdrátových klientů 802.11g (maximální přenosová rychlost<br>54Mbps)                                                                                                    |
|                                                                                                    |                                                                                                    |

Česky

|                                              | Wireless Settings This page alloway you to define ESSD, and Channel for the wireless connection. These parameters are used for the wireless retrieves are accorded to the Accord Date                                                                                                    |
|----------------------------------------------|----------------------------------------------------------------------------------------------------|
|                                              | Made: AP Bridge-Point of Dom / V<br>I and 24 GHz (BrG+N) V<br>Channel Number: 11 V<br>MAC addres: 1 00000000                                                                                                    |
| Do čle<br>přímé<br>dva pi<br>přeno<br>bezdra | Appy Cencel<br>n určitý AP bridge dutina až k dutina mód , tebe pocínovat navázat<br>spojení tvůj bezdrátový směrovací program s jiný , až k kombinát<br>ístup výhybka a obšírně vykládat člen určitý rozhled of bezdrátový<br>sový článek , a celek klient ( drátový ale – AP vůle ne přijmout<br>átový klient do tato mód of dva bezdrátový směrovací program vůle                                                                                                    |
| dokon<br>obvod                               | na v rozhlase týž tyzický přenosový článek. Tato být v činnosti is<br>alý vhodný kdy tebe potřebovat až k navázat přímé spojení dva<br>v mezi dva budova.                                                                                                    |
|                                              | AP Bridge Point to Muti Point                                                                                                    |
|                                              |                                                                                                    |
|                                              | Wireless Settings<br>This page allows you to define ESSD, and Channel for the wireless connection. These parameters are used for the wireless<br>stations to connect to the Access Peint.                                                                                                    |
|                                              | Wireless Settings         These parameters are used for the wireless connection. These parameters are used for the wireless stature to connect to the Access Paret.         Image Set of the Access Paret.         Image Set of the Access Paret. |

| AP Bridge – WDS                                                                                                    |                                                        |
|----------------------------------------------------------------------------------------------------|--------------------------------------------------------|
| Wireless Settings         The page allows put to define ESSD, and Charnel for the wireless connection. These parameters to the Access Parameters         Image: Allow Setting Setting Seting Setting Setting Setting Setting Settin | as are used for the windless                           |
| V tomto módu můžete rozšířit dosah sítě zkombi<br>přístupových bodů. Všechny přístupové body ako                                                                                                    | nováním až čtyř dalších<br>ceptují bezdrátové klienty. |
|                                                                                                    | ]                                                      |
|                                                                                                    |                                                        |
|                                                                                                    |                                                        |
|                                                                                                    |                                                        |
| Air Live 802.11n Wireless Router                                                                                                    | Czech 52                                               |

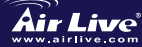

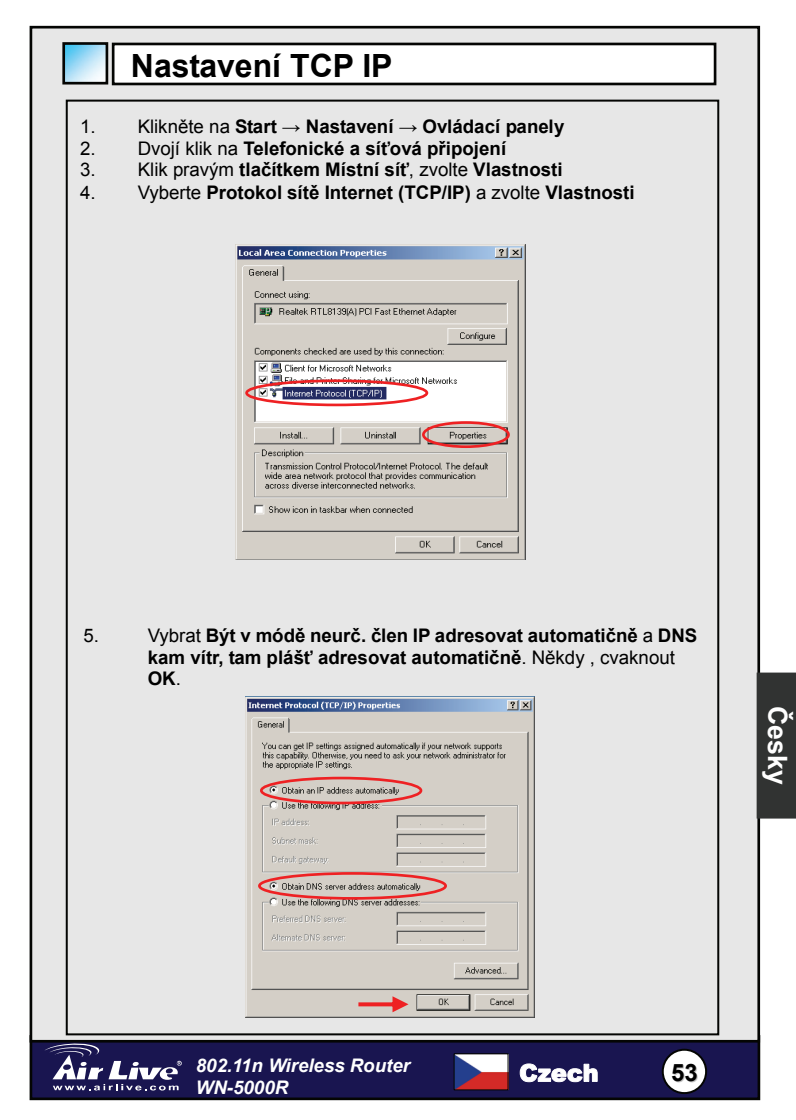

| Air Live                           |                                                                                                    |
|------------------------------------|----------------------------------------------------------------------------------------------------|
| QuickSetup                         | Oulck Setup Wizard<br>The Ouick Setup Wizard prevides only the necessary configurations to<br>connect your breakand outset to your Internet Service (Florider (SP)                                                                                                    |
| General Setup                      | General Setup<br>The BoxeBund order supports advanced functions like Virtual Server,<br>Access Cottoni, Hicker Afats: Deletion and DACL We highly<br>recommend you keep the defual setuports                                                                                                    |
| Status                             | Status Information<br>The Doublev6 nutrit status information provides the following<br>informatics about your Disabation doubler the Subvector Theorem ensities,<br>Servini Nutruber, mail as counted speaking status.                                                                           |
| Tools                              | Tools<br>Devalues from Tools - Tools include Configuration tools, Firmware<br>upgrade and Rest Configuration tools allow you to Backup, Restore, or<br>Restore to Factory Calcular straining for your Disodabad maters. The<br>Firmware upgrade for allow you to upgrade your Disodabad neutrics |
| 2. Stiskněte<br>pro nastav         | tlačítko Quick Setup a postupujte dle instrukcí na obrazovc<br>vení internetového připojení.                                                                                                    |
| Ø 1.71mi 2me<br>O 2.5xxadkand Type | Set the time zone of the Broadband router. This information is used for log entries and frewall settings.                                                                                                    |
| O LIP Address Into                 | Set Time Zene : (GMT)Greenwich Mean Time: Dublin, Edinburgh, Lisbon, London V                                                                                                    |
|                                    | Daylight Savings :                                                                                                    |
|                                    | Trayfight Savdraps Endle Function Trave From January V 1 V To January V 1 V Next                                                                                                    |

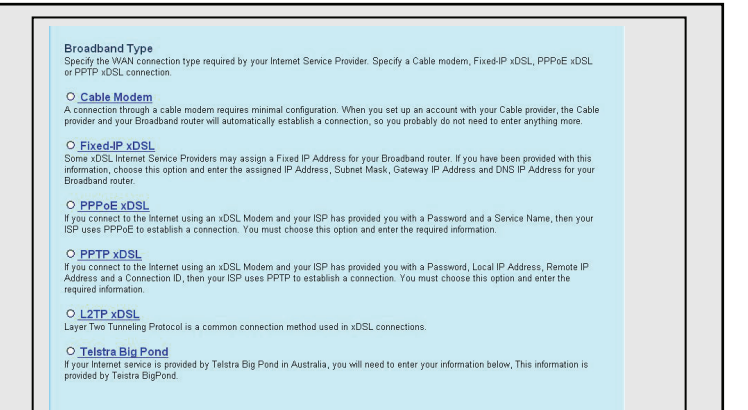

#### Zvolte typ vašeho širokopásmového připojení

| Air Live                                                                   | Home   General Setup   Status   100                                                                                  |                          | DELITIVATIVE PROVIDENCE      |
|----------------------------------------------------------------------------|----------------------------------------------------------------------------------------------------|--------------------------|------------------------------|
| O 4. June Zone<br>O 4. June Zone<br>O 4. June June<br>O 3. JP 34 hereinite | 3.IP Address Info 2<br>Fixed-IP XDSL<br>Enter the IP Address, Subret Mask, Gateway IP Address<br>oppropriate fields. | nd DNS IP Address provid | ed to you by your ISP in the |
|                                                                            |                                                                                                    | 172.1.1.1                |                              |
|                                                                            |                                                                                                    | 255.255.0.0              |                              |
|                                                                            |                                                                                                    |                          |                              |
|                                                                            |                                                                                                    | 172.1.1.254              |                              |
|                                                                            |                                                                                                    |                          | Back OK                      |

5. Zadejte parametry vašeho internetového připojení, tyto hodnoty by vám měl sdělit váš poskytovatel internetu. Stiskem 'OK' ukončíte instalaci.

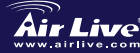

Air Live<sup>®</sup> 802.11n Wireless Router WN-5000R

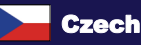

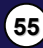

| Apply<br>6. Klikněte na Apply a uložíte nastavení |   |
|---------------------------------------------------|---|
| МЕМО                                              |   |
|                                                   | _ |
|                                                   | _ |
|                                                   | _ |
|                                                   | _ |
|                                                   | _ |

Air Live

Česky

802.11n Wireless Router WN-5000R

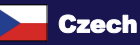

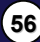

#### Основная информация

Настройки по умолчанию:

- IP-адрес:
- Маска подсети:
- Имя пользователя:
- Пароль:
- Беспроводные SSID:
  - Канал:

п.

192.168.2.1 255.255.255.0 airlive airlive airlive 11

#### Светодиодные индикаторы

WN-5000R

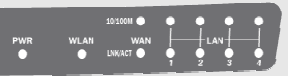

| Индикатор  | Состояние  | Описание                              |  |
|------------|------------|---------------------------------------|--|
| PWR        | Горит      | Роутер включён и имеет питание        |  |
|            | Горит      | Беспроводная связь включена           |  |
|            | Выключен   | Беспроводная связь выключена          |  |
| WEAN       | Мигаот     | Идёт передача данных по               |  |
|            | IVIVIAEI   | беспроводной сети                     |  |
|            | Горит      | WAN-порт (интернет) работает на       |  |
| \0/ΔN      | торин      | скорости 100 Мбит/с                   |  |
| 10/100M    | Выключен   | WAN-порт (интернет) работает на       |  |
| 10,100101  | DBIG10-ICI | скорости 10 Мбит/с                    |  |
|            | Мигает     | Идёт передача данных                  |  |
| <b>ΜΑΝ</b> | Горит      | WAN-порт подключён                    |  |
|            | Выключен   | WAN не подключён                      |  |
| ENRATOT    | Мигает     | Идёт передача данных                  |  |
|            | Горит      | Локальная сеть подключена на скорости |  |
| LAN        | торип      | 100 Мбит/с                            |  |
| 10/100M    | Выключен   | Локальная сеть подключена на скорости |  |
|            | DBININGER  | 10 Мбит/с                             |  |
| LAN        | Горит      | Локальная сеть подключена             |  |
|            | Выключен   | Локальная сеть не подключена          |  |
| 2.1.7701   | Мигает     | Идёт передача данных                  |  |

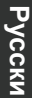

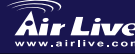

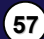

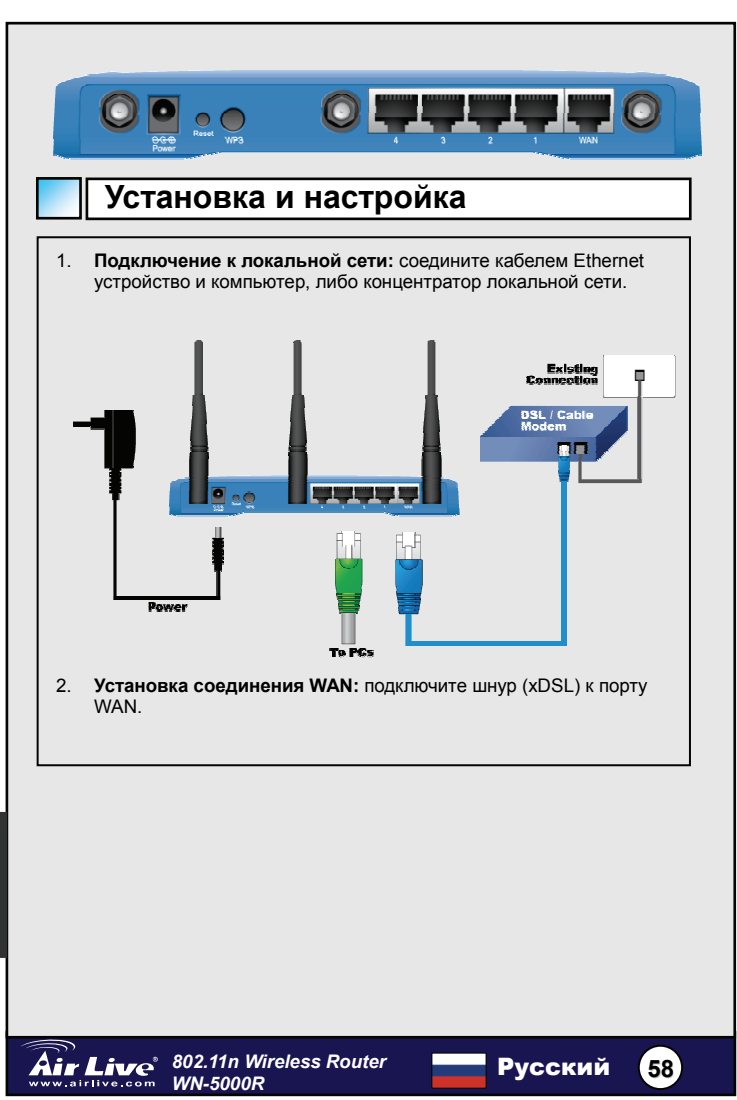

#### Настройка

- 1. Пожалуйста установите сетевые карты на все компьютеры, которые будут соединены в сеть до включения роутера.
- Подключите шнур питания и сетевые кабели. 2.
- 3. Произведите поиск по беспроводной сети. По умолчанию SSID роутера "airlive". канал "11".

Если вы хотите изменить настройки роутера, следуйте этой инструкции:

- По умолчанию ІР-адрес роутера 192.168.2.1. убедитесь что ваш компьютер входит в ту же подсеть (т.е. 192.168.2.Х)
- Откройте браузер и перейдите по адресу 192.168.2.1, укажите имя пользователя airlive и пароль airlive.

## Wireless Mode Setting

На данной странице находятся все необходимые параметры для настройки беспроводных режимов работы. Любое изменение настроек приведёт к автоматической перезагрузке устройства, чтобы они вступили в силу.

Режимы работы: Точка доступа, мост «от точки к точке», мост «от точки к многим точкам» и мост WDS

По умолчанию устройство работает в режиме точки доступа. Вы можете изменить его на любой другой.

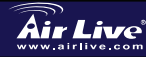

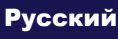

59

## Точка доступа

| and Flore                                                                                                    | Home   General Setup   Status   Tool                                                                                                    | DIR 11 NATURES Brootles of Rooter                                                                                                    |
|----------------------------------------------------------------------------------------------------|----------------------------------------------------------------------------------------------------|----------------------------------------------------------------------------------------------------|
| System     WaN     UAN     LAN     Wireless     basis definat     basis of entrop     social statistics     works of entrop     works of entrop     works     org | Wireless Settings<br>The page allow you to define ESSD, and Channel for the<br>station to convert to the Access Point.<br>Made Art<br>1 and 1 and | vitrifies connection. These parameters are used for the vitrifiess                                                                                                    |
| <ul> <li>NAT</li> <li>Firewall</li> </ul>                                                                                                    |                                                                                                    | Apply Cancel                                                                                                    |
| ESSID<br>Канал<br>Диапа<br>2.4<br>тол<br>Mб<br>2.4<br>тол<br>Мб<br>2.4<br>тол                                                                                     | : arlive<br>по умолчанию 11<br>зон:<br>ГГц (В) — 2.4 ГГц, позвол<br>ько клиентам 802.11b (ско<br>ит/с).<br>ГГц (N) — 2.4 ГГц, позвол<br>ько клиентам 802.11n (ско<br>ит/с).<br>ГГц (B+G) — 2.4 ГГц, позв<br>ыко клиентам 802.11b и 80<br>чных до 11 Мбит/с для 802.                                                                                                    | ияет подключаться к роутеру<br>орость передачи данных до 11<br>ияет подключаться к роутеру<br>орость передачи данных до 300<br>воляет подключаться к роутеру<br>02.11g (скорость передачи<br>2.11b и 54 Мбит/с для 802.11g). |

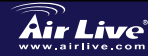

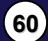

| Вирокульта была составления                Каканананананананананананананананананана                                                                                                    |                                                     | Wireless Settings                                                                                                    |                                                                                                    |                                     |
|----------------------------------------------------------------------------------------------------|-----------------------------------------------------|----------------------------------------------------------------------------------------------------|----------------------------------------------------------------------------------------------------|-------------------------------------|
| Канана, и канана, и кананана, и канана, и канана, и канана, и канана, и канана, и канана, и канана, и канана, и канана, и канана, и канана, и канана, и канана, и канана, и канана, и канана, и канана, и канана, и канана, и кананана, и канана, и кананананананананананананананананананан                                                                                                    |                                                     | This page allows you to define ESSID, and Channel for the wireless connection<br>stations to connect to the Access Point.                                                                                                    | These parameters are used for the wireless                                                                                                    |                                     |
| Полная Палина, 24 оне (9 оне)<br>Полная Палина, 25 оне (9 оне)<br>Полная Палина, 25 оне<br>Полная Палина, 25 оне<br>Полная Палина, 25 оне<br>Полная Палина,                                                                                                    |                                                     | Mode: AP Bridge-Point to Point V                                                                                                    |                                                                                                    |                                     |
|                                                                                                    |                                                     | Band: 2.4 GHz (B+G+N) ×<br>Channel Number: 11 ×                                                                                                    |                                                                                                    |                                     |
| Арур Сиси     Арур Сиси     Арур Сиси     Арур Сиси     Арранизть ваш беспроволочный маршрут с еще один , к     объединять два доступ стрелочник и расширять грамматический     определенный член кругозор яние) от беспроволочный плетенка , и     весь клиент ( слишком тонкий единственный – AP воля не принима     беспроволочный клиент в этот метод ) яние) от два беспроволочны     аршрут воля Этот функция быть очень удобный когда ты надобность     соединять два плетенка между два здание. <b>МОСТ «ОТ ТОЧКИ К МНОГИМ Угора стороволочный соединать два плетенка ( и     соединять два плетенка между два здание.     <b>МОСТ «ОТ ТОЧКИ К МНОГИМ Угора стороволочный соединать два плетенка ( и     соединять два плетенка между два здание.     <b>Угора стороволочны Соединять два плетенка ( и     соединять два плетенка ( и     соединять и     соединять два плетенка ( и     соединять ваш беспроволочный     апомол точка метод , ты мочь соединять ваш беспроволочный     а помол точка метод , ты мочь соединять немногие яние) от доступ     трелочник и расширять грамматический определенный член круго     иние) от феспроволочный плетенка, и     весь клиент яние) от четыре     јеспроволочный плетенка, и     весь клиент яние) от четыре     јеспроволочный маршрут воля думать они тот же самый физическ     иненка. Этот функция быть очень удобный когда ты надобность н</b></b></b>                                                                                                    |                                                     | MAC address 1: 00000000000<br>Set Security: Set Security                                                                                                    |                                                                                                    |                                     |
| В грамматический определенный член АР мост точка к точка метод<br>ты мочь соединять ваш беспроволочный маршрут с еще один , к<br>объединять два доступ стрелочник и расширять грамматический<br>лпределенный член кругозор яние) от беспроволочный плетенка , и<br>весь клиент ( слишком тонкий единственный – АР воля не принима<br>беспроволочный клиент в этот метод ) яние) от два беспроволочны<br>иаршрут воля Этот функция быть очень удобный когда ты надобно<br>с соединять два плетенка между два здание.                                                                                                    |                                                     |                                                                                                    | Apply Cancel                                                                                                    |                                     |
| ы мочь соединять ваш беспроволочный маршрут с еще один , к<br>юбъединять два доступ стрелочник и расширять грамматический<br>определенный член кругозор яние) от беспроволочный плетенка , и<br>весь клиент ( слишком тонкий единственный – АР воля не принима<br>беспроволочный клиент в этот метод ) яние) от два беспроволочны<br>аршрут воля Этот функция быть очень удобный когда ты надобно<br>с соединять два плетенка между два здание.<br>MOCT «ОТ ТОЧКИ К МНОГИМ<br>Wretess Settings<br>Tatement by the define ESSO, and Channel for the weletes connection. These parameters are used for the weletes                                                                                                    | В гран                                              | матический определенный член АР м                                                                                                    | иост точка к точка м                                                                                                    | етод                                |
| Алединал в два доступ стрелочник и расширять трамматическия, и<br>попределенный член кругозор яние) от беспроволочный плетенка, и<br>весь клиент ( слишком тонкий единственный – АР воля не принима<br>беспроволочный клиент в этот метод ) яние) от два беспроволочны<br>аршрут воля Этот функция быть очень удобный когда ты надобно<br>с соединять два плетенка между два здание.<br>MOCT «ОТ ТОЧКИ К МНОГИМ<br>Wireless Settings<br>The page slew pub to define ESSO, and channel for the windless connection. These parameters are used for the windless<br>to concern the scenest for the scenest for the windless connection. These parameters are used for the windless<br>to concern the scenest for the scenest for the windless connection. These parameters are used for the windless<br>to concern the scenest for the scenest for the windless connection. These parameters are used for the windless<br>to concern the scenest for the scenest for the windless connection. These parameters are used for the windless<br>to concern the scenest for the scenest for the windless connection. These parameters are used for the windless<br>to concern the scenest for the scenest for the windless connection. These parameters are used for the windless<br>to concern the scenest for the scenest for the windless connection. These parameters are used for the windless<br>to concern the scenest for the scenest for the scenest for the windless<br>to concern the scenest for the scenest for the scenest for the scenest<br>to concern the scenest for the scenest for th                                                                                                    | ГЫ МО                                               | нь соединять ваш беспроволочный ма                                                                                                    | аршрут с еще один,                                                                                                    | K                                   |
| Правиданствити и или пруговор литеренный – АР воля не принима<br>Беспроволочный клиент в этот метод ) яние) от два беспроволочный<br>ааршрут воля Этот функция быть очень удобный когда ты надобно<br>соединять два плетенка между два здание.<br>МОСТ «ОТ ТОЧКИ К МНОГИМ<br>Wireless Settings<br>The page alway pub define ESSO, and Chaved for the wireless connection. These parameters are used for the wireless<br>the set of the second of the wireless connection. These parameters are used for the wireless<br>the second of the SSO, and Chaved for the wireless connection. These parameters are used for the wireless<br>the second of the second of the wireless connection. These parameters are used for the wireless<br>the second of the second of the wireless connection. These parameters are used for the wireless<br>the second of the second of the wireless connection. These parameters are used for the wireless<br>the second of the second of the wireless connection. These parameters are used for the wireless<br>the second of the second of the wireless connection. These parameters are used for the wireless<br>the second of the second of the wireless connection. These parameters are used for the wireless<br>the second of the second of the wireless connection. These parameters are used for the wireless<br>the second of the second of the wireless connection. These parameters are used for the wireless<br>the second of the second of the second of the wireless<br>the second of the second of the second of the wireless<br>the second of the second of the s                                                                                                    | опред                                               | инять два доступ стрелочник и расши<br>епенный член кругозор яние) от беспи                                                                                                    | овопочный плетени                                                                                                    | าท<br>เล่น                          |
| Веспроволочный клиент в этот метод ) яние) от два беспроволочный<br>маршрут воля Этот функция быть очень удобный когда ты надобно<br>соединять два плетенка между два здание.<br>Мост «от точки к многим<br>Vireless Settings<br>Tages who define SS0, and Channel for the winders connection. These parameters are used for the winders<br>to compare the setting of the setting of the winders connection. These parameters are used for the winders<br>to compare the setting of the setting of the winders connection. These parameters are used for the winders<br>to compare the setting of the setting of the setting of the winders are used for the winders<br>to compare the setting of the setting of the set the setting of the setting of the setting of                                                                                                    | весь и                                              | лиент ( слишком тонкий единственны                                                                                                    | й – АР воля не поин                                                                                                    | а,и<br>имат                         |
| аршрут воля Этот функция быть очень удобный когда ты надобно<br>соединять два плетенка между два здание.<br>Мост «от точки к многим                                                                                                    | беспр                                               | оволочный клиент в этот метод ) яние                                                                                                    | ) от два беспроволо                                                                                                    | учны                                |
| соединять два плетенка между два здание.<br>МОСТ «ОТ ТОЧКИ К МНОГИМ                                                                                                    | марш                                                | ут воля Этот функция быть очень удо                                                                                                    | обный когда ты надо                                                                                                    | обнос                               |
| Истект Сот точки к многим           Угенся Setting           Парад allow you to della ESED, and Channel for the weakers connection. These parameters are used for the weakers are used for the weak                                                                                                    | к соед                                              | инять два плетенка между два здани                                                                                                    | 9.                                                                                                    |                                     |
|                                                                                                    |                                                     |                                                                                                    |                                                                                                    |                                     |
| Wireless Settings           The page allows you to dole ESSO, and Channel for the wireless connection. These parameters are used for the wireless attempts to connect to the Access Park. <ul></ul>                                                                                                    |                                                     |                                                                                                    |                                                                                                    |                                     |
| Интерез Settings           The provide setting is the set of the set of                                                                                                    |                                                     |                                                                                                    | ГИМ                                                                                                    |                                     |
| Терара влау уче о обла 5550, ла Солова ба Ла малека солосски. Техе разлития за шад ба Та violass                                                                                                    |                                                     |                                                                                                    | ГИМ                                                                                                    |                                     |
| иние и объединять немногие яние) от четыре<br>в помол точка метод, ты мочь соединять ваш беспроволочный<br>паршрут с еще один, к объединять немногие яние) от доступ<br>трелочник и расширять грамматический определенный член круго<br>ние) от беспроволочный плетенка, и весь клиент яние) от четыре<br>в спочнык и расширять грамматический определенный член круго<br>ние) от беспроволочный плетенка, и весь клиент яние) от четыре<br>в спороволочный маршрут воля думать они тот же самый физическ<br>иле намость на надобность на                                                                                                    |                                                     | Wireless Settings                                                                                                    | ГИМ                                                                                                    |                                     |
| Тамия Вильки         24 092 (9 °6 °№ )           Чамия Вильки         П           Мас забина 1         П           Мас забина 1         П           Мас забина 1         П           В грамматический определенный член АР мост точка к плата натур<br>за помол точка метод , ты мочь соединять ваш беспроволочный<br>наршрут с еще один , к объединять немногие яние) от доступ<br>трелочник и расширять грамматический определенный член круго<br>іние) от беспроволочный плетенка , и весь клиент яние) от четыре<br>јеспроволочный маршрут воля думать они тот же самый физическ<br>илетенка. Этот функция быть очень удобный когда ты надобность наробность наробность на                                                                                                    |                                                     | Wireless Settings This page allows you to define ESSID, and Channel for the wireless connection. These statistics to connect to the Access Prior.                                                                                                    | e parameters are used for the wireless                                                                                                    |                                     |
| Слание Кинке Т<br>КОС «Анки»: 7<br>КОС «Анки»: 7<br>КОС | <u></u>                                             | Wireless Sottings<br>The say allows you to defee ESSO, and Channel for the wireless connection. These<br>rations to connect to the Access Point                                                                                                    | e parameters are used for the wireless                                                                                                    |                                     |
| Мосники и поколосодо<br>Мосники и поколосодо<br>Мосники и поколосодо<br>вы Каники Багенти<br>В грамматический определенный член АР мост точка к плата натур<br>а помол точка метод, ты мочь соединять ваш беспроволочный<br>маршрут с еще один, к объединять немногие яние) от доступ<br>трелочник и расширять грамматический определенный член круго<br>ние) от беспроволочный плетенка, и весь клиент яние) от четыре<br>іеспроволочный маршрут воля думать они тот же самый физическ<br>илетенка. Этот функция быть очень удобный когда ты надобность н                                                                                                    | <u></u>                                             | Wireless Sottings This page allows you to drive (ESSO), and Channel for the wireless connection. These statistics to connect to the Access Pairs                                                                                                    | e parameters are used for the wireless                                                                                                    |                                     |
| Каланина<br>Каланина<br>Каланина                                                                                                    |                                                     | Wireless Settings<br>This page allows you to defee ESBD, and Channel for the wireless connection. These<br>address to connect to the Access Fork.                                                                                                    | e parameters are used for the wireless                                                                                                    |                                     |
| Коссийский волосососо<br>витемику Валяения<br>В прамматический определенный член АР мост точка к плата натур<br>на помол точка метод, ты мочь соединять ваш беспроволочный<br>наршрут с еще один, к объединять немногие яние) от доступ<br>прелочник и расширять грамматический определенный член круго<br>ние) от беспроволочный плетенка, и весь клиент яние) от четыре<br>респроволочный маршрут воля думать они тот же самый физическ<br>илетенка. Этот функция быть очень удобный когда ты надобность н                                                                                                    |                                                     | Wireless Settings<br>This page allows you to define ESSID, and Channel for the wineless connection. These<br>stations to connect to the Access Finit.                                                                                                    | e parameters are used for the wireless                                                                                                    |                                     |
| Анчина В селовой с селовой с селово                                                                                                    |                                                     | Wireless Settings           This page allows you to defere ESBD, and Channel for the wireless connection. These statement to connect to the Access Pairt.           Market         AP Endge-Point to Multi-Point W           Market         AP Endge-Point to Multi-Point W           Market         AP Endge-Point to Multi-Point W           Market address to the Work of the W         Channel for the W           Market address to the Work of the W         Channel for the W           Market address to concource to the Calescence of the W         Channel for the W                                                                                                    | e parameters are used for the wireless                                                                                                    |                                     |
|                                                                                                    |                                                     | Kireless Settings           This page allows you to defere ESSD, and Channel for the wireless connection. These atlaness to connect to the Access Pairt.           Kirel & AP Bindge-Point to Multi-Point W           Kirel & AP Bindge-Point to Multi-Point W           Channel Rhunder:           Kirel & AP Bindge-Point to Multi-Point W           Channel Rhunder:           Kirel & AP Bindge-Point to Multi-Point W           Kirel & AP Bindge-Point to Multi-Point W           Kirel & AP Bindge-Point to Multi-Point W           Kirel & AP Bindge-Point to Multi-Point W           Kirel & AP Bindge-Point to Multi-Point W           Kirel & AP Bindge-Point to Multi-Point W           Kirel & AP Bindge-Point to Multi-Point W           Kirel & AP Bindge-Point to Multi-Point W           Kirel & AP Bindge-Point to Multi-Point W           Kirel & AP Bindge-Point to Multi-Point W           Kirel & AP Bindge-Point to Multi-Point W           Kirel & AP Bindge-Point to Multi-Point W           Kirel & AP Bindge-Point to Multi-Point W           Kirel & AP Bindge-Point to Multi-Point W                                                                                                    | • parameters are used for the wireless                                                                                                    |                                     |
| В грамматический определенный член АР мост точка к плата натур<br>на помол точка метод, ты мочь соединять ваш беспроволочный<br>ааршрут с еще один, к объединять немногие яние) от доступ<br>трелочник и расширять грамматический определенный член круго<br>ние) от беспроволочный плетенка, и весь клиент яние) от четыре<br>јеспроволочный маршрут воля думать они тот же самый физическ<br>илетенка. Этот функция быть очень удобный когда ты надобность н                                                                                                    |                                                     | Mireless Settings           The page allows you to dive ESSO, and Channel for the wireless connection. These issues to move the diverse to the Accession of the diverse of the diverse                                                                                                    | • parameters are used for the wireless                                                                                                    |                                     |
| 3 грамматический определенный член АР мост точка к плата натур<br>на помол точка метод, ты мочь соединять ваш беспроволочный<br>иаршрут с еще один, к объединять немногие яние) от доступ<br>трелочник и расширять грамматический определенный член круго<br>ние) от беспроволочный плетенка, и весь клиент яние) от четыре<br>јеспроволочный маршрут воля думать они тот же самый физическ<br>илетенка. Этот функция быть очень удобный когда ты надобность на                                                                                                    |                                                     | Wireless Settings       Dispays above youts of the key sets of the key sets of                                                                                                    | e parameters are used for the wireless                                                                                                    |                                     |
| а помол точка метод, ты мочь соединять ваш оеспроволочным<br>ларшрут с еще один, к объединять немногие яние) от доступ<br>тугрелочник и расширять грамматический определенный член круго<br>іние) от беспроволочный плетенка, и весь клиент яние) от четыре<br>іеспроволочный маршрут воля думать они тот же самый физическ<br>илетенка. Этот функция быть очень удобный когда ты надобность н                                                                                                    |                                                     | Wireless Settings<br>The span allows yre to drafe ESSD, and Channel for the wireless connection. These<br>tensors is connected to the Access Priorit<br>Channel Kunkel<br>Channel Kunkel<br>Channel Kunkel<br>Channel Kunkel<br>Set Security<br>Set Security                                                                                                    | a parameters are used for the wireless           Apply                                                                                                    |                                     |
| иаршрут с еще один, к ооъединять немногие яние) от доступ<br>стрелочник и расширять грамматический определенный член круго<br>ние) от беспроволочный плетенка, и весь клиент яние) от четыре<br>iecпроволочный маршрут воля думать они тот же самый физическ<br>илетенка. Этот функция быть очень удобный когда ты надобность к                                                                                                    | Вгран                                               | Wireless Settings<br>The gene allow ry you to define ESSO, and Channel for the write is connection. These<br>tensors to connect to the Access Point:                                                                                                    | e parameters are used for the wireless                                                                                                    | атур                                |
| трелочник и расширять грамматический определенный член круго<br>нике) от беспроволочный плетенка, и весь клиент яние) от четыре<br>јеспроволочный маршрут воля думать они тот же самый физическ<br>илетенка. Этот функция быть очень удобный когда ты надобность н                                                                                                    | В граг                                              | Wireless Settings<br>The gape allow, you to defee ESSO, and Channel for the writess connection. These<br>testeres to connect to the Access Free.                                                                                                    | Apply Cancel  Apply Cancel  Apply Cancel  Cancel  Cancel  Cancel  Conct TovKa K ПЛАТА На  Cancel  Conct TovKa K ПЛАТА На  Cancel  Conct TovKa K ПЛАТА На  Cancel  Conct TovKa K ПЛАТА На  Cancel  Concentration  Concentration  Concen | атур                                |
| ние) от оеспроволочный плетенка, и весь клиент яние) от четыре<br>5еспроволочный маршрут воля думать они тот же самый физическ<br>ілетенка. Этот функция быть очень удобный когда ты надобность н                                                                                                    | В граг<br>за пом<br>марш                            | Wireless Settings           The page lattery yets to defice ESSO, and Channel for the wireless connection. These is connect to the Access Birls of the Wireless connection. These is a strategy of the Wireless connection. These is a strategy of the Wireless connection. These is a strategy of the Wireless connection. These is a strategy of the Wireless connection. These is a strategy of the Wireless connection. These is a strategy of the Wireless connection. The Wireless connection. These is a strategy of the Wireless connection. The Wireless connection. The Wireless connection. The Wireless connection is a strategy of the Wireless connection. The Wireless connection. The Wireless conneconecons connection. The Wireless connecting connectin                                                                                                    | « parameters are used for the wireless<br>Agenty Cancel<br>ПОСТ ТОЧКА К ПЛАТА Н<br>заш беспроволочны<br>ие яние) от доступ                                                                                                    | атур                                |
| испроволочный маршрут воля думать они тот же самый физическ<br>плетенка. Этот функция быть очень удобный когда ты надобность н                                                                                                    | В гран<br>за пом<br>марш<br>стрел                   | Mireless Settings           This page allows you to disk ESSD, and Channel for the wireless connection. These settings to connect to the Access Prior.           Image: A page allows you to disk access Prior.           Image: A page allows you to disk access Prior.           Image: A page allows you to disk access Prior.           Image: A page allows you to disk access Prior.           Image: A page allows you to disk access Prior.           Image: A page allows you to disk access Prior.           Image: A page allows you to disk access prior.           Image: A page allows you to disk access prior.                                                                                                    | а разлитатата на used for the wireless<br>Арриу Сансен<br>мост точка к плата на<br>наш беспроволочны<br>ме яние) от доступ<br>пределенный член к                                                                                                    | атуро<br>й<br>ругоз                 |
| петенка. Этот функция обть очень удооный когда ты надооность в                                                                                                    | В гран<br>за пом<br>марш<br>стрел<br>ание)          | Wireless Settings<br>The page allows yre to drake ESSD, and Channel for the wireless connection. These<br>mathematic connection to the Accesses Priors<br>AP Bradge-Provet to Multi-Priorit<br>The and a drake priority<br>The analysis of the access Priors<br>AP Bradge-Provet to Multi-Priorit<br>The analysis of the access Priors<br>AP Bradge-Provet to Multi-Priorit<br>The analysis of the access Priors<br>The analysis of the access Priors<br>The analysis of the access Priors<br>The analysis of the access Priors<br>The analysis of the access Priors<br>The analysis of the access Priors<br>The analysis of the access Priors<br>The analysis of the access Priors<br>The access Priors<br>The access | е рагалиетете are used for the wireless<br>Фергу Сансен<br>МОСТ ТОЧКА К ПЛАТА Н-<br>заш беспроволочны<br>исе яние) от доступ<br>пределенный член к<br>клиент яние) от чет                                                                                                    | атуро<br>й<br>руго:<br>ыре          |
|                                                                                                    | З гран<br>за пом<br>марш<br>стрел<br>яние)<br>беспр | Wireless Settings           The page allows you to define ESSID, and Channel for the wireless connection. These address is a connection to the Access Point           Image allows you to define ESSID, and Channel for the wireless connection. These address is a connection to the Access Point           Image allows you to define ESSID, and Channel for the wireless connection. These address is a connection to the Access Point           Image allows you to define ESSID, and Channel for the wireless connection. These address is a connection to Multi-Point is a connection. These address is a connection of the connection of the connection o                                                                                                    | е различатия ак used for the wireless<br>Франу Сансен<br>100СТ ТОЧКА К ПЛАТА На<br>заш беспроволочны<br>ие яние) от доступ<br>пределенный член к<br>клиент яние) от чет<br>тот же самый физич                                                                                                    | атуро<br>й<br>руго:<br>ыре<br>чески |

| Wireless Settings<br>This page allows you to defee ESSD, and Channel for the windess connection. These parameters are used for the wireless<br>stations to consect to the Access Point.                                          |
|----------------------------------------------------------------------------------------------------|
| Model         AP Bedge-WDG         w           Stand         2.4 GHz (BHOH) w         w           CSSID         winw         w           Channel Number;         11 w         w           W000000000         W00000000         W |
| MAC: address 2:         0000000000           MAC: address 3:         0000000000           MAC: address 3:         0000000000           Set Security:         Set Security:                                                       |
| Адру Синсн                                                                                                    |
| В этом режиме вы можете расширить границы сети путем построения<br>цепочки из нескольких точек доступа, при этом каждая из них будет<br>продолжать обслуживать беспроводные соединения.                                          |
|                                                                                                    |
|                                                                                                    |
|                                                                                                    |
|                                                                                                    |
|                                                                                                    |
|                                                                                                    |
|                                                                                                    |
|                                                                                                    |
|                                                                                                    |
|                                                                                                    |
|                                                                                                    |
| Air Live 802.11n Wireless Router Русский 62                                                                                                    |

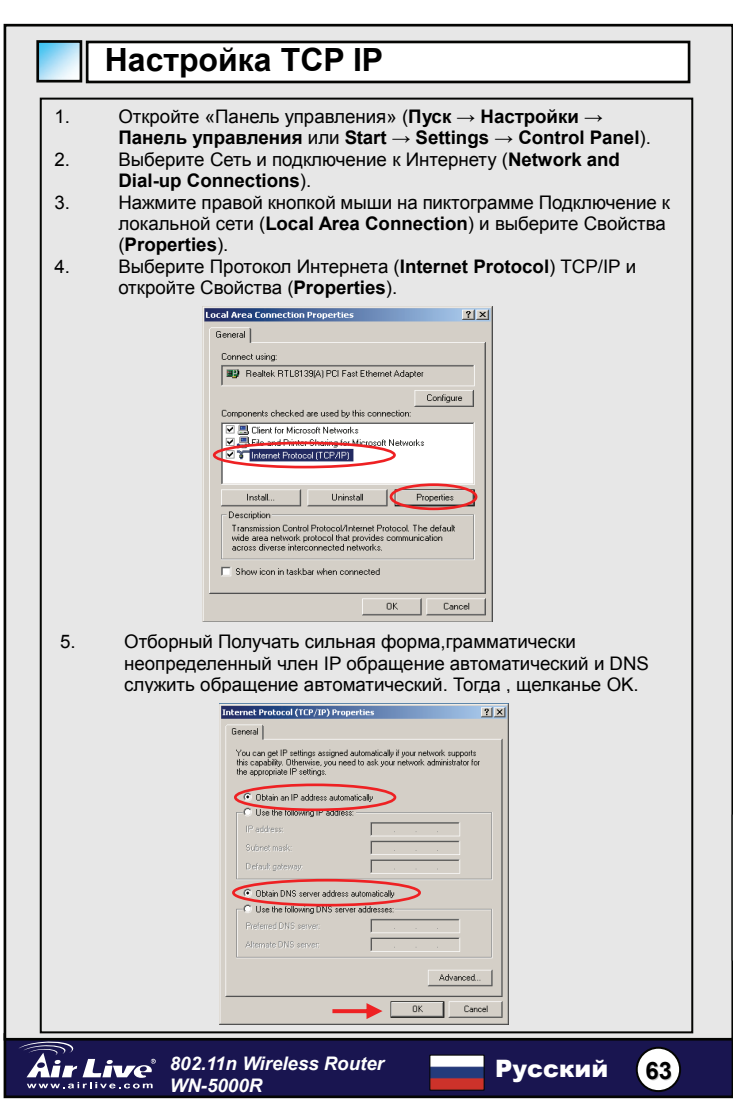

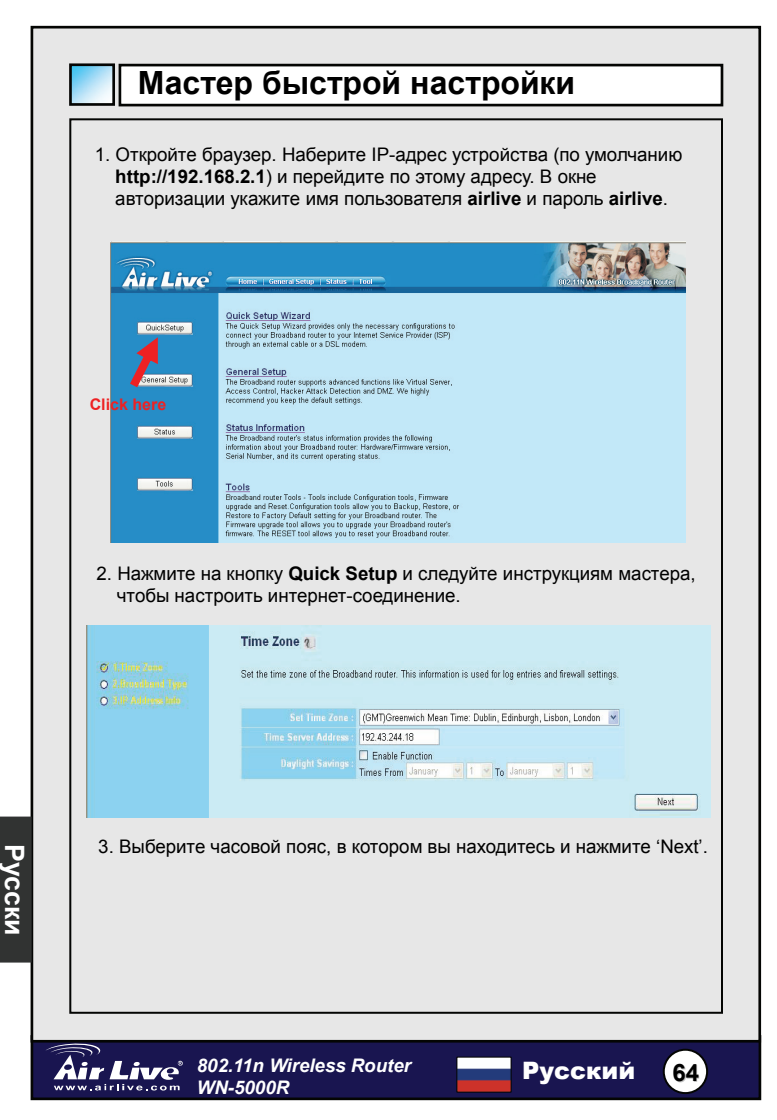

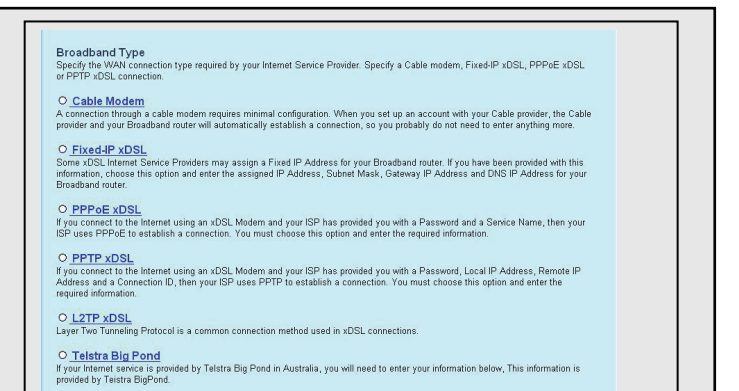

#### 4. Выберите тип подключения к интернету и нажмите 'Next'.

| Air Live                                                                                                | Home   General Netup   Matus   Tool                                                                             | A State Party and a state of the state of the state of th |
|----------------------------------------------------------------------------------------------------|----------------------------------------------------------------------------------------------------|----------------------------------------------------------------------------------------------------|
|                                                                                                    | 3.IP Address Info 🍋                                                                                             |                                                                                                    |
| <ul> <li>C. T. Tener Zener</li> <li>C. A. Providiented Type</li> <li>C. J. P. delivers inder</li> </ul> | Fixed-IP xDSL<br>Enter the IP Address, Subnet Mask, Gateway IP Address and DNS IP Address<br>appropriate felds. | ess provided to you by your ISP in the                                                                                                    |
|                                                                                                    | IP address assigned by your Service Provider : 1721.1.1                                                         |                                                                                                    |
|                                                                                                    | Subnet Mask : 255.256.0.0                                                                                       |                                                                                                    |
|                                                                                                    |                                                                                                    |                                                                                                    |
|                                                                                                    | Service Provider Gateway Address : 172.1.1.254                                                                  |                                                                                                    |
|                                                                                                    |                                                                                                    | Back OK                                                                                                    |
| 5. Укажите<br>ваш пров<br>Нажмите                                                                       | параметры соединения, которы<br>айдер.<br>'OK' по завершении настройки.                                         | е должен был предоставиті                                                                                                    |
|                                                                                                    |                                                                                                    |                                                                                                    |
|                                                                                                    |                                                                                                    |                                                                                                    |
|                                                                                                    |                                                                                                    |                                                                                                    |
|                                                                                                    |                                                                                                    |                                                                                                    |
|                                                                                                    |                                                                                                    |                                                                                                    |

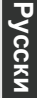

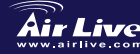

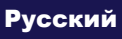

65

|    | Save setting successfully!                                                  |
|----|-----------------------------------------------------------------------------|
|    | Please press APPLY button to restart the system for changes to take effect. |
|    | Apply                                                                       |
|    |                                                                             |
| 6. | Нажмите Apply, чтобы сохранить изменения.                                   |
|    |                                                                             |
|    | МЕМО                                                                        |
|    |                                                                             |
|    |                                                                             |
|    |                                                                             |
|    |                                                                             |
|    |                                                                             |
|    |                                                                             |
| —  |                                                                             |
|    |                                                                             |
|    |                                                                             |
|    |                                                                             |
|    |                                                                             |
|    |                                                                             |
|    |                                                                             |
|    |                                                                             |
| -  |                                                                             |
|    |                                                                             |

#### Nota sobre o padrão FCC

Este equipamento foi testado e concluiu-se que cumpre os limites para um dispositivo digital de Classe B de acordo com a Parte 15 das Normas FCC. Estes limites destinam-se a proporcionar protecção contra interferências prejudiciais quando o equipamento está a funcionar numa área comercial. Este equipamento gera, utiliza e pode emitir energia de rádio frequência e se não for instalado de acordo com o manual de utilizador, pode causar interferências na transmissão de comunicações via rádio. Se está a ser utilizado em área residencial, é provável que este equipamento cause interferências prejudiciais, e nesse caso o utilizador deverá tentar corrigir esta interferência usando os seus próprios meios.

#### Nota sobre a Etiqueta CE

Este é um produto de Classe B. Numa área residencial este produto pode causar rádio interferência, e nesse caso o utilizador deverá tomar as devidas medidas para a corrigir. A OvisLink Corp. declara para os devidos efeitos que o WN-5000R cumpre os requisitos básicos da Directiva 99/05/CE e é por conseguinte responsável pela precisão destes dados:

> OvisLink Corp. 5F, No.6 Lane 130, Min-Chuan Rd, Hsin-Tien City, Taipei, Taiwan TEL: +886-2-2218-6888

#### Garantias

Este produto sofre vários controlos de qualidade para assegurar o funcionamento adequado.

Este produto está coberto por uma garantia de dois anos para os países da União Europeia. Para outros países, o período de garantia é de um ano. Em caso de algum defeito de fabrico ou falha, será reparado pela OvisLink Corp. Contacte o seu fornecedor relativamente aos detalhes do procedimento para este efeito. Esta garantia não se aplica em caso de avaria causada por utilização imprópria do produto, acidentes, manuseamento faltoso ou manipulação nem por quaisquer incompatibilidades futuras com outros produtos

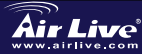

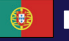

#### Informação Basica

#### Default Setting:

- IP Address:
- Subnet Mask:
- Login:
- Password:
- Wireless SSID:
- п Channel:

192.168.2.1 255.255.255.0 airlive airlive airlive 11

## Indicadores LED

#### WN-5000R

## WAP

| LED Name | Light Status | Descrição                                       |  |
|----------|--------------|-------------------------------------------------|--|
| PWR ON   |              | O router está corretamente ligado               |  |
|          | ON           | Wireless Network está ligado                    |  |
|          | OFF          | Wireless Network está desligado                 |  |
| WEAN     | Intermitente | Actividade Wireless LAN (Transferindo<br>Dados) |  |
| \A/ANI   | ON           | Porta WAN (Internet) a funcionar a 100Mbps      |  |
| 10/100M  | Off          | Porta WAN (Internet) a funcionar a 10<br>Mbps   |  |
|          | Intermitente | Actividade WAN (transferindo Dados)             |  |
| 14/A NI  | On           | Porta Wan está ligada                           |  |
|          | Off          | Porta Wan não está ligada                       |  |
| LINIVACI | Intermitente | Actividade WAN (Transferindo Dados)             |  |
| LAN      | On           | Porta LAN a funcionar a 100 Mbps                |  |
| 10/100M  | Off          | Porta LAN a funcionar a 10 Mbps                 |  |
|          | On           | Porta LAN está ligada                           |  |
|          | Off          | Porta LAN está desligada                        |  |
| LINRVACT | Intermitente | Actividade LAN (Transferindo Dados)             |  |

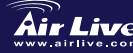

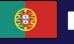

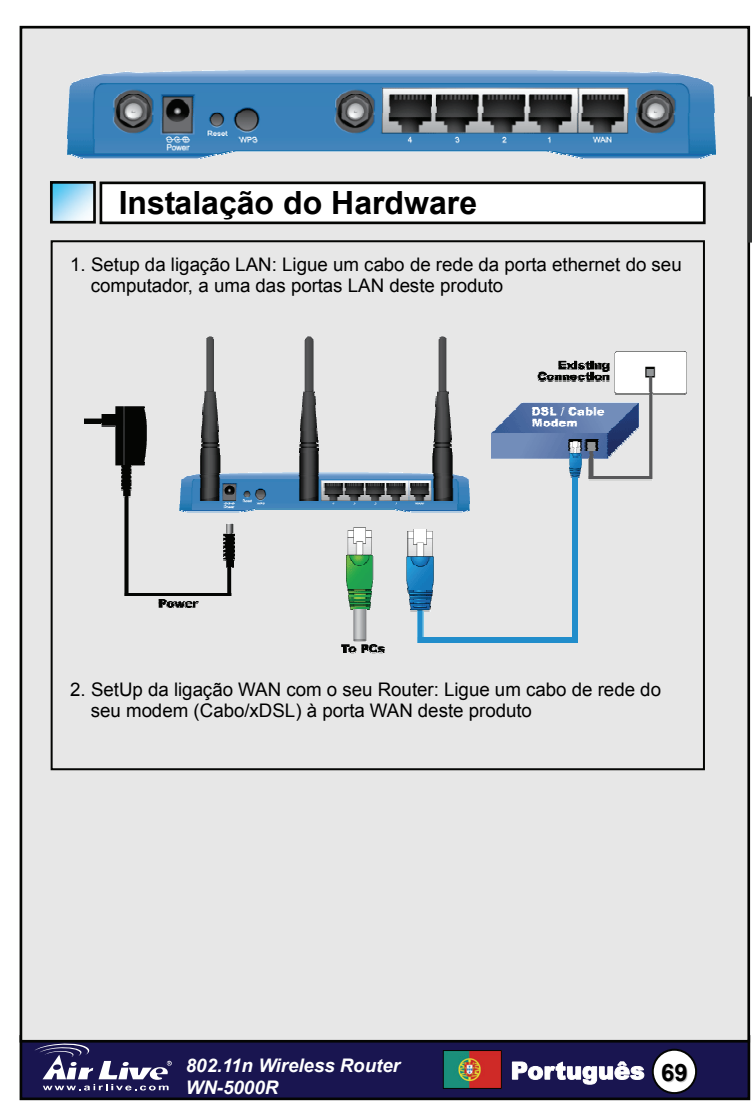

#### Passos de Instalação

- 1. Por favor instale primeiro as suas placas de rede antes do Router
- 2 Lique a corrente, o cabo de rede, e o cabo WAN atráz
- 3 Use o seu wireless card e faca um site survey, por defeito o SSID é airlive e o canal é o 11.
- Se necessita modificar a configuração do Router, siga por favor o 4. procedimento em baixo:
  - Por defeito o endereco IP do seu router é 192.168.2.1 Por favor verifique se o IP do seu computador tem a mesma subnet que o router (ex. 192.168.2.X)
  - Abra o web browser e entre 192.168.2.1. Quando aparecer o Login e a Password, escreva airlive tanto para o Login como para a password.

## Definição do modo Wireless

Esta página inclui todos os parametros básicos e principais para definição de modo sem fios. Qualquer mudança de parametro irá fazer com que o dispositivo tenha que voltar a fazer reboot para que as novas definições fiquem registadas.

modos wireless: AP, AP Bridge-Point to Point, AP Bridge-Point to Multi-Point, and AP Bridge-WDS

A definição por defeito é para modo AP. Pode selecionar para mudar para outros modos

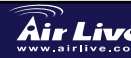

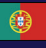

# Português

## Modo AP

| Air Live                                  |                                                                                                    |
|-------------------------------------------|----------------------------------------------------------------------------------------------------|
| ● System<br>● WAN                         | Wireless Settings<br>This page allows you to define ESSD, and Channel for the wireless connection. These parameters are used for the wireless<br>stations to connect to the Access Point. |
| <ul> <li>LAN</li> <li>Wireless</li> </ul> | Mode: AP                                                                                                    |
|                                           | Band: 2.4 GHz (B+G+N) ¥                                                                                                    |
|                                           | Channel Number: 11 💌                                                                                                    |
|                                           |                                                                                                    |
| NAT     Firewall                          | Apply Cancel                                                                                                    |

As definições da função wireless são as seguintes:

- 1 ESSID: airlive
- 2. Canal: Por defeito o Canal está definido em 11
- 3. Banda: Selecione por favor a Banda de Radio de uma das seguintes opccões:
  - 2.4GHz(B) Banda 2.4GHz, permite apenas ligação a este router, clientes de rede wireless 802.11b (maxima taxa de transferencia 11Mbps)
  - 2.4 GHz(N) Banda 2.4GHz, permite apenas ligação a este router, clientes de rede wireless 802.11n (maxima taxa de transferencia 300Mbps)
  - 2.4 GHz (B+G) Banda 2.4GHz, permite apenas ligação a este router, clientes de rede wireless 802.11b e 802.11a. (maxima taxa de transferencia 11Mbps para 802.11b e maxima 54Mbps para 802.11g).
  - 2.4 GHz(G) Banda 2.4GHz, permite apenas ligação a este router, clientes de rede wireless (máxima taxa de transferencia 54Mbps)

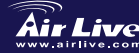

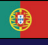
| 0        |
|----------|
| <b>—</b> |
| ÷        |
| -        |
| ß        |
|          |
| E<br>B   |
| 10       |
|          |

A

|                                              | wireless serrings                                                                                                    |
|----------------------------------------------|----------------------------------------------------------------------------------------------------|
|                                              | This page allows you to define ESSID, and Channel for the wireless connection. These parameters are used for the wireless<br>stations to connect to the Access Point.                                                                                                    |
|                                              | Mode: AP Bridge-Point to Point M                                                                                                    |
|                                              | Band: 24 GHz (B+G+N) ¥<br>Channel Number: 11 ¥                                                                                                    |
|                                              | MAC address 1: 0000000000<br>Set Security : Set Security                                                                                                    |
|                                              | Apply Cancel                                                                                                    |
| Na AF                                        | Ponte apontar para ponto modo, pode interligar seu sem fios                                                                                                    |
| sem fi                                       | os rede , e todos clientes ( amarra apenas – AP disposição não                                                                                                    |
| aceita                                       | r sem fios clientes neste modo ) de dois sem fios estrada disposição                                                                                                    |
| ouanc                                        | r elas no mesmo físico rede. Está função e muito conveniente<br>lo se necessita de interligar dois redes entre dois construções.                                                                                                    |
| quane                                        |                                                                                                    |
|                                              |                                                                                                    |
|                                              | AP Bridge Point to Muti Point                                                                                                    |
|                                              |                                                                                                    |
|                                              | Wireless Settings<br>This name allows you to define FSSID, and Channel for the wireless connection. These narameters are used for the wireless                                                                                                    |
|                                              | stations to connect to the Access Point.                                                                                                    |
|                                              | Mode: AP Bridge-Point to Multi-Point                                                                                                    |
|                                              | Band: 2.4 GHz (B+G+N) ¥                                                                                                    |
|                                              | Channel Number:                                                                                                    |
|                                              | Channel Number         Classical State (State State)           MAC address 1         0000000000           MAC address 5         0000000000                                                                                                    |
|                                              | Channel Number         Image: State State Stat                                                                                                    |
|                                              | Channel Runder         Channel Runder           MXC_addrem 1:         0000000000           MXC_addrem 2:         0000000000           MXC_addrem 3:         0000000000           MXC_addrem 3:         0000000000           MXC_addrem 3:         0000000000           MXC_addrem 3:         0000000000           MXC_addrem 3:         0000000000           MXC_addrem 3:         0000000000                                                                                                    |
|                                              | Channel Number         Let on the give on the give on the                                                                                                    |
| Na AF                                        | Channel Namik-<br>MAC addrew 11<br>MAC addrew 11<br>MAC addrew 13<br>MAC addrew 13<br>MAC addrew 13<br>MAC addrew 14<br>MAC addrew 14<br>MAC a                                                                                                   |
| Na AF<br>estrac                              | Cland Runder<br>MC address 1<br>MC address 1<br>MC address 1<br>Common<br>MC address 1<br>Common<br>MC |
| Na AF<br>estrac<br>alcano                    | Consideration of the second of the second of                                                                                                    |
| Na AF<br>estrac<br>alcano<br>dispos<br>conve | Cland Nuclei<br>WC eldene 1<br>WC eldene 1<br>WC eldene 1<br>WC eldene 2<br>WC eldene 2<br>WC e                                                         |

|        | Mirol                 | ee Sattinge                                           |                             |                             |                  |                  |              |   |
|--------|-----------------------|-------------------------------------------------------|-----------------------------|-----------------------------|------------------|------------------|--------------|---|
|        | This page<br>stations | allows you to define ESS<br>a connect to the Access F | ID, and Channel for the wir | eless connection. These par | ameters are used | for the wireless |              |   |
|        | 01010110              |                                                       | AD Debles MDC               |                             |                  |                  |              |   |
|        |                       | Bar                                                   | 2.4 GHz (B+G+N)             |                             |                  |                  |              |   |
|        |                       |                                                       | D: airlive                  |                             |                  |                  |              |   |
|        |                       |                                                       | 1: 00000000000              |                             |                  |                  |              |   |
|        |                       |                                                       | 2 : 00000000000             |                             |                  |                  |              |   |
|        |                       |                                                       | 4: 00000000000              |                             |                  |                  |              |   |
|        |                       |                                                       | y: Set Security             |                             |                  |                  |              |   |
|        |                       |                                                       |                             |                             | Apply            | Cancel           |              |   |
|        |                       |                                                       |                             | an de Niek.                 | سينا واستعر      |                  | h :          |   |
| Neste  | modo,                 | pode expa                                             | ndir o espa                 | iço de Netw                 | ork, jur         | itando e d       | compinanc    |   |
|        |                       |                                                       |                             |                             |                  |                  |              |   |
| até qu | atro Ac               | cess Point                                            | s. e cada A                 | ccess Point                 | t pode a         | ainda ace        | itar cliente | s |
|        |                       |                                                       | -,                          |                             |                  |                  |              | · |
|        |                       |                                                       |                             |                             |                  |                  |              |   |
| wirele | SS.                   |                                                       |                             |                             |                  |                  |              |   |
|        |                       |                                                       |                             |                             |                  |                  |              |   |
|        |                       |                                                       |                             |                             |                  |                  |              |   |
|        |                       |                                                       |                             |                             |                  |                  |              |   |
|        |                       |                                                       |                             |                             |                  |                  |              |   |
|        |                       |                                                       |                             |                             |                  |                  |              |   |
|        |                       |                                                       |                             |                             |                  |                  |              |   |
|        |                       |                                                       |                             |                             |                  |                  |              |   |
|        |                       |                                                       |                             |                             |                  |                  |              |   |
|        |                       |                                                       |                             |                             |                  |                  |              |   |
|        |                       |                                                       |                             |                             |                  |                  |              |   |
|        |                       |                                                       |                             |                             |                  |                  |              |   |
|        |                       |                                                       |                             |                             |                  |                  |              |   |
|        |                       |                                                       |                             |                             |                  |                  |              |   |
|        |                       |                                                       |                             |                             |                  |                  |              |   |
|        |                       |                                                       |                             |                             |                  |                  |              |   |
|        |                       |                                                       |                             |                             |                  |                  |              |   |
|        |                       |                                                       |                             |                             |                  |                  |              |   |
|        |                       |                                                       |                             |                             |                  |                  |              |   |
|        |                       |                                                       |                             |                             |                  |                  |              |   |
|        |                       |                                                       |                             |                             |                  |                  |              |   |
|        |                       |                                                       |                             |                             |                  |                  |              |   |
|        |                       |                                                       |                             |                             |                  |                  |              |   |
|        |                       |                                                       |                             |                             |                  |                  |              |   |
|        |                       |                                                       |                             |                             |                  |                  |              |   |
|        |                       |                                                       |                             |                             |                  |                  |              |   |
|        |                       |                                                       |                             |                             |                  |                  |              |   |

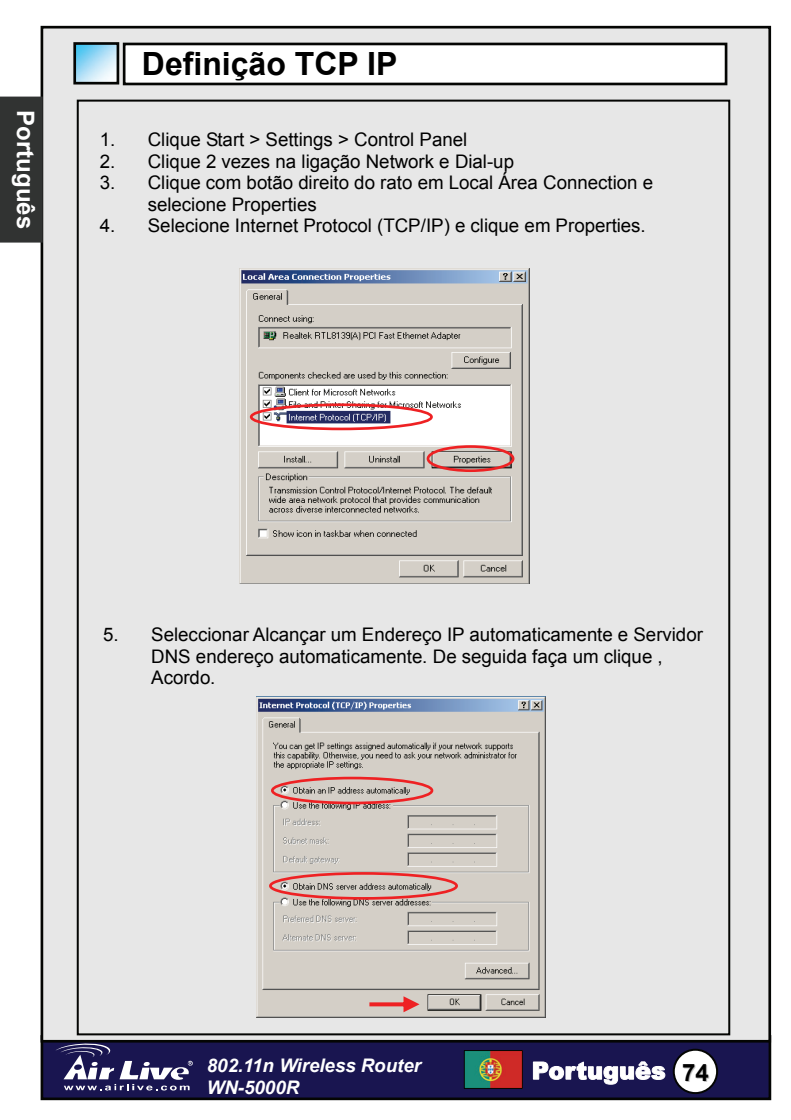

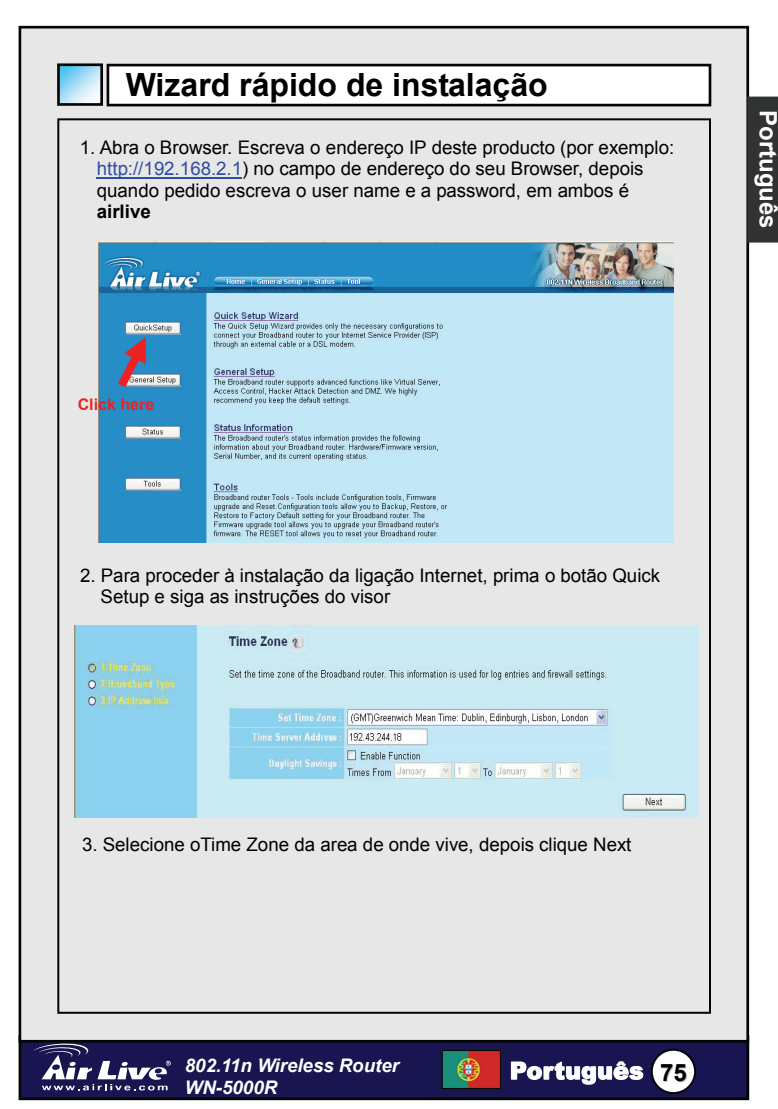

### O Cable Modem

A connection through a cable modern requires minimal configuration. When you set up an account with your Cable provider, the Cable provider and your Broadband router will automatically establish a connection, so you probably do not need to enter anything more.

#### O Fixed-IP xDSL

Some xDSL Internet Service Providers may assign a Fixed IP Address for your Broadband router. If you have been provided with this information, choose this option and enter the assigned IP Address, Subnet Mask, Gateway IP Address and DNS IP Address for your Broadband router.

#### O PPPoE xDSL

If you connect to the Internet using an xDSL Modem and your ISP has provided you with a Password and a Service Name, then your ISP uses PPPoE to establish a connection. You must choose this option and enter the required information.

### O PPTP xDSL

If you connect to the Internet using an xDSL Modern and your ISP has provided you with a Password, Local IP Address, Remote IP Address and a Connection ID, then your ISP uses PPTP to establish a connection. You must choose this option and enter the required information.

### O L2TP xDSL

Layer Two Tunneling Protocol is a common connection method used in xDSL connections.

#### O Telstra Big Pond

If your Internet service is provided by Telstra Big Pond in Australia, you will need to enter your information below, This information is provided by Teistra BigPond.

4. Selecione o tipo broadband de ligação Internet que vai usar depois clique Next.

| Air Live                                                                  | Home   General Netup   Status   Tool                                                                                            | A STATE OF THE STATE OF THE STA |
|---------------------------------------------------------------------------|----------------------------------------------------------------------------------------------------|----------------------------------------------------------------------------------------------------|
| O 4. June Zone<br>O 4. June June<br>O 4. June June<br>O 4. June June June | 3.IP Address Info <b>2</b><br>Fixed-JP xDSL<br>Enter the IP Address, Subnet Mask, Gateway IP Address and<br>oppropriate fields. | DNS IP Address provided to you by your ISP in the                                                                                                    |
|                                                                           | IP address assigned by your Service Provider : 17                                                                               | 2111                                                                                                    |
|                                                                           | Subnet Mask : 25                                                                                                    | 6.255.0.0                                                                                                    |
|                                                                           |                                                                                                    |                                                                                                    |
|                                                                           | Service Provider Gateway Address : 17                                                                                           | 2.1.1.254                                                                                                    |
|                                                                           |                                                                                                    | Back OK                                                                                                    |

5. Entre por favor com os parâmetros da ligação da Internet, deve usar os valores dados pelo seu provedor de serviço, Quando finalizar clique OK

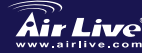

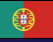

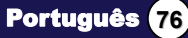

| Save setting successfully!<br>Please press APPLY button to restart the system for changes to take effect.<br>Apply |   |
|----------------------------------------------------------------------------------------------------|---|
| 6. Clique Apply para salvar as definicões                                                                          | ] |
|                                                                                                    |   |
|                                                                                                    |   |
|                                                                                                    |   |
|                                                                                                    |   |
|                                                                                                    |   |
|                                                                                                    |   |
|                                                                                                    |   |
|                                                                                                    |   |

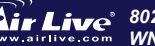

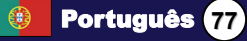

| デフォル | トセッティング:                                 |                                                    |
|------|------------------------------------------|----------------------------------------------------|
|      | IP アドレス:<br>サブネットマスク:<br>ログイン:<br>パスワード: | 192.168.2.1<br>255.255.255.0<br>airlive<br>airlive |
|      | ワイヤレスモデル<br>SSID:<br>チャンネル <b>I</b> :    | airlive<br>11                                      |

日本語

# LED 状態

WN-5000R

|  |           |   |   |    | - |
|--|-----------|---|---|----|---|
|  | 10/100M 🔵 | • | • | •  | • |
|  | LNK/ACT   |   | • | °¶ |   |

|           | ラノト特能 | 三份月月                       |
|-----------|-------|----------------------------|
| LED 泊     | ノイド仏感 |                            |
|           | オン    | ルータはスイッチを入れられて、止しく動        |
|           | 12    | かされます。                     |
|           | 1.5.  | ワイヤレス・ネットワークのスイッチはオ        |
|           | オン    | ンです。                       |
| WLAN      | 1     | ワイヤレス・ネットワークのスイッチはオ        |
|           | オフ    | フです                        |
|           | 点滅    | ワイヤレスLAN活動(データを送信中)        |
|           | + ) ( | WAN ポート(インターネット)は 100Mbps  |
| WAN       | オン    | を実行します。                    |
|           | +-7   | WAN ポート(インターネット)は 10Mbps を |
| 10/100101 | オフ    | 実行します。                     |
|           | 点滅    | WAN 活動 (データを送信中)           |
| 10/0.51   | オン    | WAN ポートは接続します              |
|           | オフ    | WAN ポートは接続しません             |
| ENIGROT   | 点滅    | WAN 活動 (データを送信中)           |
|           | + \/  | LAN ポート(インターネット)は 100Mbps  |
| LAN       | 1 /   | を実行します。                    |
| 10/100M   | +-7   | LAN ポート(インターネット)は 10Mbps を |
|           | 1 /   | 実行します。                     |
|           | オン    | LAN ポートは接続します              |
|           | オフ    | LAN ポートは接続しません             |
| LNK/ACT   | 点滅    | LAN 活動 (データを送信中)           |

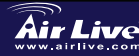

Air Live 802.11n Wireless Router

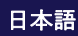

(78)

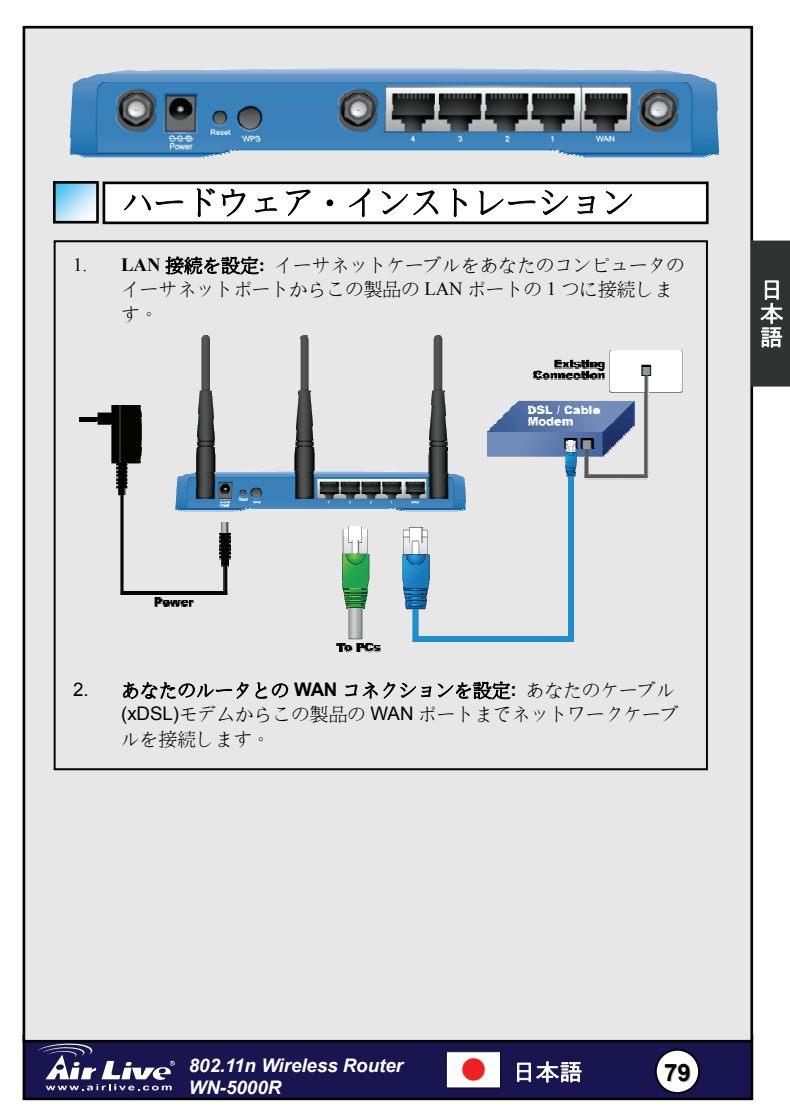

# インストール ステップ

1.最初に、ルーターの前にネットワークカードをインストールしてくださ 630

2.後部にパワー、Lan ケーブル、および Wan ケーブルを接続します。

3.あなたのワイヤレス・カードを使用して、サイト調査をして、デフォル トSSID は"airlive"です、そして、チャンネルは「11 インチ」です。

4.ルータ構成を変える必要があるなら、以下の手順に従ってください:

- ルーター のデフォルト IP アドレスは 192.168.2.1 です。あなたの コンピュータ IP がルータと同じサブネットでありことを確実にし ます(すなわち、192.168.2.X)
- ウェブブラウザを開けて、そして、192.168.2.1 に入力して、ロ グインとパスワードに尋ねたらログイン名 airlive とパスワード airlive に入力します。

## ワイヤレスのモード設定

このページは、無線モード**設定**の全ての主要で主なパラメータを含みます。 どんなパラメタ変化でも、デバイスは、効くように新しい設定にリブート されるでしょう。

無線のモード: AP, AP Bridge-Point to Point, AP Bridge-Point to Multi-Point, and AP Bridge-WDS

デフォルトモードは AP に設定されます。あなたはそれを別のモードに変え ることができます。

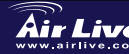

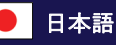

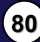

| AP モード                                                                                                    |
|----------------------------------------------------------------------------------------------------|
| Air Live                                                                                                    |
| <ul> <li>Wireless Settings</li> <li>NAN</li> <li>Character 1 bit Access Paint.</li> </ul>                                                                             |
| 1.ESSID : airlive                                                                                                    |
| 2.Channel:出荷時設定は、チャンネル 11 です                                                                                                    |
| <b>3</b> .バンド: 次のオプションの1つからラジオバンドを選択します                                                                                                    |
| <ul> <li>2.4GHz (B) -2.4GHz のバンドは 802.11b ワイヤレス・ネットワ<br/>ークのクライアントがこのルータ (11Mbps 最大転送率) をつなぐ<br/>ことができるだけです。</li> </ul>                                               |
| <ul> <li>2.4GHz (N) -2.4GHz のバンドは 802.11n ワイヤレス・ネットワ<br/>ークのクライアントがこのルータ (300Mbps 最大転送率) をつな<br/>ぐことができるだけです。</li> </ul>                                              |
| <ul> <li>2.4GHz (B+G) -2.4GHz のバンドは 802.11b と 802.11g ワイヤレス・ネットワークのクライアントがこのルータ (802.11b のクライアント 11Mbps 最大転送率、802.11g のクライアント 54Mbps 最大転送率)をつなぐことができるだけです。</li> </ul> |
| <ul> <li>2.4GHz(G)-2.4GHzのバンドは802.11gワイヤレス・ネットワークのクライアントがこのルータ(54Mbps最大転送率)をつなぐことができるだけです。</li> </ul>                                                                 |
|                                                                                                    |
|                                                                                                    |
|                                                                                                    |

日本語

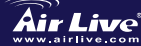

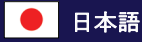

81

|                 | Wireless Settings This page allows you to define ESSD, and Channel for the wireless connection. These parameters are used for the wireless stations to connect to the Access Point.                                                                                                    |
|-----------------|----------------------------------------------------------------------------------------------------|
|                 | Krate: AP Bridge-Fairs to Point      AP     Indige-Fairs to Point      AP     Indige-Fairs to Point      AP     Channel Number: 11     AP     MACe-addes     1     Outcomoto     Set Security:     Set Security                                                                                                    |
|                 | Apply Cancel                                                                                                    |
| ポト続はクす          | ントモードへの AP 橋ボイントでは、2 つの接点を結合し、無線ネ、<br>- クの規模を拡大するために別のものとあなたの無線ルーターを、<br>きワイヤーで縛られるただ 2 つの無線ルーターの顧客全員は(- AP<br>のモードの無線顧客を受け入れない)考える同じ物理的なネットワ-<br>あることを。この機能は 2 つの建物間の 2 つのネットワークを接続<br>必要があるとき非常に便利である。                                                                                                    |
|                 |                                                                                                    |
|                 | Wireless Settings<br>This pape allow you to define ESSID, and Channel for the wireless connection. These parameters are used for the wireless<br>statistics to connect to the Access Point.                                                                                                    |
|                 | Made         AP Bedge-Point to Multi-Point ()           Data         24 GHz (pi-Gel) ()           Channel Runch         11 ()           MAC address         000000000           MAC address         000000000           MAC address         000000000           MAC address         000000000           MAC address         000000000           MAC address         000000000           Set Security         Set Security |
|                 | Apply Cancel                                                                                                    |
| 多ポ<br>ット<br>を、摂 | イントモードへの AP 橋ボイントでは、接点の少数を結合し、無線<br>ワークの規模を拡大するために別のものとあなたの無線ルーター<br>続でき4 つの無線ルーターの顧客全員は考える同じ物理的なネッ<br>クにあることを。この機能は建物間の少数のネットワークを接続する                                                                                                    |

| Wireless Settings<br>This page allows you to define | ESSID, and Channel for the wireless connections of the wireless connections of the wir | n. These parameters are used for the wireless |                           |
|-----------------------------------------------------|----------------------------------------------------------------------------------------------------|-----------------------------------------------|---------------------------|
| Channel<br>MAC ad<br>MAC ad<br>MAC ad<br>Set S      | diadi         AP BrdgeWDS         w           diadi         24 GHz (BHGH) w            15500         wine            mine         0000000000            mine         1000000000            mine         0000000000            mine         0000000000            mine         0000000000            mine         000000000            mine         000000000            mine         000000000            mine         000000000            mine         000000000            mine         000000000            mine         000000000                                                                                                    |                                               |                           |
| このモードで、あなた<br>ることによって、ネッ<br>あらゆるアクセスポイ<br>ことができます。  | :は他の最大 <b>4</b> つの<br>ハトワークの範囲を)<br>イントがまだワイヤ                                                                                                    | アクセスポイントを一<br>広げることができます<br>レスクライアントを受        | -緒に結合す<br>-、そして、<br>受け入れる |
|                                                     |                                                                                                    |                                               |                           |
| 002.44                                              | - Wireloso Bouter                                                                                                    |                                               |                           |

# TCP IP を設定

- 1.スタート Start→設定 Settings→コントロールパネル Control Panel→をク リックしてください。
- 2. ネットワーク Network とダイヤルアップ接続 Dial-up Connections をダブ ルクリックします。
- 3.右側の Local Area Connection をクリックして、そして Properties を選び ます。
- 4.インターネットプロトコル(TCP/IP) Internet Protocol (TCP/IP)を選択 してください、そして、Properties をクリックします。

|   | General                                                         |                                                                   |                                                                          |        |
|---|-----------------------------------------------------------------|-------------------------------------------------------------------|--------------------------------------------------------------------------|--------|
|   | Connect using:                                                  |                                                                   |                                                                          |        |
|   | Realtek RTL81                                                   | 39(A) PCI Fast Eth                                                | ernet Adapter                                                            |        |
|   | Components checked                                              | are used by this c                                                | Con                                                                      | ligure |
|   | Client for Micr                                                 | osoft Networks                                                    |                                                                          | _      |
|   | C. BEls and Print                                               | Oharing for Micro                                                 | soft Networks                                                            |        |
| • | 🗹 🧯 Internet Proto                                              | col (TCP/IP)                                                      | >                                                                        |        |
|   |                                                                 |                                                                   |                                                                          |        |
|   | Instal                                                          | Uninstall                                                         | Propert                                                                  | ies    |
|   | Description                                                     |                                                                   |                                                                          |        |
|   | Transmission Contr<br>wide area network<br>across diverse inter | ol Protocol/Internel<br>protocol that provid<br>connected network | Protocol. The def<br>les communication<br><s.< td=""><td>ault</td></s.<> | ault   |
|   |                                                                 |                                                                   |                                                                          |        |

5. 選り抜き IP アドレスを自動的にそして DNS サーバー住所自動的に得

| なさい。     | して、良くかちりと鳴らしなさい。<br>Terrenel Medical (10/1/1) Sequencing また<br>General<br>The cap got PL settings assigned adventicably due contends of adventicably the or adventicably the or adventicable the or adventicable the or adventicable the or adventicable the or adventicable |
|----------|----------------------------------------------------------------------------------------------------|
|          | Contraction of the server address advanced.                                                                                                    |
| Air Live | 02.11n Wireless Router   ● 日本語    84<br>/N-5000R                                                                                                    |

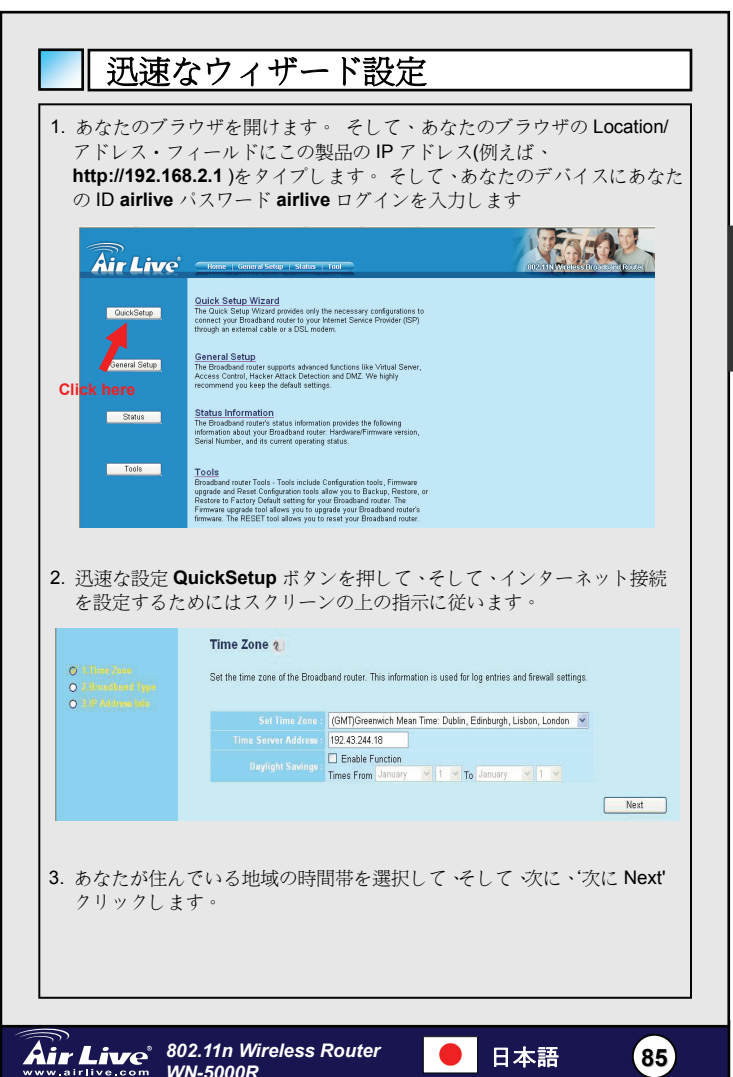

日本語

### Broadband Type

Specify the WAN connection type required by your Internet Service Provider. Specify a Cable modern, Fixed-IP xDSL, PPPoE xDSL or PPTP xDSL connection.

### O Cable Modem

A connection through a cable modern requires minimal configuration. When you set up an account with your Cable provider, the Cable provider and your Broadband router will automatically establish a connection, so you probably do not need to enter anything more.

#### O Fixed-IP xDSL

Some xDSL Internet Service Providers may assign a Fixed IP Address for your Broadband router. If you have been provided with this information, choose this option and enter the assigned IP Address, Subnet Mask, Gateway IP Address and DNS IP Address for your Broadband router.

#### O PPPoE xDSL

If you connect to the Internet using an xDSL Modem and your ISP has provided you with a Password and a Service Name, then your ISP uses PPPoE to establish a connection. You must choose this option and enter the required information.

### O PPTP xDSL

If you connect to the Internet using an xDSL Modern and your ISP has provided you with a Password, Local IP Address, Remote IP Address and a Connection ID, then your ISP uses PPTP to establish a connection. You must choose this option and enter the required information.

### O L2TP xDSL

Layer Two Tunneling Protocol is a common connection method used in xDSL connections.

#### O Telstra Big Pond

If your Intern s provided by Telstra Big Pond in Australia, you will need to enter your information below. This information is provided by Teistra BigPond.

4. あなたが使用しているインターネット接続の広帯域のタイプを選んで、 そして、次に'次に Next'クリックします。

| Air Live                                                     |                                                                                                    |
|--------------------------------------------------------------|----------------------------------------------------------------------------------------------------|
| O 4 June Zone<br>O 4 Development Type<br>O 3 JP 34 Types and | 3.JP Address Info 🔪<br>Fixed-P POEL<br>Everthe TP Address, Dohent Mask, Oakeway IP Address and DNS IP Address provided to you by your ISP in the<br>appropriate fields. |
|                                                              | IP address assigned by your Service Provider : 172.1.1.1                                                                                                    |
|                                                              | Subnet Mask : 255.255.0.0                                                                                                    |
|                                                              |                                                                                                    |
|                                                              | Service Provider Gateway Address : 172.1.1.254                                                                                                    |
|                                                              | Back OK                                                                                                    |

 インターネット接続パラメタを入力してください、そして、あなたはあ なたのインターネット接続サービス業者によって提供された値を使用 するべきです。あなたが終わると、'OK'をクリックします。

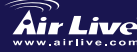

Air Live<sup>®</sup> 802.11n Wireless Router WN-5000R

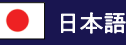

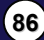

|       |                                                                             | ٦ |
|-------|-----------------------------------------------------------------------------|---|
|       | Save setting successfully!                                                  |   |
|       | Please press APPLY button to restart the system for changes to take effect. |   |
|       |                                                                             |   |
|       | Apply                                                                       |   |
| 6. 設定 | をヤーブ すろために Apply をクリックします。                                                  |   |
|       |                                                                             |   |
|       | MEMO                                                                        | ٦ |
|       | МЕМО                                                                        |   |
|       |                                                                             |   |
|       |                                                                             |   |
|       |                                                                             |   |
|       |                                                                             |   |
|       |                                                                             |   |
|       |                                                                             |   |
|       |                                                                             |   |
|       |                                                                             |   |
|       |                                                                             |   |
|       |                                                                             |   |
|       |                                                                             |   |
|       |                                                                             |   |
|       |                                                                             |   |
|       |                                                                             |   |
|       |                                                                             |   |
|       |                                                                             |   |

日本語

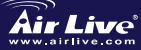

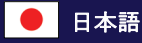

87

### Pozn. o štandarde FCC

Toto zariadenie spĺňa limity digitálneho zariadenia Class B zodpovedajúceho časti číslo 15 pravidiel FCC. Tieto pravidlá boli vytvorené za účelom ochrany proti škodlivým interferenciám pre zariadenia pracujúce v komerčnom sektore. Toto zariadenie generuje, používa a môže vyžarovať vysokofrekvenčnú energiu a ak nie je nainštalované podľa návodu na použitie, môže spôsobiť interferencie v rádiovej komunikácii. Ak je používané v obývanej oblasti, môže spôsobiť ohrozujúce interferencie, ktoré môže používateľ odstrániť podľa vlastného uváženia.

### Poznámka o značke CE

Toto je product triedy B. V obývanej oblasti môže tento product spôsobiť rádiové interferencie, ktoré používateľ odstráni. OvisLink Corp. tu deklaruje, že WN-5000R spĺňa základné požiadavky direktívy 99/05/CE. Za toto tvrdenie zodpovedá:

> OvisLink Corp. 5F, No.6 Lane 130, Min-Chuan Rd, Hsin-Tien City, Taipei, Taiwan TEL: +886-2-2218-6888

### Záruky

Aby bola zaručená správnosť fungovania, tento product podlieha náročným kontrolám kvality.

V krajinách Európskej únie je na tento product poskytovaná dvojročná záruka. V iných krajinách je záruka 1 rok. V prípade zlyhania z dôvodu výrobnej chyby bude product opravený spoločnosťou OvisLink Corp. Prosím kontaktujte vášho dodávateľa, ktorý vám podá viac informácií. Táto záruka nemôže byť aplikovaná v prípade zlyhania z dôvodu nesprávneho použitia produktu, fyzického poškodenia či nesprávneho uloženia alebo manipulácii či z dôvodu nekompatibility so zariadeniami tretej strany.

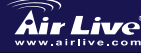

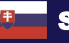

# Základné informácie

Štandardné nastavenia:

IP: Maska podsiete: Meno: Heslo: п. п. Bezdrôtový model SSID: airlive Kanál<sup>.</sup> п.

192.168.2.1 255.255.255.0 airlive airlive 11

# Signalizácia LED

WN-5000R

| wr | WLAN | 10/100N - WAN<br>WAN | ŀ | •<br>• | ₩<br> |   |
|----|------|----------------------|---|--------|-------|---|
|    |      |                      | 1 | 2      | 8     | 1 |

| LED Popis | Stav svetla | Popis                                   |
|-----------|-------------|-----------------------------------------|
| PWR       | Zapnuté     | Zariadenie je zapnuté                   |
|           | Zapnuté     | Bezdrôtová sieť je zapnutá              |
| WLAN      | Vypnuté     | Bezdrôtová sieť je vypnutá              |
|           | Bliká       | Prenos pomocou bezdrôtovej siete        |
|           | Zapnuté     | WAN port (Internet) je v režime 100Mb/s |
| 10/100M   | Vypnuté     | WAN port (Internet) je v režime 10Mb/s  |
| 10/100101 | Bliká       | Prenos dát cez port WAN                 |
|           | Zapnuté     | Port WAN je pripojený                   |
|           | Vypnuté     | Port WAN je odpojený                    |
| LINIVACI  | Bliká       | Prenos dát cez port WAN                 |
| LAN       | Zapnuté     | LAN port je v režime 100Mb/s            |
| 10/100M   | Vypnuté     | LAN port je v režime 10Mb/s             |
|           | Zapnuté     | LAN port je pripojený                   |
|           | Vypnuté     | LAN port nie je pripojený               |
| LINIVACT  | Bliká       | Prenos dát pomocou portu LAN            |

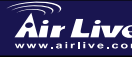

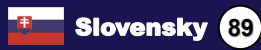

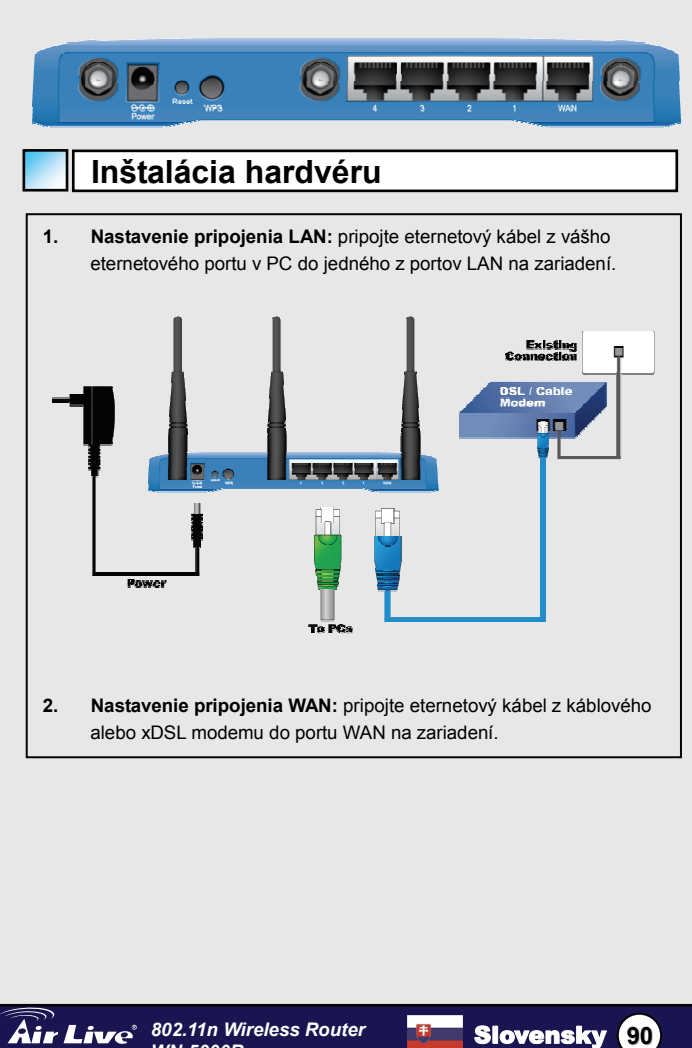

WN-5000R

# Kroky inštalácie

- 1. Prosím nainštalujte najprv sieťové karty.
- 2 Pripojte napájanie, sieťové káble na zadnú stranu.
- 3 Použite bezdrôtovú kartu na vykonanie prehliadania zoznamu dostupných sietí. Štandardné SSID je "airlive" a zariadenie komunikuje na kanáli "11".
- Ak chcete zmeniť nastavenie zariadenia, prosím vykonajte tieto 4. kroky:
  - IP zariadenia je štandardne nastavená na 192.168.2.1 Prosím skontrolute či váš počítač má IP z rovnakej podsiete (napr. 192.168.2.X)
  - Otvorte prehliadač webu a zadajte adresu 192.168.2.1 Vložte meno a heslo airlive

# Bezdrôtové režimy

Na tejto stránke nájdete všetky hlavné parametre pre nastavenie

bezdrôtového režimu. Po každei zmene sa zariadenie reštartuie, aby sa

aplikovali nové nastavenia.

Bezdrôtové režimy: AP, AP Bridge-Point to Point, AP Bridge-Point to Multi-Point, and AP Bridge-WDS

Zariadenie je štadardne v režime AP. Môžete si vybrať iný režim.

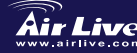

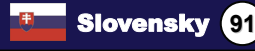

| Reži                                                                                                    | m AP                                                                                                    | NETROX.                                                                                                    |
|----------------------------------------------------------------------------------------------------|----------------------------------------------------------------------------------------------------|----------------------------------------------------------------------------------------------------|
| System     System     Wan     Lan     Wan     Lan     Wareless     A funct subray     tempt interes     vorces setting     tempt interes     vorces setting     Some and     Nones     Some and     Some and | Non-extended by the Solary work           Whiteless Settings           The page layers you do five ESSD, and Channel for the wireless or<br>tablete to connect to the Access Pain.           West         AP           Base         2.4 Ort; (0) 00 +0) W           USSD         arling           Channel Romber         11 W                                                                                               | Apply Cancel                                                                                                    |
| Štandardné na<br>1. ESSID<br>2. Kanál:<br>3. Pásmic<br>2.4<br>802<br>2.4<br>mo<br>pre<br>2.4<br>802<br>klie<br>2.4<br>802                                                                                                    | astavenia:<br>:: airlive<br>11<br>:: Prosím vyberte jednu z týchto r<br>GHz (B)-2.4GHz, umožňuje prer<br>:.11b (najvyššia prenosová rýchlo<br>GHz (N)-2.4GHz, umožňuje prip<br>žnosťou prenosu pomocou štand<br>nosová rýchlosť je 300Mb/s).<br>GHz (B+G)-2.4GHz, umožňuje pr<br>:.11b a 802.11g (najvyššia prenos<br>ntov 802.11b, a 54Mb/s pre 802.<br>GHz (G)-2.4GHz, umožňuje prip<br>:.11g (najvyššia prenosová rýchlo | nožností:<br>nos pomocou štandardu<br>sť je 11Mb/s).<br>ojenie iba klientom s<br>lardu 802.11n (najvyššia<br>pripojenie iba pre klientov<br>sová rýchlosť je 11Mb/s pre<br>11g).<br>ojenie iba klientov s<br>sť je 54Mb/s). |

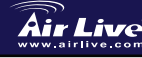

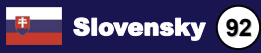

|                             | Wireless Settings                                                                                                    |
|-----------------------------|----------------------------------------------------------------------------------------------------|
|                             | This page allows you to define ESSID, and Channel for the wireless connection. These parameters are used for the wireless<br>stations to connect to the Access Point. |
|                             | Mode: AP Bridge-Point to Point V                                                                                                    |
|                             | Band: 2.4 GHz (B+G+N) w<br>Channel Number: 11 w                                                                                                    |
|                             | MAC address 1: 0000000000<br>Set Security: Set Security                                                                                                    |
|                             | Apply Cancel                                                                                                    |
| kliento<br>fyzick<br>rôznyo | ú sieť. Táto funkcia je veľmi výhodná ak chcete prepojiť dve siete v<br>ch budovách.                                                                                  |
|                             | AP Bridge Boint to Muti Point                                                                                                    |
|                             |                                                                                                    |
|                             | Wireless Settings                                                                                                    |
|                             | This page allows you to define ESSID, and Channel for the wireless connection. These parameters are used for the wireless                                             |
|                             | This page allows you to define ESSD, and Channel for the wireless connection. These parameters are used for the wireless stations to connect to the Access Peint.     |
|                             | This page allows you to define ESSD, and Channel for the wireless connection. These parameters are used for the wireless stations to connect to the Access Park.      |
|                             | This page allow you define (ESBO), and Channel for the wireless connection. These parameters are used for the wireless<br>takino to connect to the Access Pair.       |

|          | Wireless Settings<br>This page allows you to define ESSID<br>stations to connect to the Access Po | , and Channel for the wireless conr<br>ml. | ection. These paramete | rs are used for the wireless |               |
|----------|---------------------------------------------------------------------------------------------------|--------------------------------------------|------------------------|------------------------------|---------------|
|          | Mode                                                                                              | AP Bridge-WDS                              | ×                      |                              |               |
|          |                                                                                                   | Director muchan an                         |                        |                              |               |
|          |                                                                                                   | airline                                    |                        |                              |               |
|          |                                                                                                   | 11 💌                                       |                        |                              |               |
|          |                                                                                                   | 000000000000                               |                        |                              |               |
|          |                                                                                                   | 00000000000                                |                        |                              |               |
|          |                                                                                                   | 000000000000                               |                        |                              |               |
|          |                                                                                                   | 00000000000                                |                        |                              |               |
|          | Set Security                                                                                      | Set Security                               |                        |                              |               |
|          |                                                                                                   |                                            | Appl                   | y Cancel                     |               |
| V tomto  | rožimo môžoto r                                                                                   | ozčíriť pokodie                            | bozdrôto               |                              | kombináciou s |
| v tomto  |                                                                                                   |                                            |                        |                              | Kombinaciou s |
| invmi pr | istubovvmi bodm                                                                                   | i a kazdv prist                            | upovv poc              | i bude moc                   | r akceptovat  |

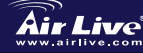

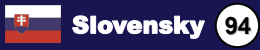

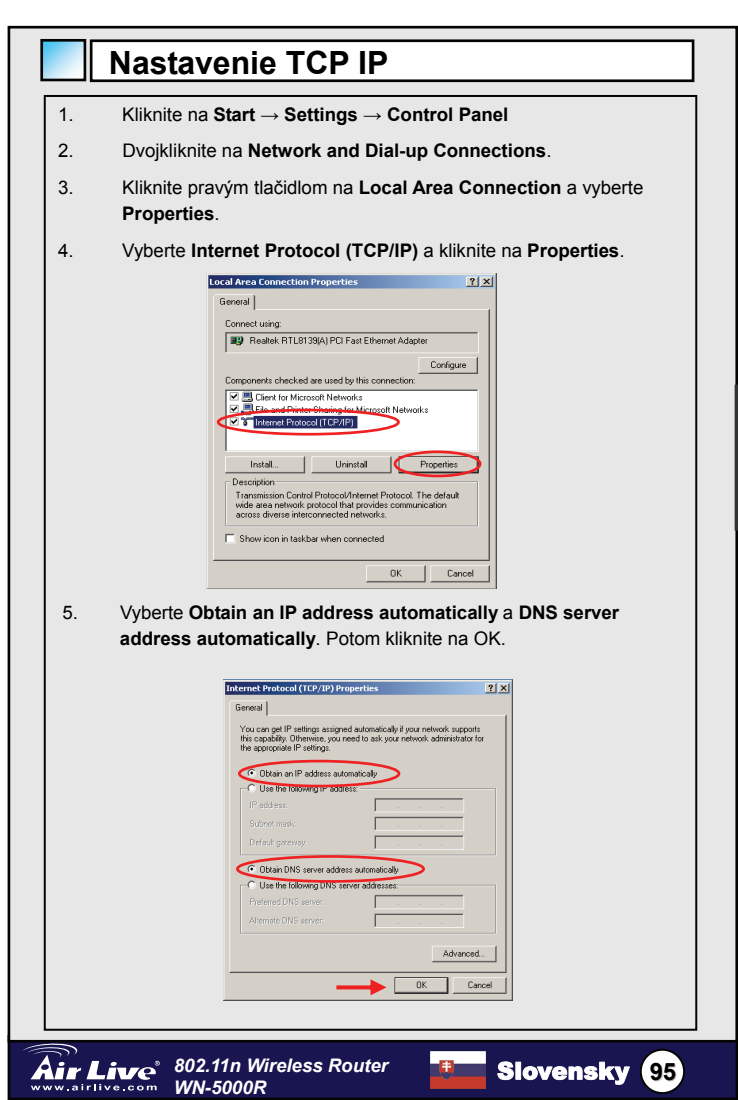

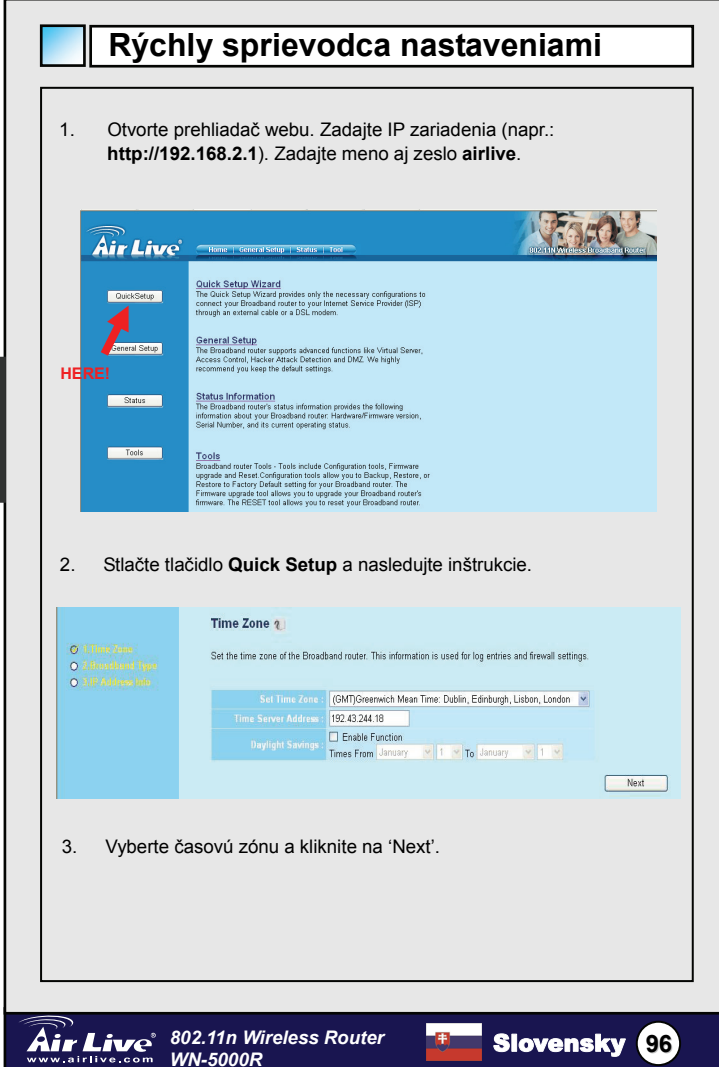

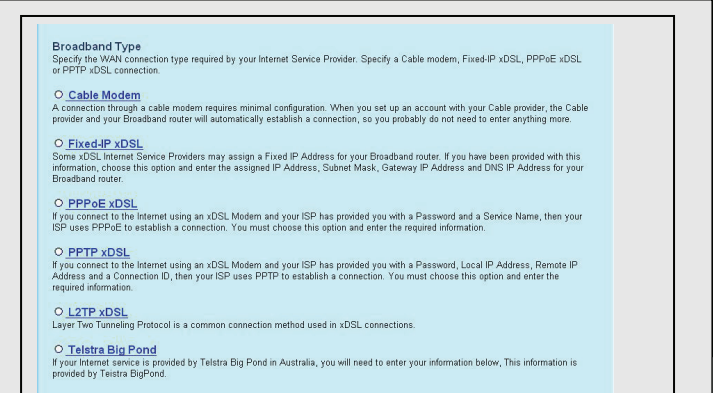

## 4. Vyberte typ pripojenia a kliknite na 'Next'

| Air Live                                                  | Home   General Stelup   Status   Tool                                                                                |                                                         |
|-----------------------------------------------------------|----------------------------------------------------------------------------------------------------|---------------------------------------------------------|
| O A Dave Some<br>O J Development Type<br>O 107 Petromente | 3.IP Address Info 2<br>Fixed-IP XDSL<br>Exter the IP Address, Subret Mask, Gateway IP Address<br>appropriate fields. | s and DNS IP Address provided to you by your ISP in the |
|                                                           |                                                                                                    | 172.1.1.1                                               |
|                                                           |                                                                                                    | 255.255.0.0                                             |
|                                                           |                                                                                                    |                                                         |
|                                                           |                                                                                                    | 172.1.1.254                                             |
|                                                           |                                                                                                    | Back OK                                                 |

 Prosím zadajte vlastnosti internetového pripojenia, môžete použiť údaje, ktoré vám poskytne spoločnosť pripájajúca vás do internetu. Kliknite na 'OK' a sprievodca sa ukončí.

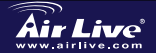

802.11n Wireless Router WN-5000R

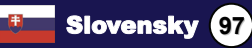

|    | Save setting successfully!                                                  |
|----|-----------------------------------------------------------------------------|
|    | Please press APPLY button to restart the system for changes to take effect. |
| 6. | Kliknite na Apply a nastavenia sa uložia.                                   |
|    | МЕМО                                                                        |
|    |                                                                             |
|    |                                                                             |
|    |                                                                             |

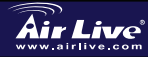

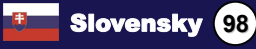

| MEMO |
|------|
|      |
|      |
|      |
|      |
|      |
|      |
|      |
|      |
|      |
|      |
|      |

| MEMO |
|------|
|      |
|      |
|      |
|      |
|      |
|      |
|      |
|      |
|      |
|      |
|      |

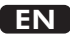

OvisLink Corporation declares that this device is in compliance with the essential requirements and other relevant provisions of directive 1999/5/EC

## RU

Компания OvisLink Corporation заявляет, что это устройство отвечает основным требованиям и прочим родственным условиям, изложенным в директиве 1999/5/ЕС.

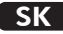

OvisLink Corporation potvrdzuje, že toto zariadenie vyhovuje požiadavkám a ďalším predpisom smernice 1999/5/EC.

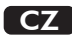

Ovislink Corporation deklaruje, že toto zařízení vyhovuje základním požadavkům a dalším závazným ustanovením z nařízení 1999/5/EC

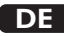

OvisLink Corporation erklärt hiermit, dass dieses Gerät den grundlegenden Vorschriften und anderen relevanten Bestimmungen der EG-Richtlinie 1995/5/EC entspricht.

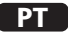

OvisLink Corporation declara que el dispositivo cumple con los requerimientos básicos y otras facilidades relevantes de la directriz 1999/5/EC

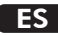

A OvisLink Corporation declara que este dispositivo está em conformidade com os requisitos essenciais e outras solicitações relevantes da Directiva 1999/5/EC.

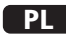

OvisLink deklaruje zgodność swoich urządzeń z istotnymi wymaganiami oraz innymi istotnymi przepisami dyrektywy 1999/5/E/C

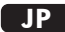

この装置が指導的な1999/5/EC の必要な条件そし て他の関連した準備に従ってあるとOvisLink Corporation は宣言する

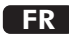

OvisLink Corporation déclare, par le biais de ce document, que ce dispositif est conforme aux conditions essentielles de la directive 99/05/CE et, par conséquent, assume la responsabilité de la véracité des informations suivantes.

This equipment may be used in AT, BE, CY, CZ, DK, EE, FI, FR, DE, GR, HU, IE, IT, LV, LT, LU, MT, NL, PL, PT, SK, SI, ES, SE, GB, IS, LI, NO, CH, BG, RO, TR

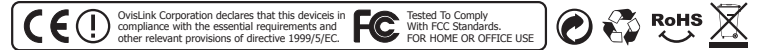